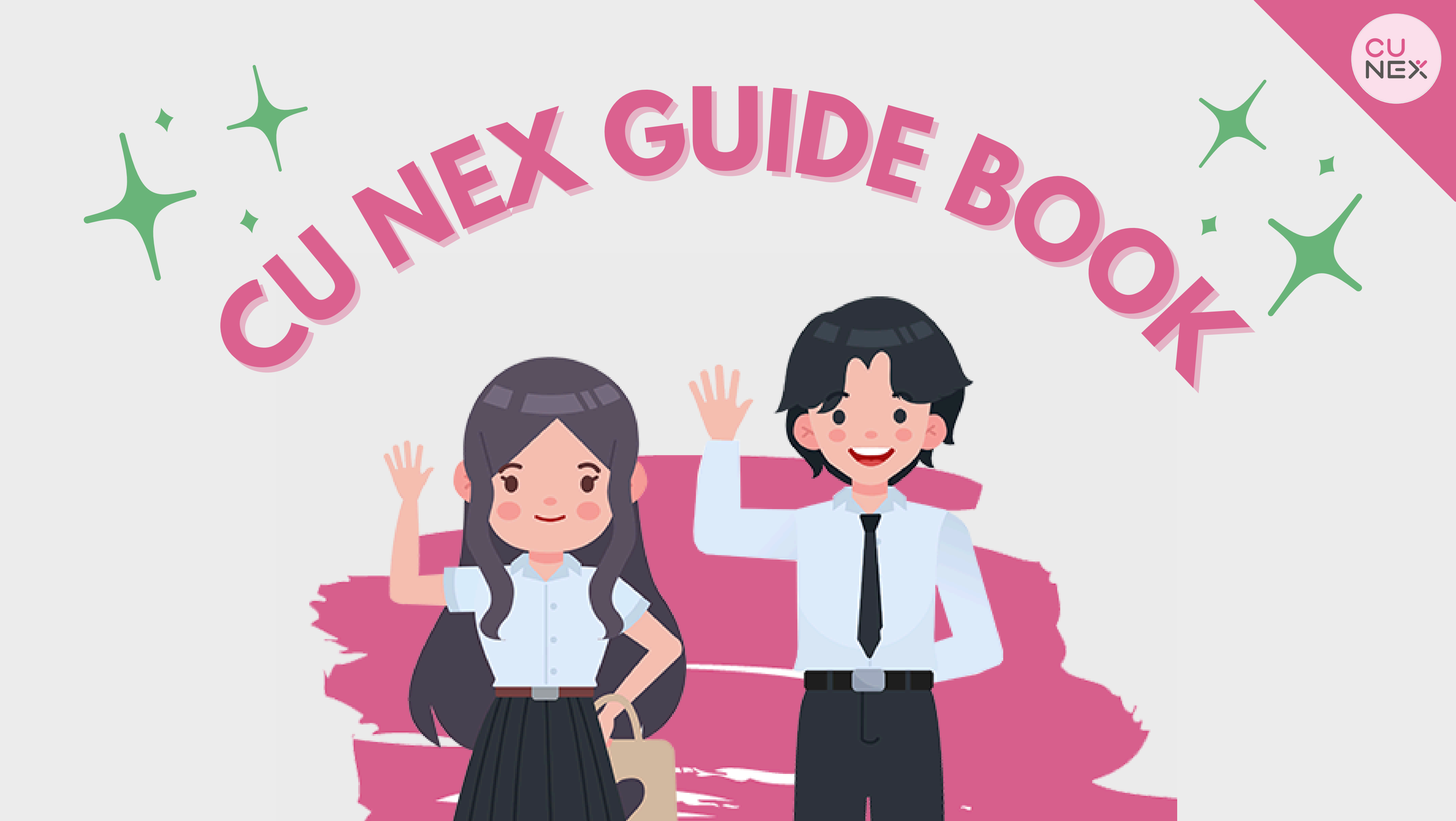

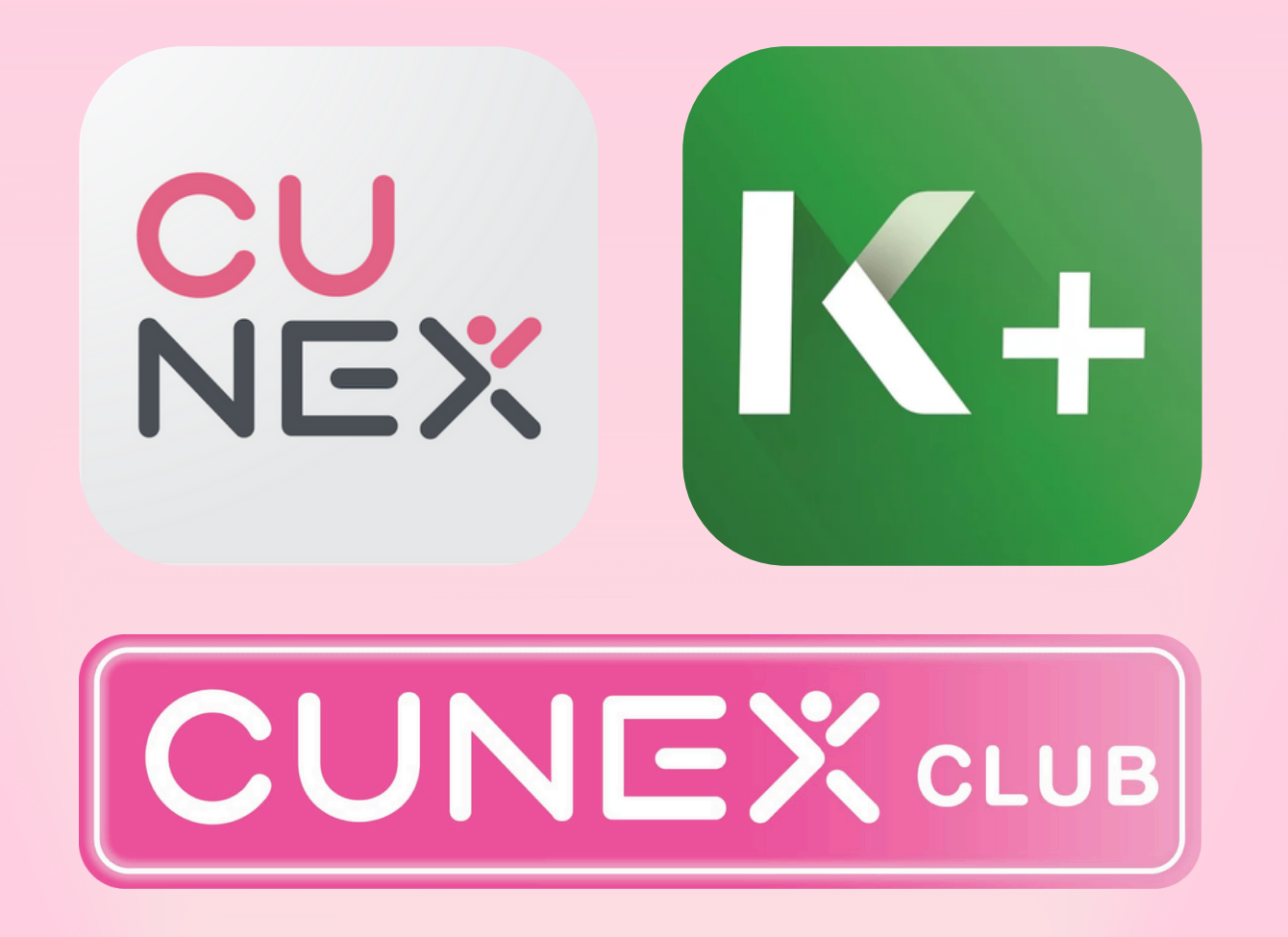

to the next level.

# What is CU NEX?

CU NEX is a collaboration between Chulalongkorn University and KASIKORNBANK in order to enhance services via digital platform to cater to students' needs. The CU NEX Club was created with the intention to encourage students to learn something new outside of the classroom while bringing CU NEX

# **CU NEX Application**

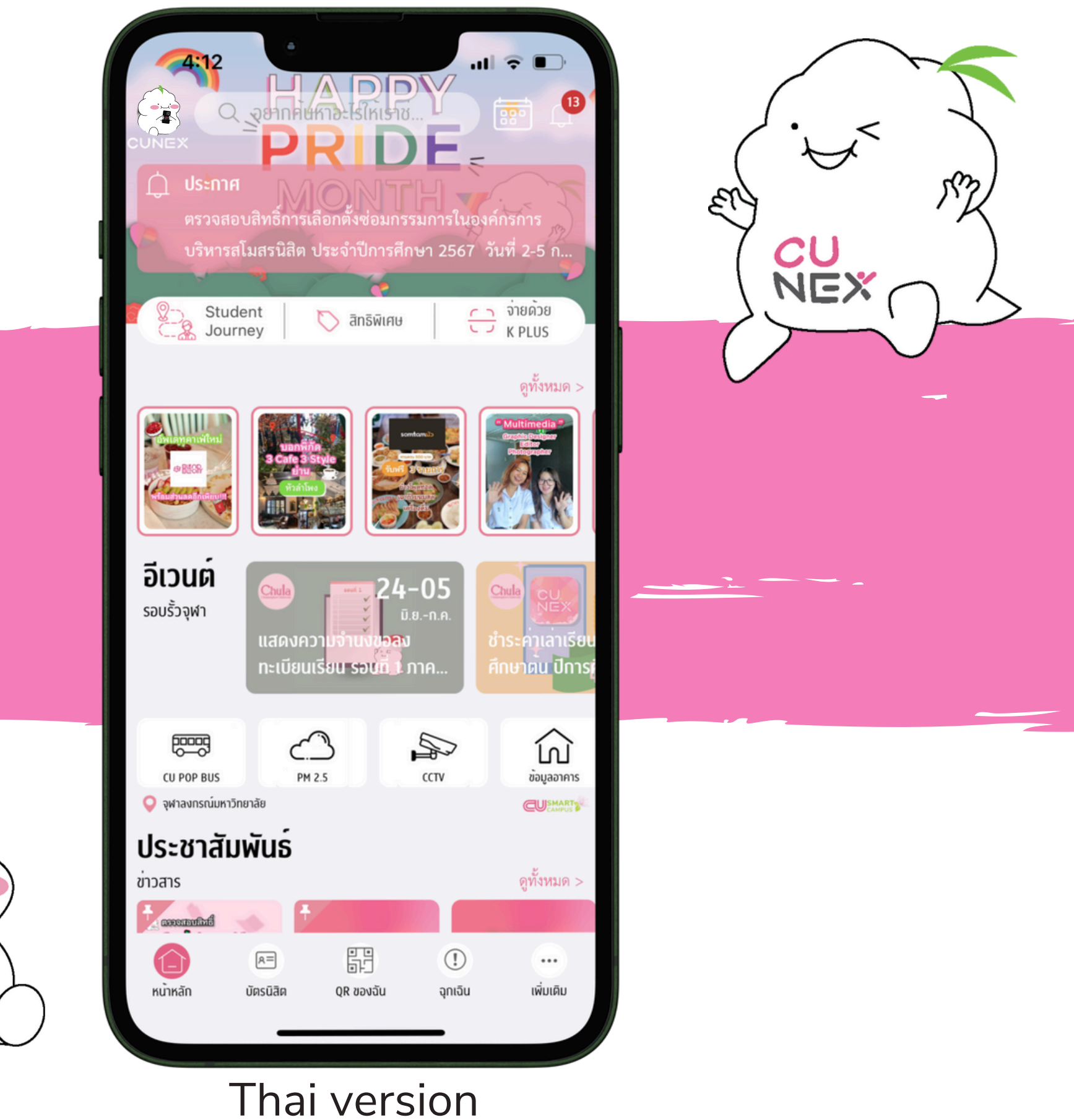

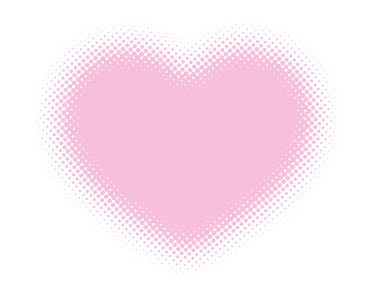

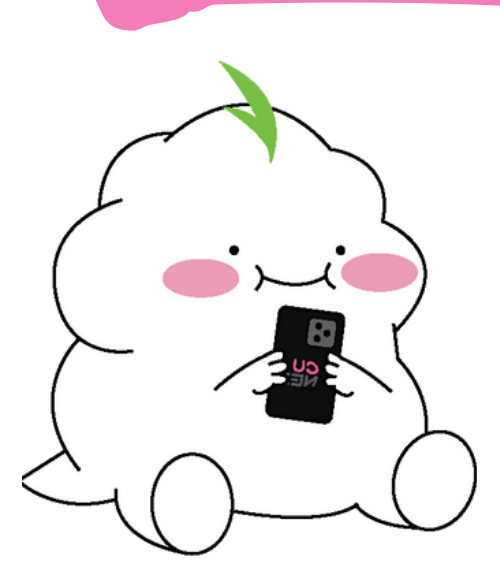

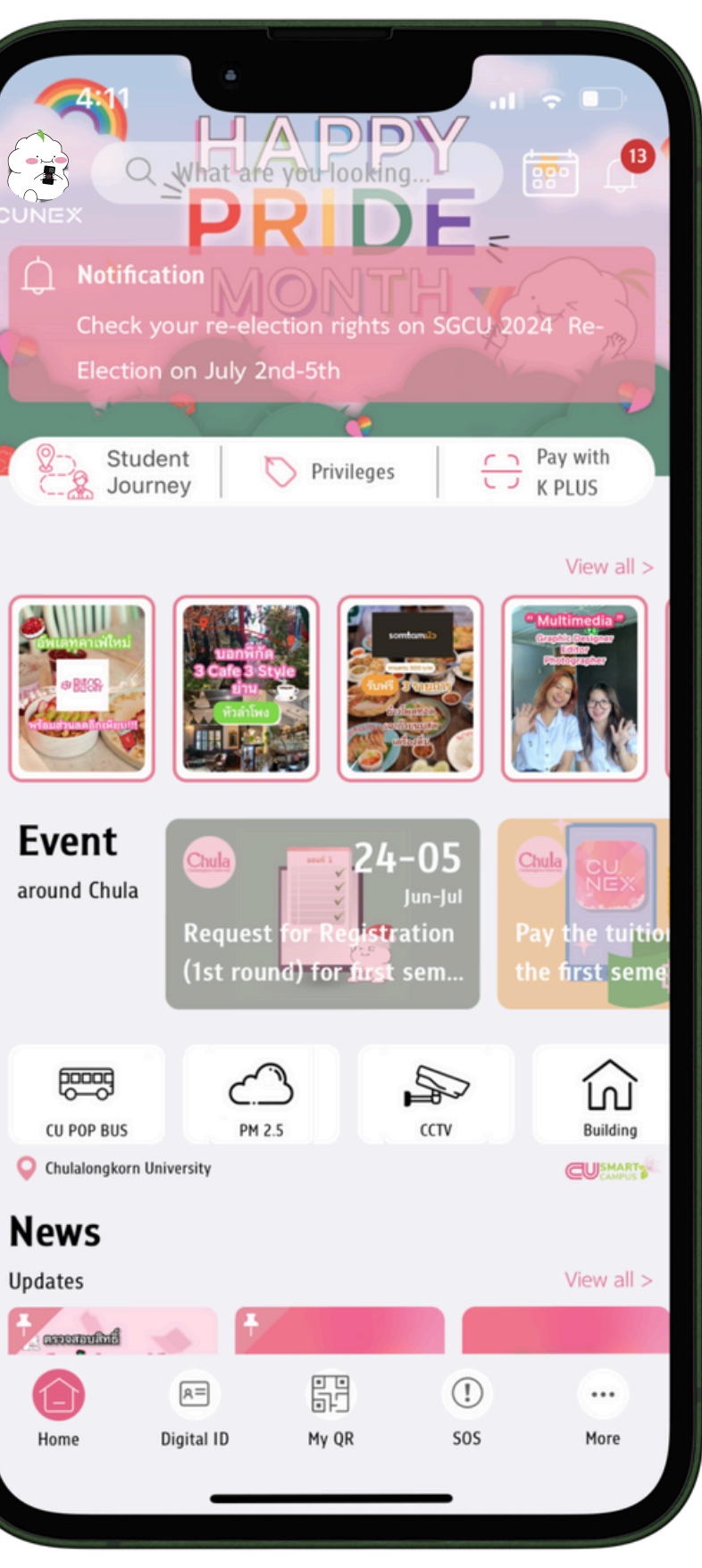

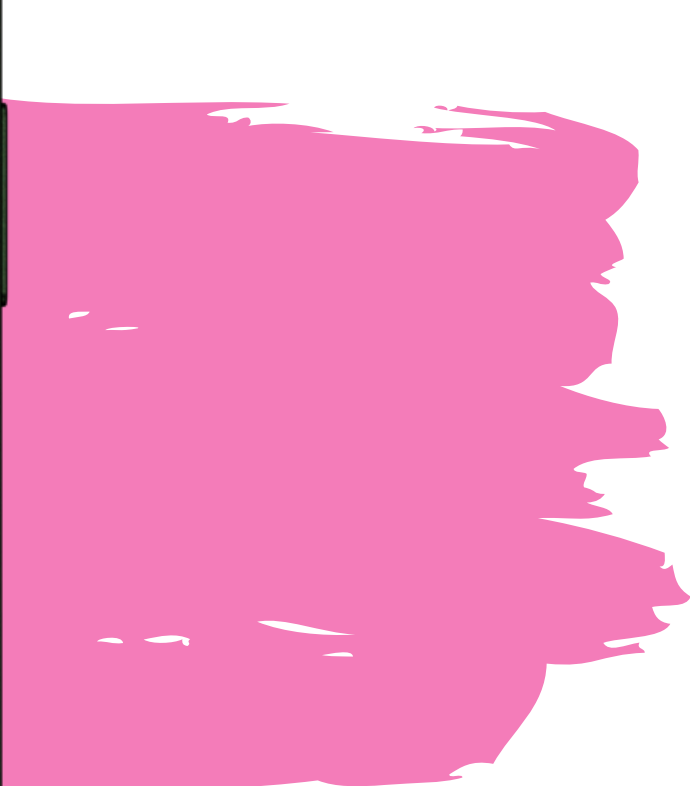

### English version

# Outline

Let's learn about CU NEX and features not to be missed if you are a CU student !

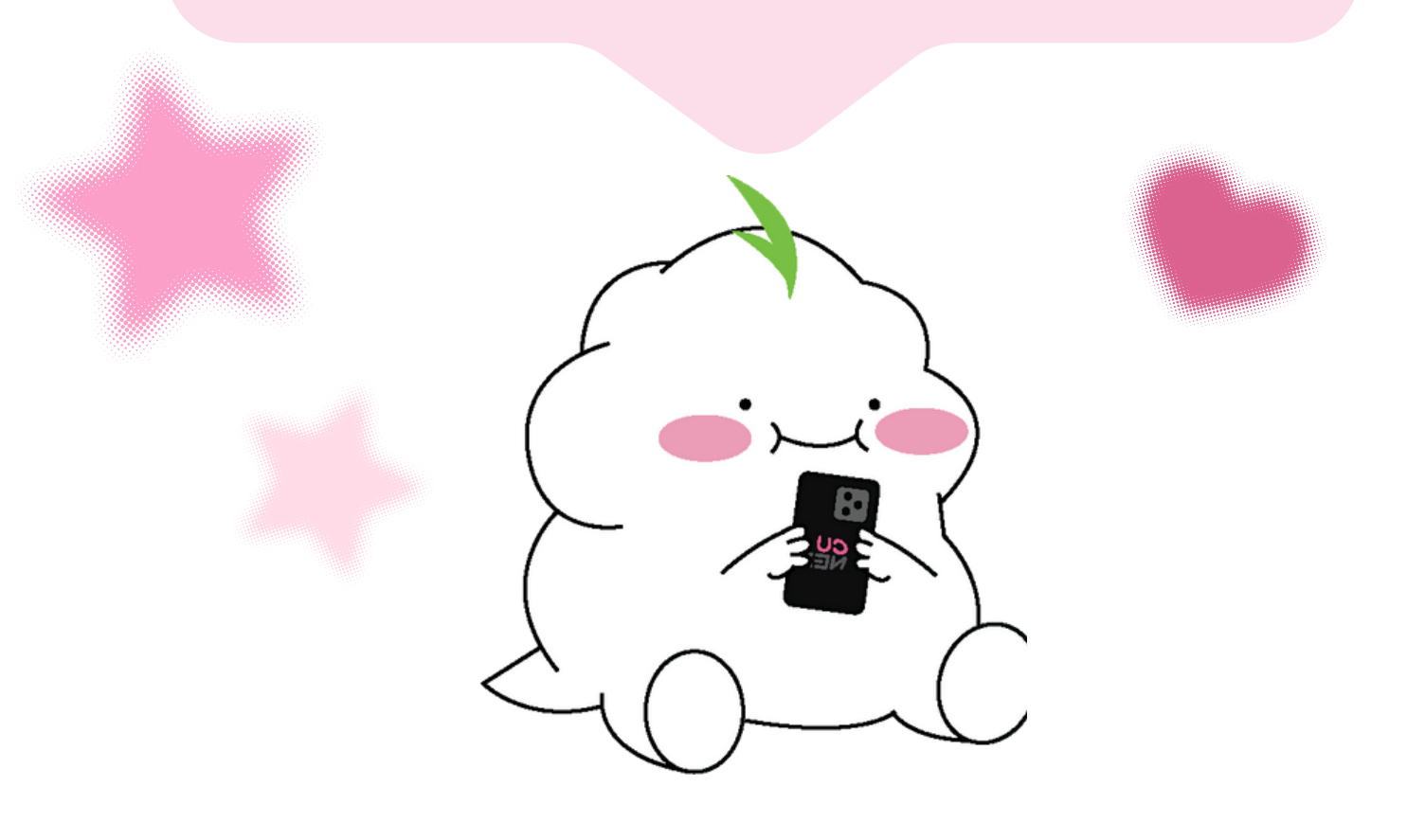

Paying Tuition Fees Student ID card Privileges Common Room Reservations Chula's Story

Chula Library

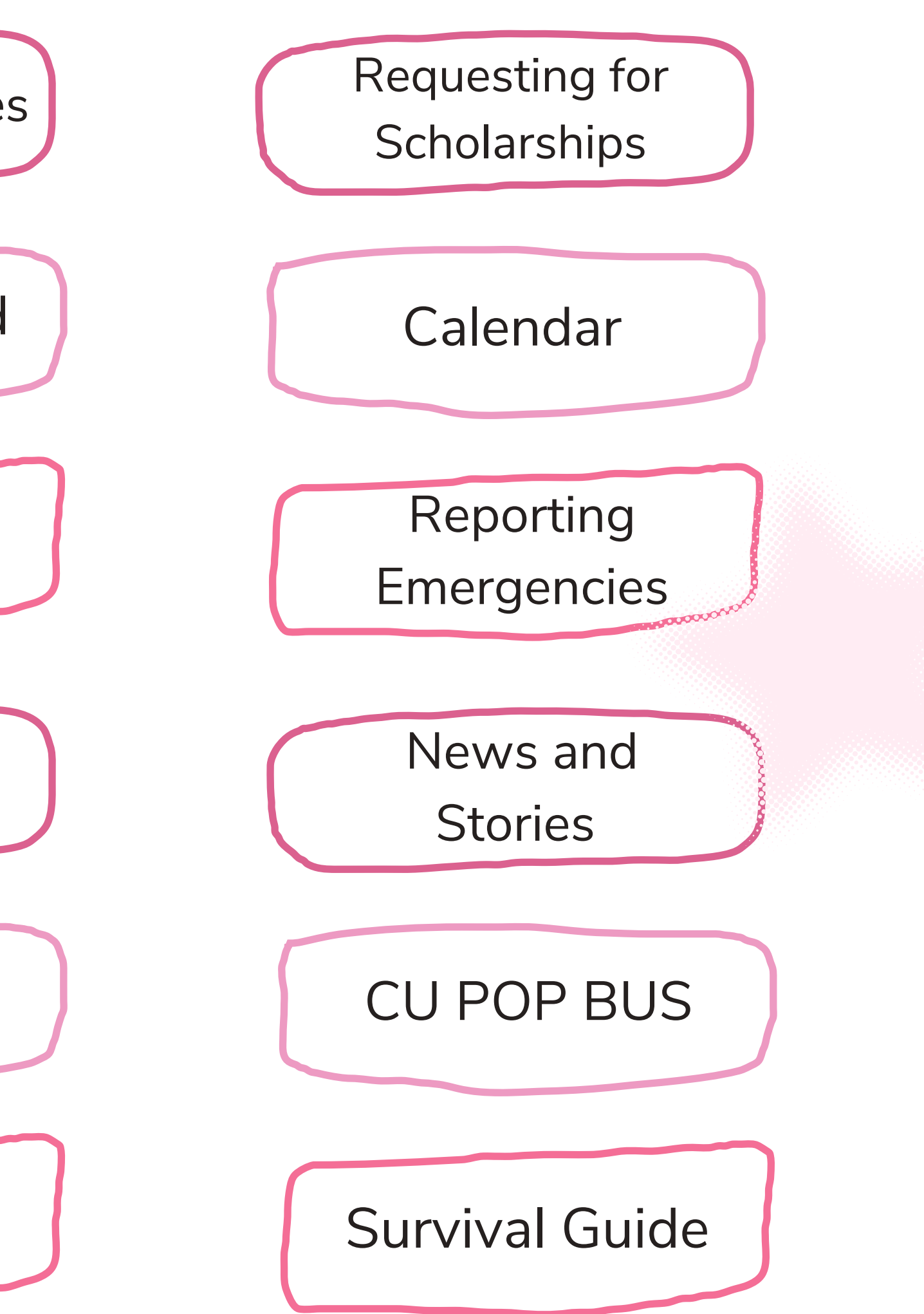

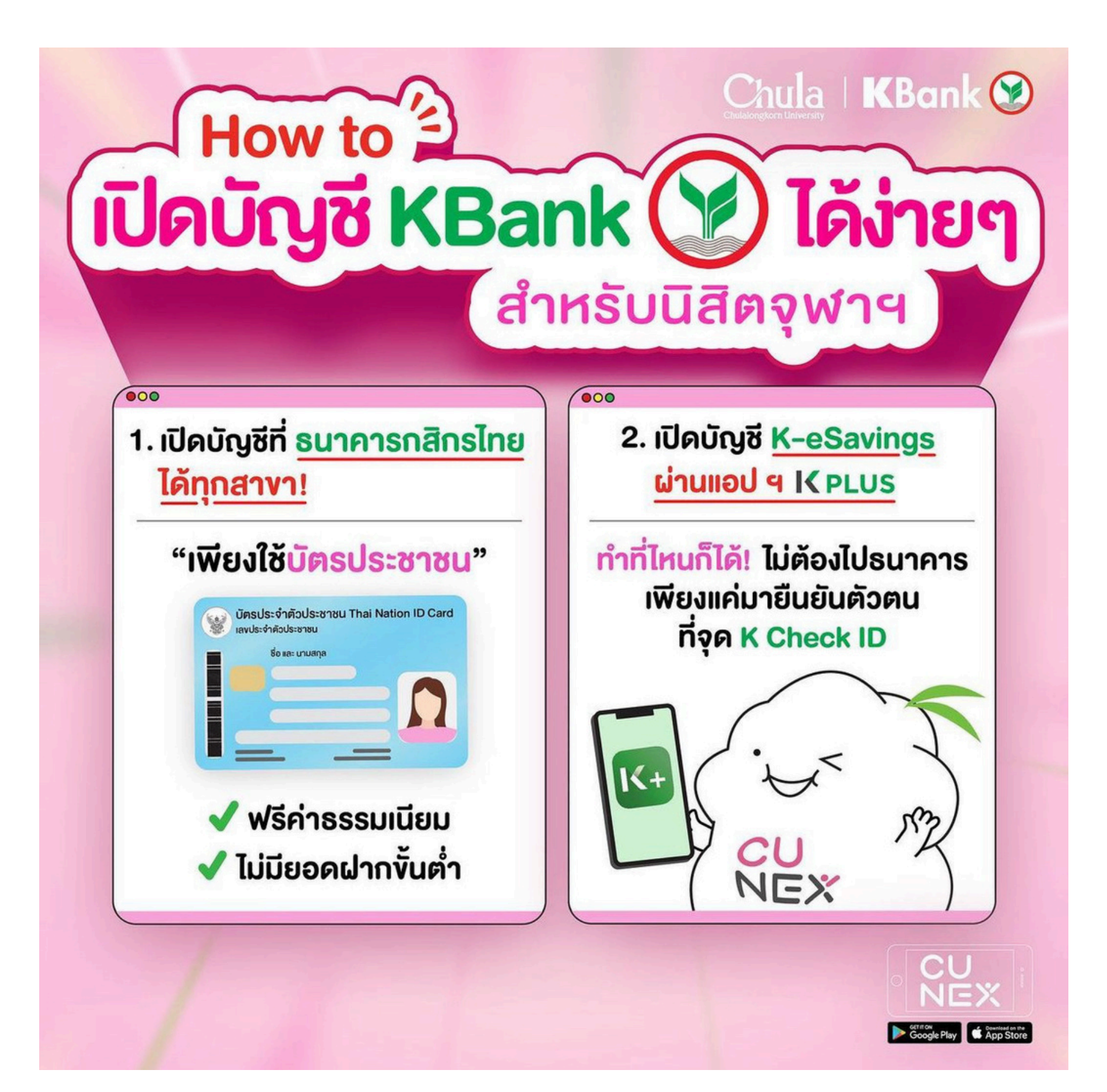

### How to open a KBank account for Thai students

- 1. Opening an Account at a Kasikorn Bank Branch: • Visit any Kasikorn Bank branch.
- Use your Thai ID card.
- No minimum deposit required.
- Account opening is free of charge.
- 2. Opening a K Savings Account via K PLUS App: • Download the K PLUS app.
- Open a K Savings account from anywhere.
- Verify your identity at a K Check ID point (no need to visit the bank).

### How to open a KBank account for International students

1. International students opening an account need to provide the following documents:

- Passport
- Certificate of Admission
- Non-immigrant Visa (ED) (Please prepare copies).
- Additionally, a Thai phone number and address are required for applying for K PLUS.

You can open an account at any branch in Thailand; there's no need to visit the branch near Chula.

2. In cases where foreign students are unable to travel to Thailand to open an account, they can pay tuition via the CU NEX App using Visa/MasterCard only (other cards are not accepted) and use the virtual student card on CU NEX.

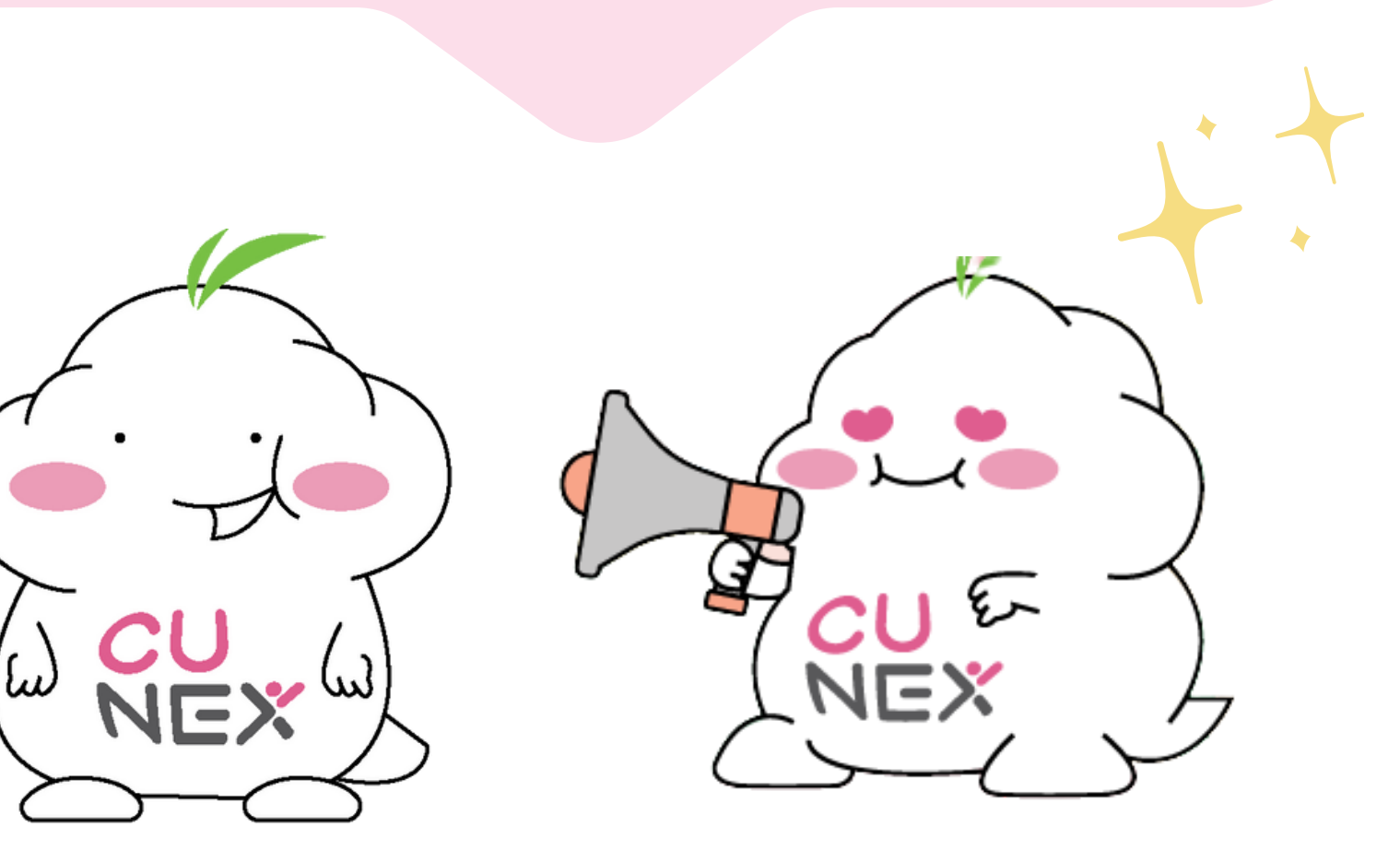

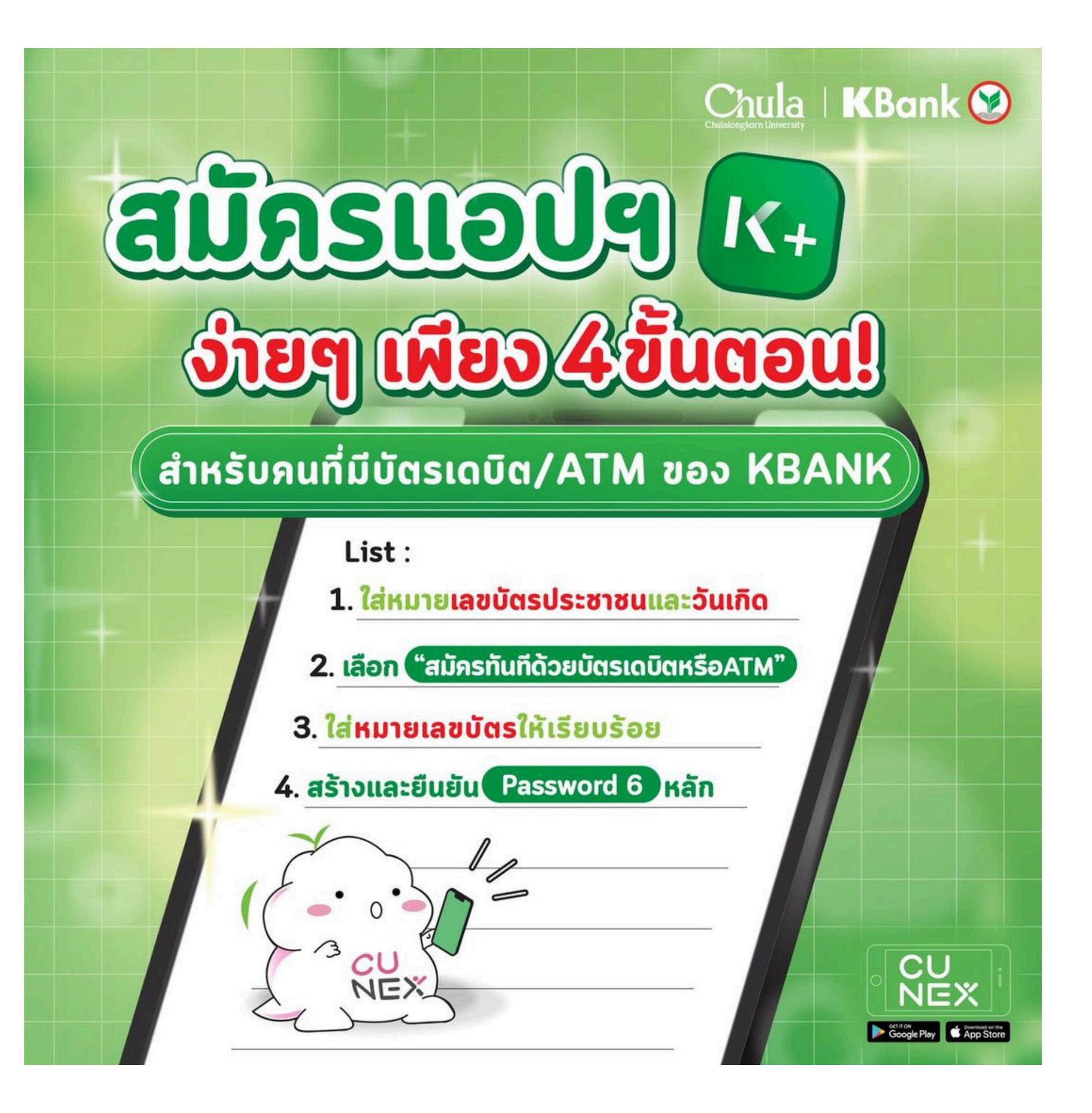

1. Input your ID card number and date of birth. 2. Choose "Instant Sign-up with Debit Card or ATM. 3. Enter your card number correctly. 4. Create and confirm a 6-digit password.

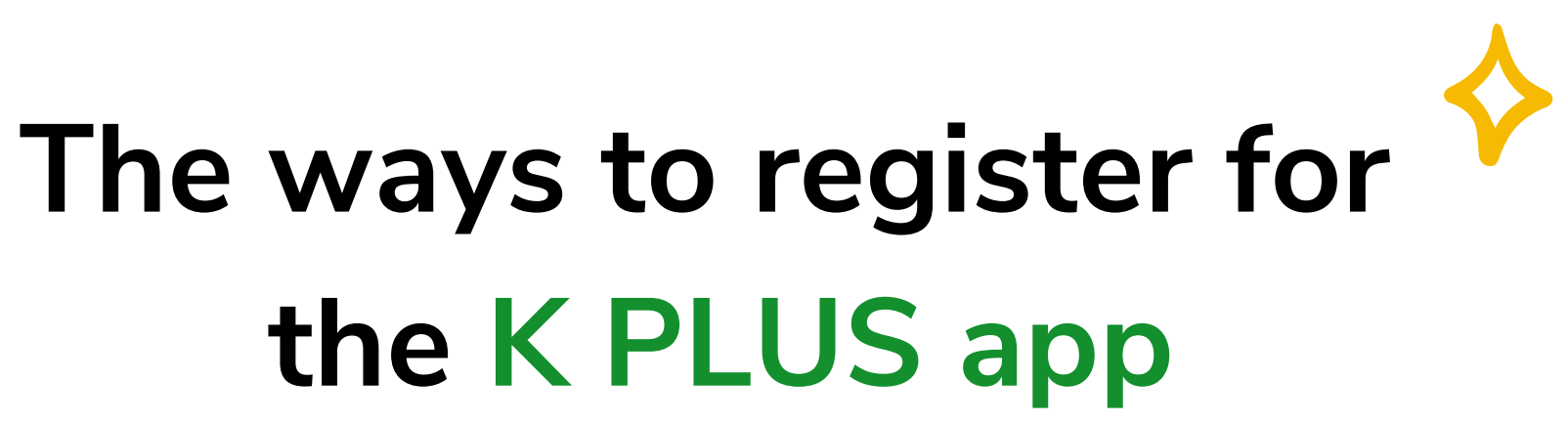

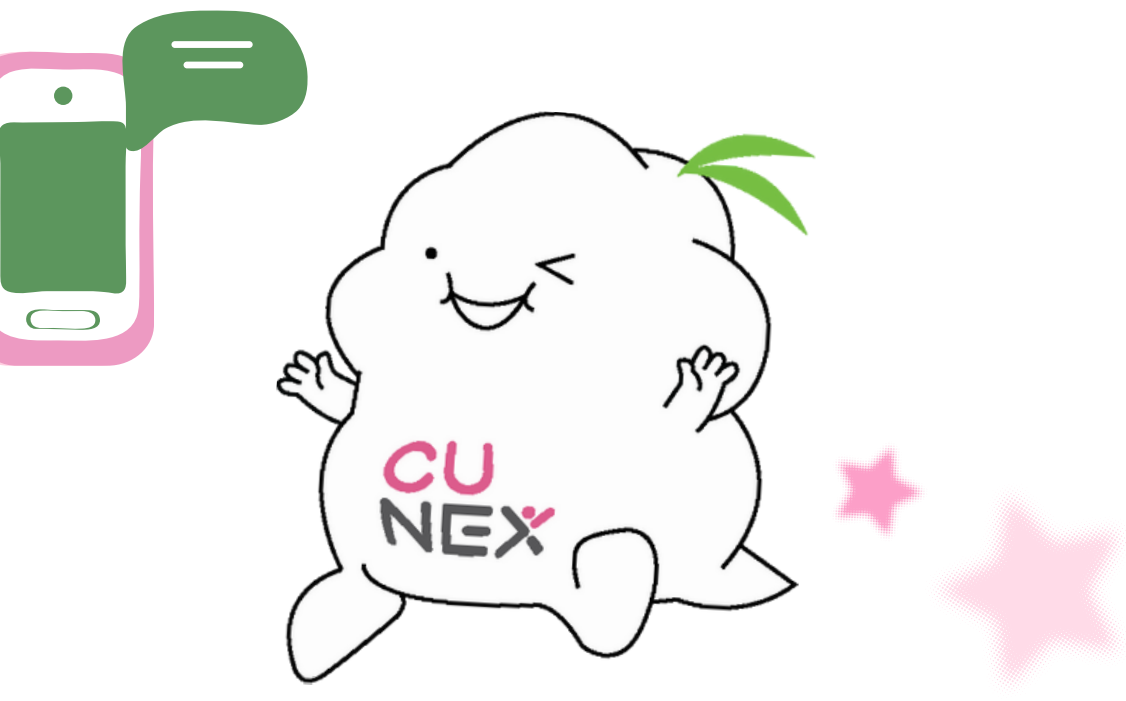

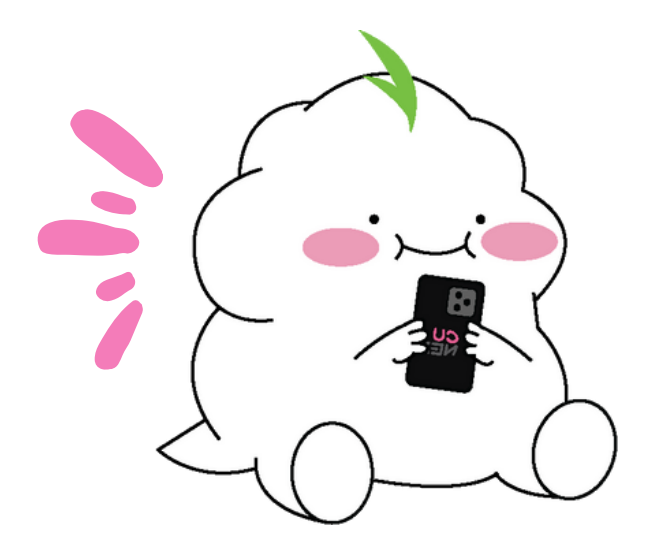

# **Tuition Payment**

With 4 Easy Ways

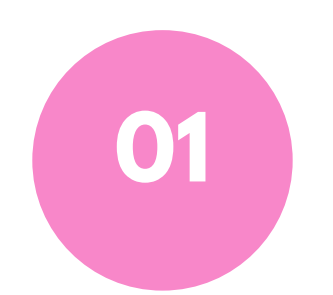

**Direct Debit** 

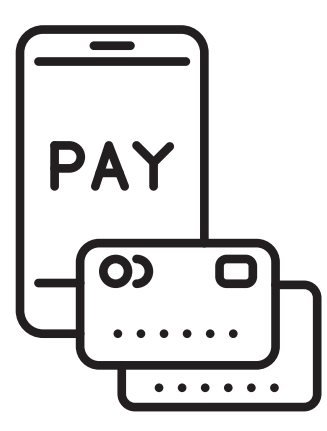

02 Pay via K PLUS Application

K+

C

Pay via Qr code at KASIKORNBANK branch.

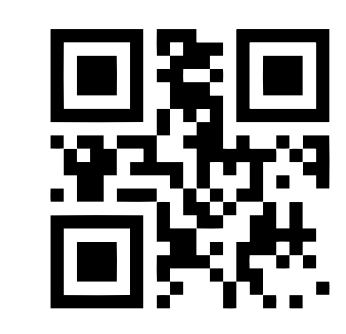

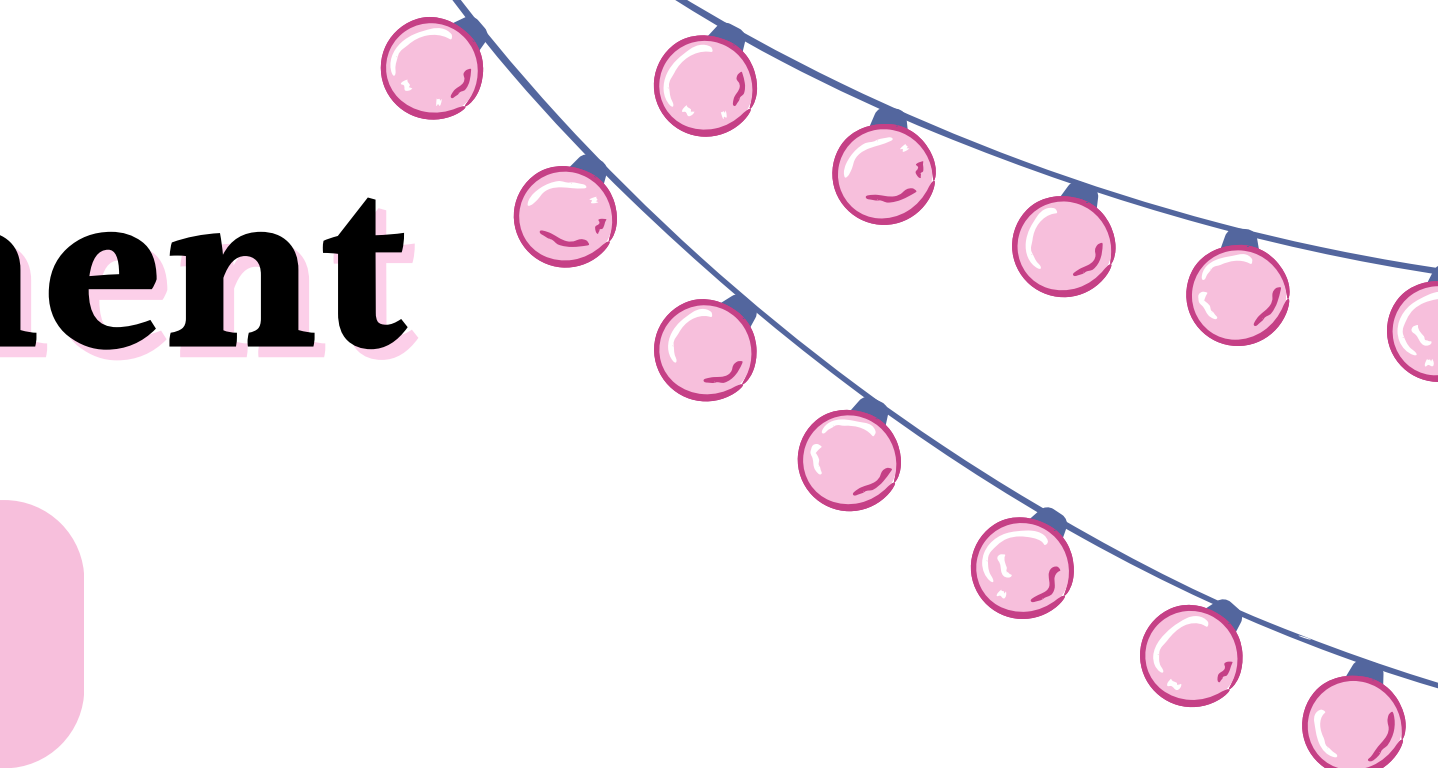

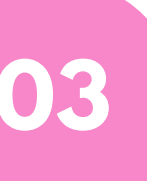

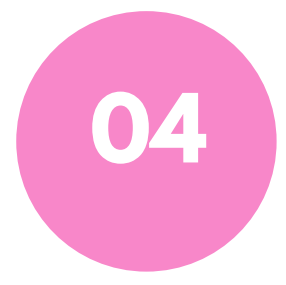

### Debit card/ Credit card

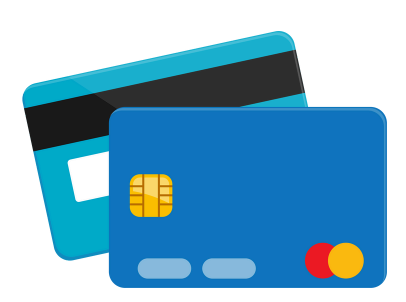

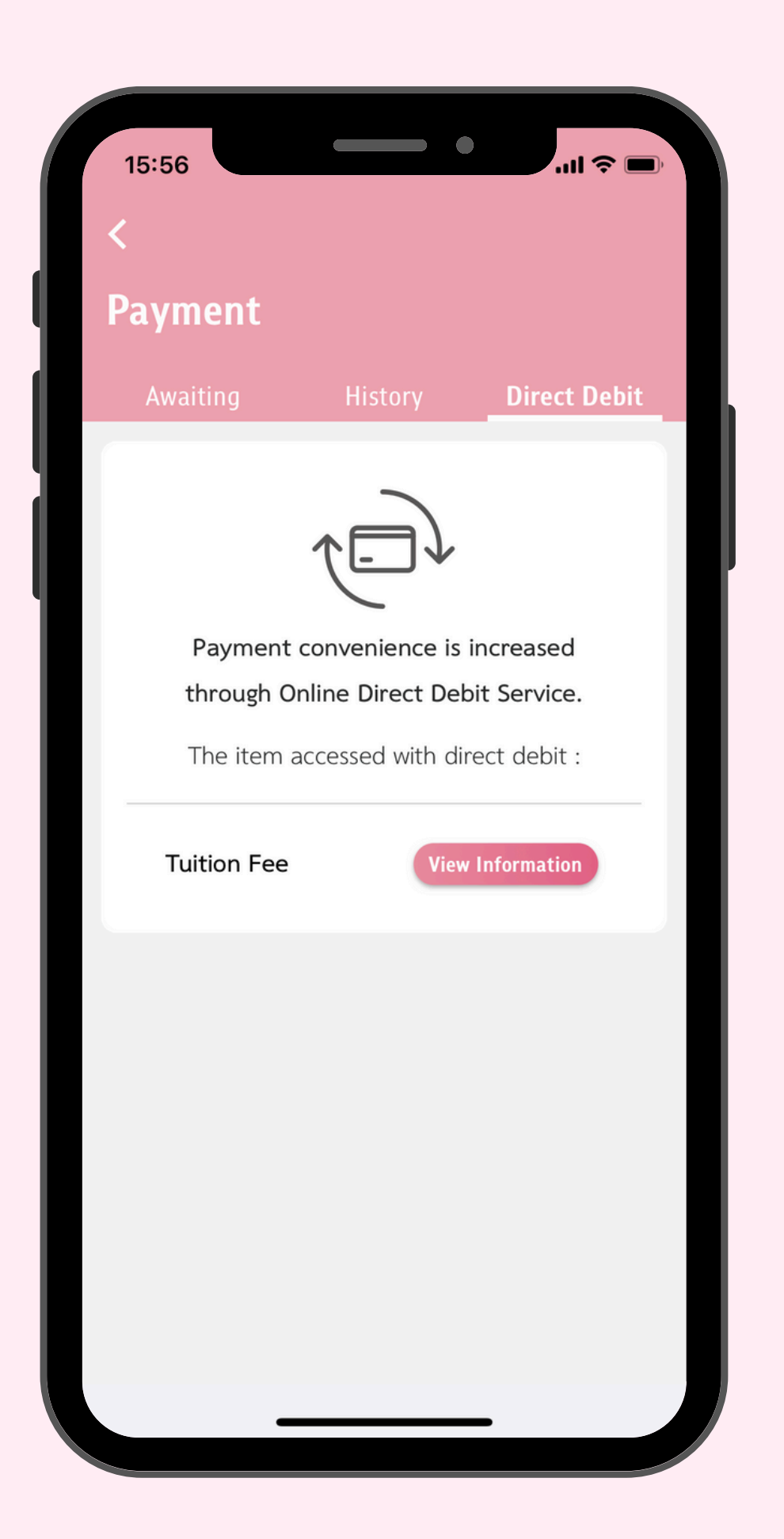

Upon registering for Direct Debit, you may check the Direct Debit Status via the K PLUS application. The K PLUS application will notify the amount payable and the date of online direct debit.

Upon direct debit date, the system will notify you of the payment status via CU NEX.

# $\mathbf{0}$ **Direct Debit**

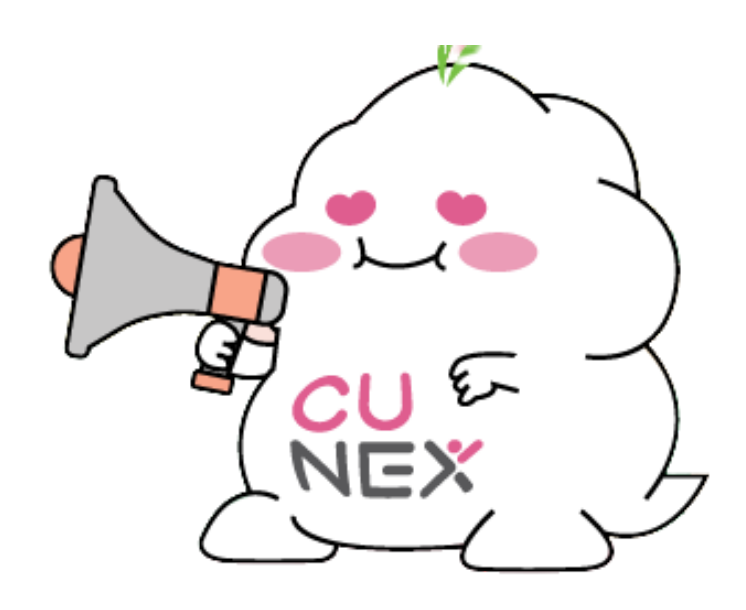

# DescriptionPay via K PLUS

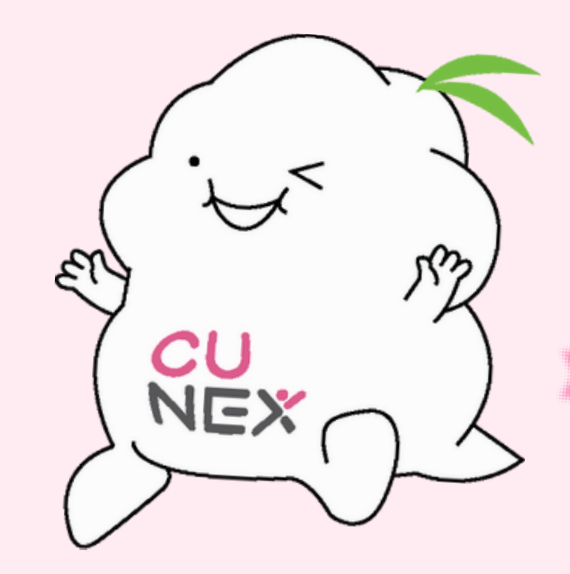

Follow the steps below :

- 1. Go to 'Payment' and select 'Other Payment Methods' and choose 'Payment Through K PLUS'.
- 2. Enter the payer's mobile number that is registered with K PLUS. (Payer does not have to be the student.)
- 3. Once you have filled in all the information, K PLUS will notify you to pay in the application.
- 4. Confirm your payment in the K PLUS application. A notification will appear on CU NEX immediately.

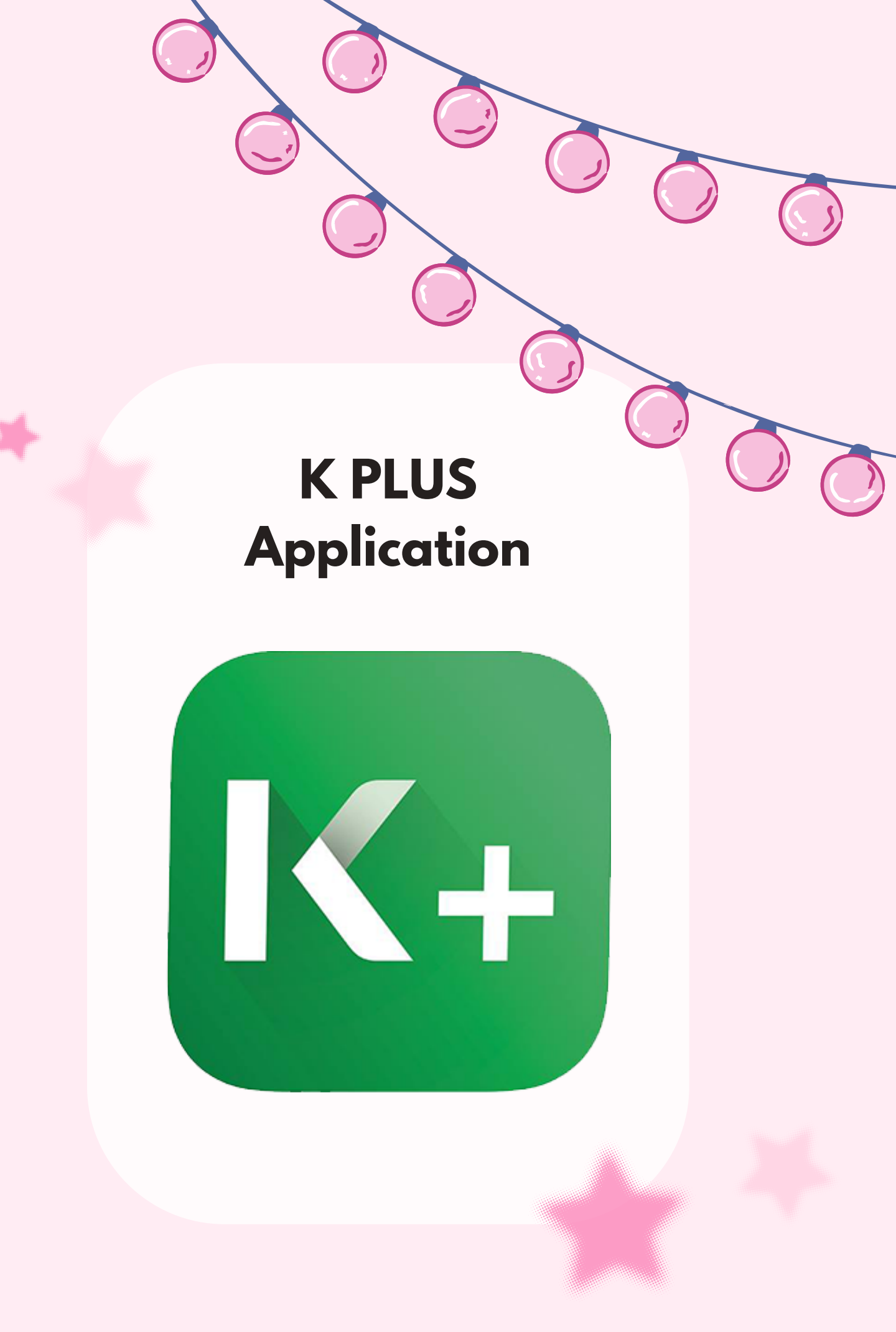

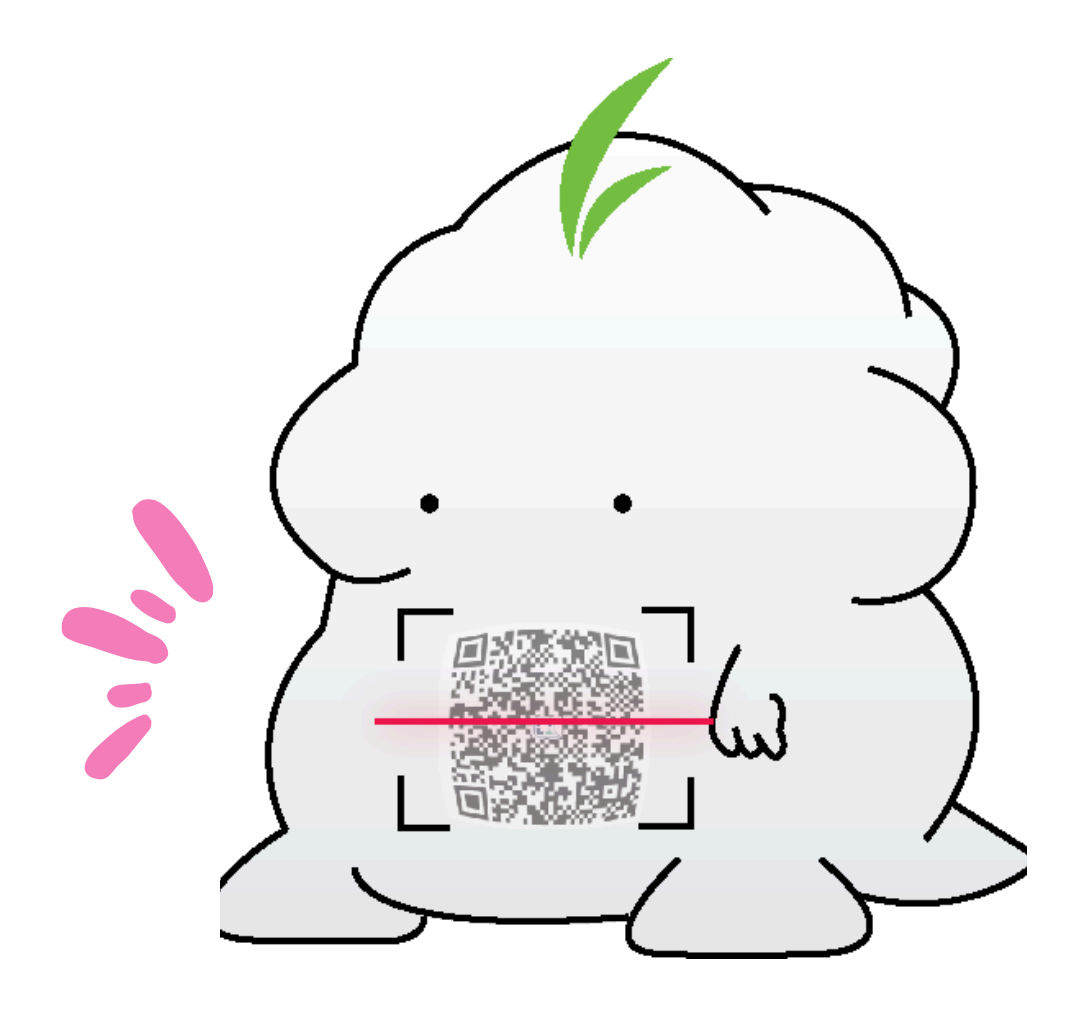

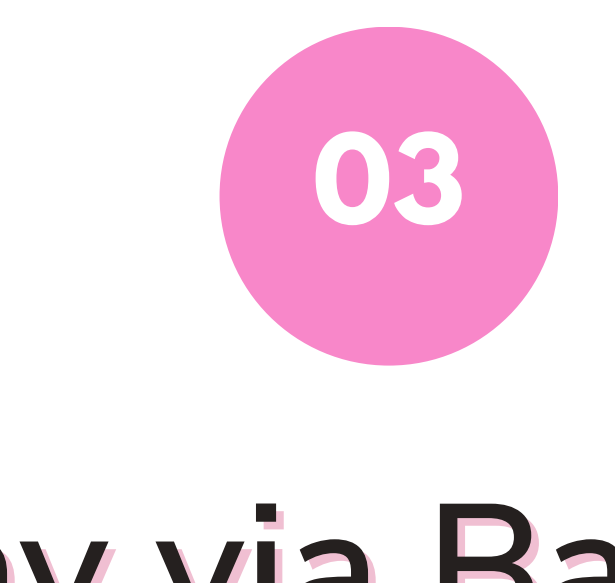

If you want to pay directly at KASIKORNBANK branch, you may do so by choosing

under the Payment section. Simply press 'Other Payment' Methods' and pay at the bank counter by using the barcode on CU NEX.

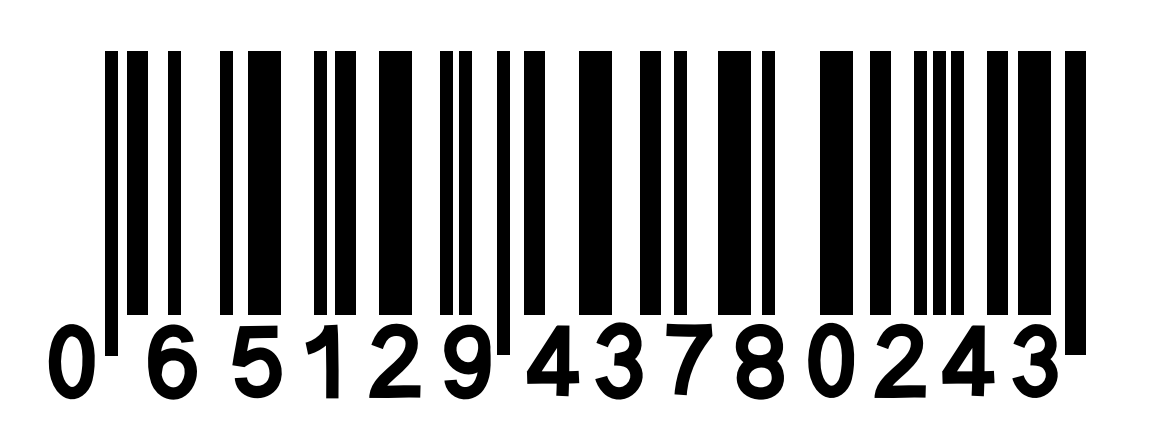

# Pay via Barcode

### 'Pay through branch'

### 2:2

### Pay with Credit Card/Debit Card

.11 🤶 🚺

### **KBank Card**

### Full Payment

No payment fee, when paying in full by KBank Card. In the case of paying by student debit card, you will not receive The 1 points.

### Installment Plan

Installment payment with KBank credit card with interest rate at 0.5% per month

### 3 months

3 months installment plan with interest rate 0.5% per month

### 6 months

6 months installment plan with interest rate 0.5% per month

### 10 months

10 months installment plan with interest rate 0.5% per month

### Other Bank Cards in Thailand

Accepted all Visa and Mastercard credit cards that is issued in Thailand. There is a 1.605% (including VAT 7%) payment fee.

### Other Bank Cards outside of Thailand

Accepted all Visa and Mastercard credit cards that is issued by overseas banks. There is a 2.14% (including VAT 7%) payment fee.

Next

# Pay with Debit card/Credit card

Select the payment format. Then the system will navigate to the 'Payment Gateway' page, where you can enter the details of the card you wish to use for payment.

(In the case of installments) The system will display the details of interest and monthly expenses.

After pressing confirm, there will be a notification from the CU NEX application indicating that the payment was successful.

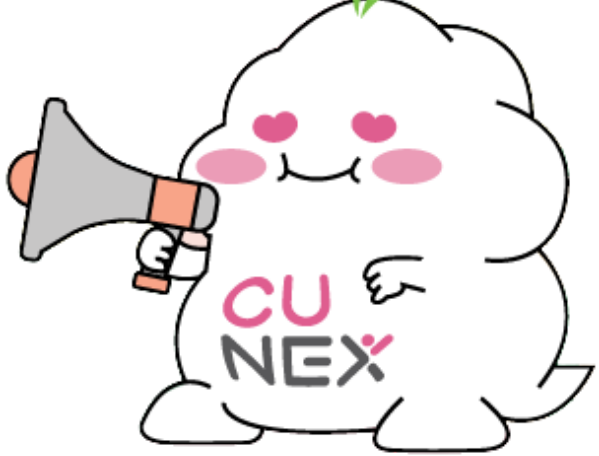

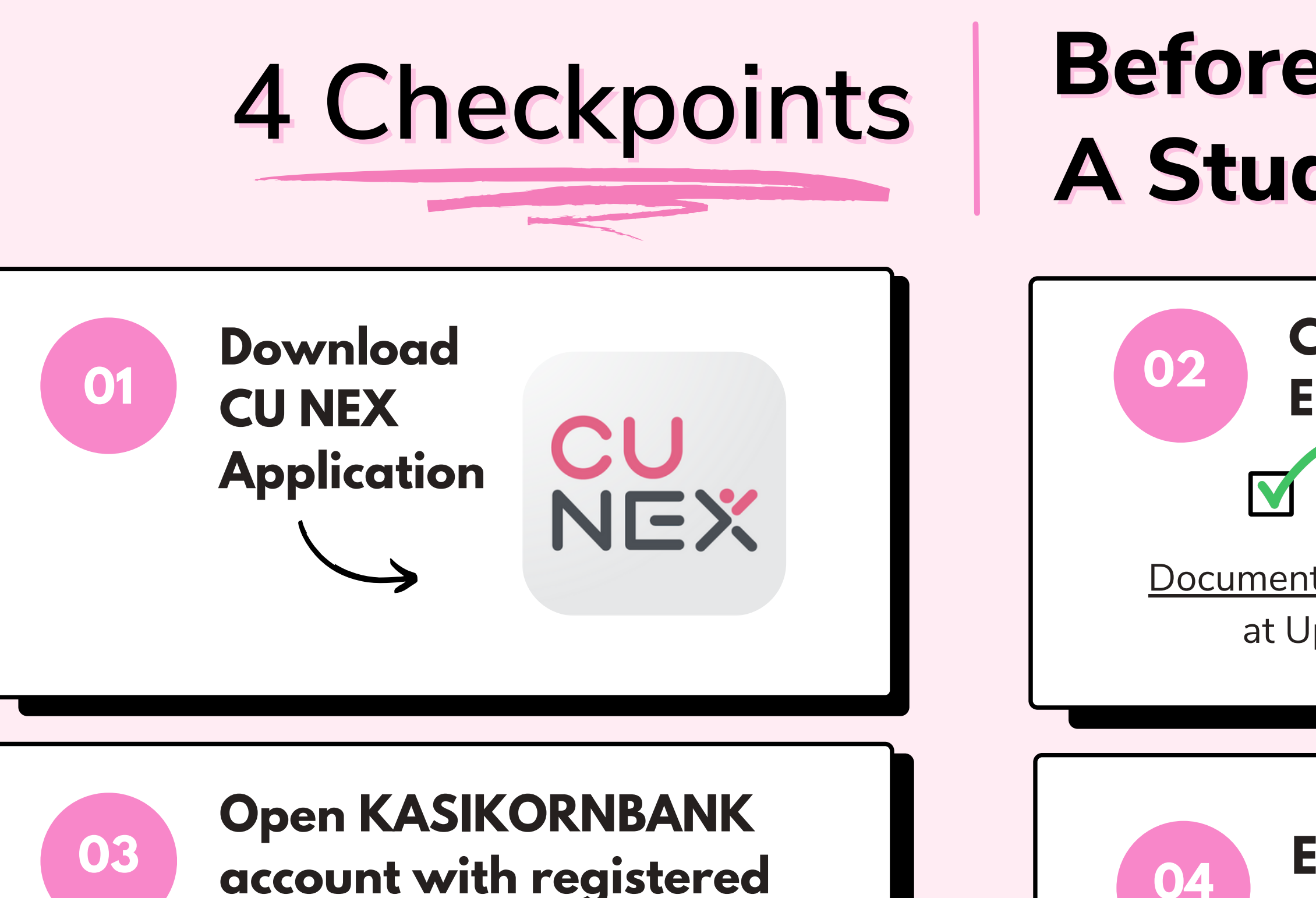

account with registered student's name

**Register for K PLUS!** 

### **Before Requesting A Student ID Card**

### **Check New Student Enrollment Result**

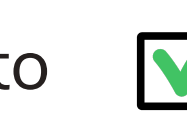

Photo National ID

<u>Documents aren't approved</u> > Check info at Upload Enrollment System.

### **Enroll for classes** & pay for the tuition via CU NEX before requesting a student ID.

### **Issue Your Student ID Card**

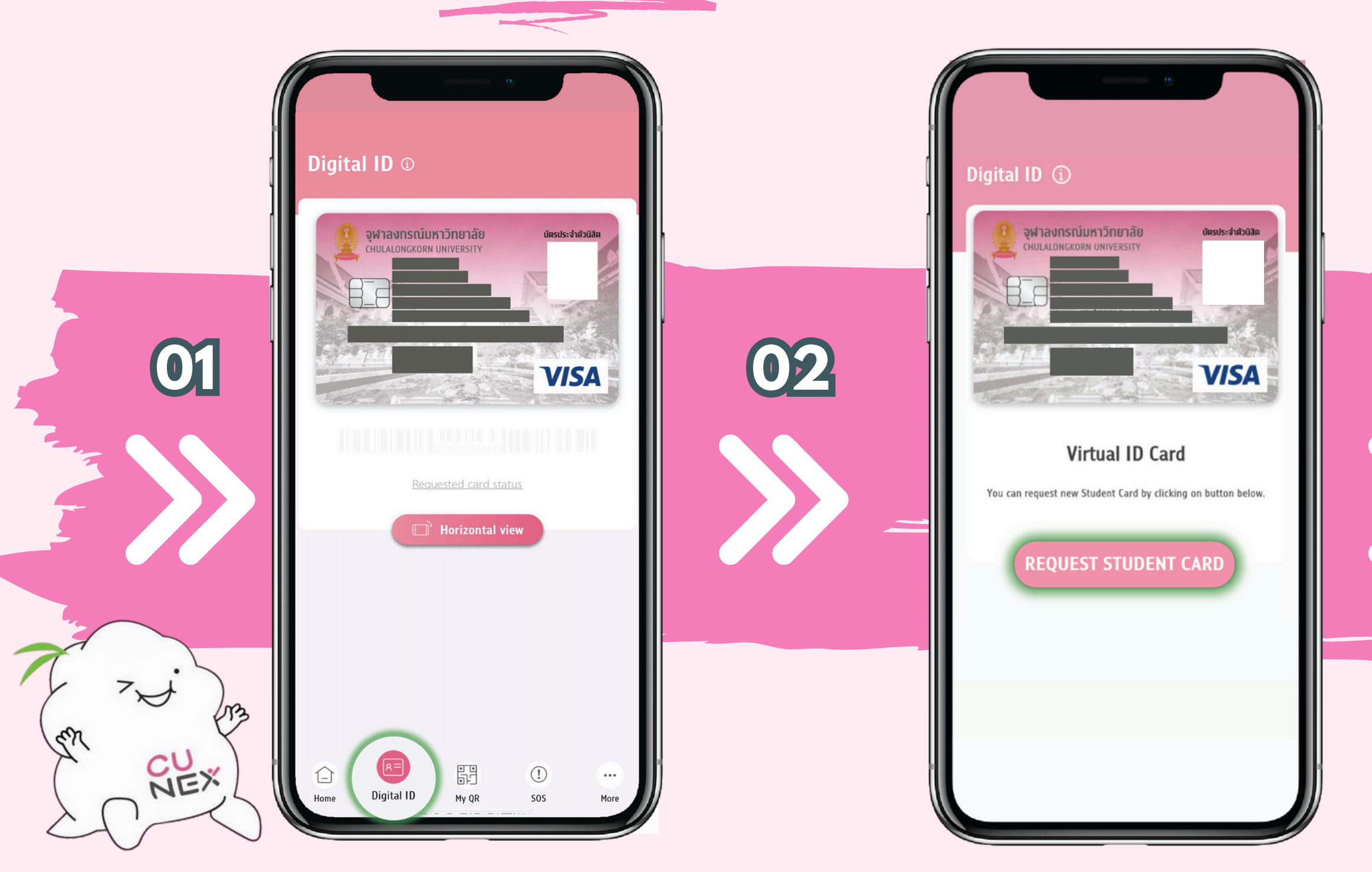

### Open CU NEX App and click 'Digital ID'

Press " Request a new card "

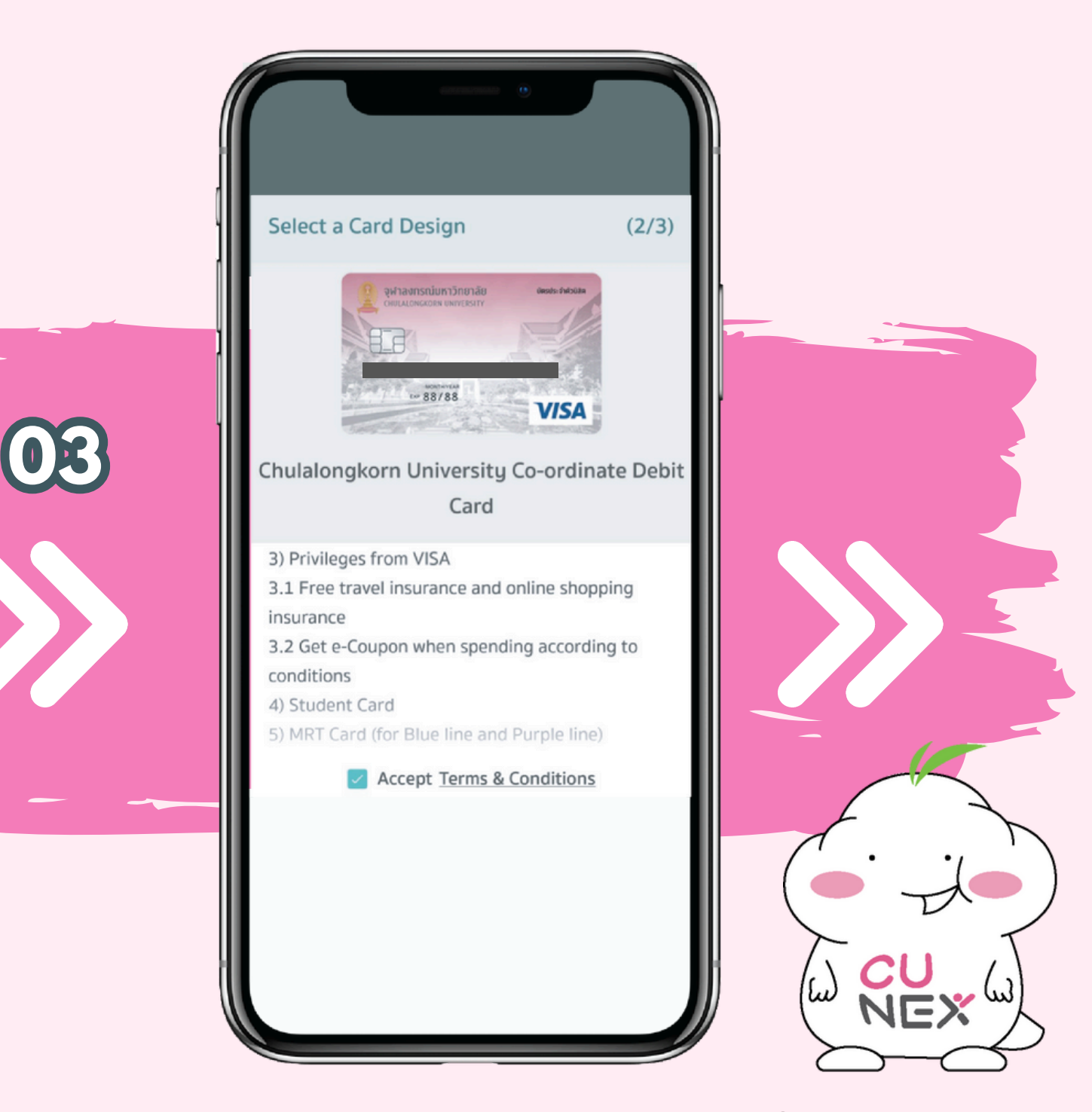

### The system will transfer you to K PLUS to allow access into CU NEX.

# **Issue Your Student ID Card**

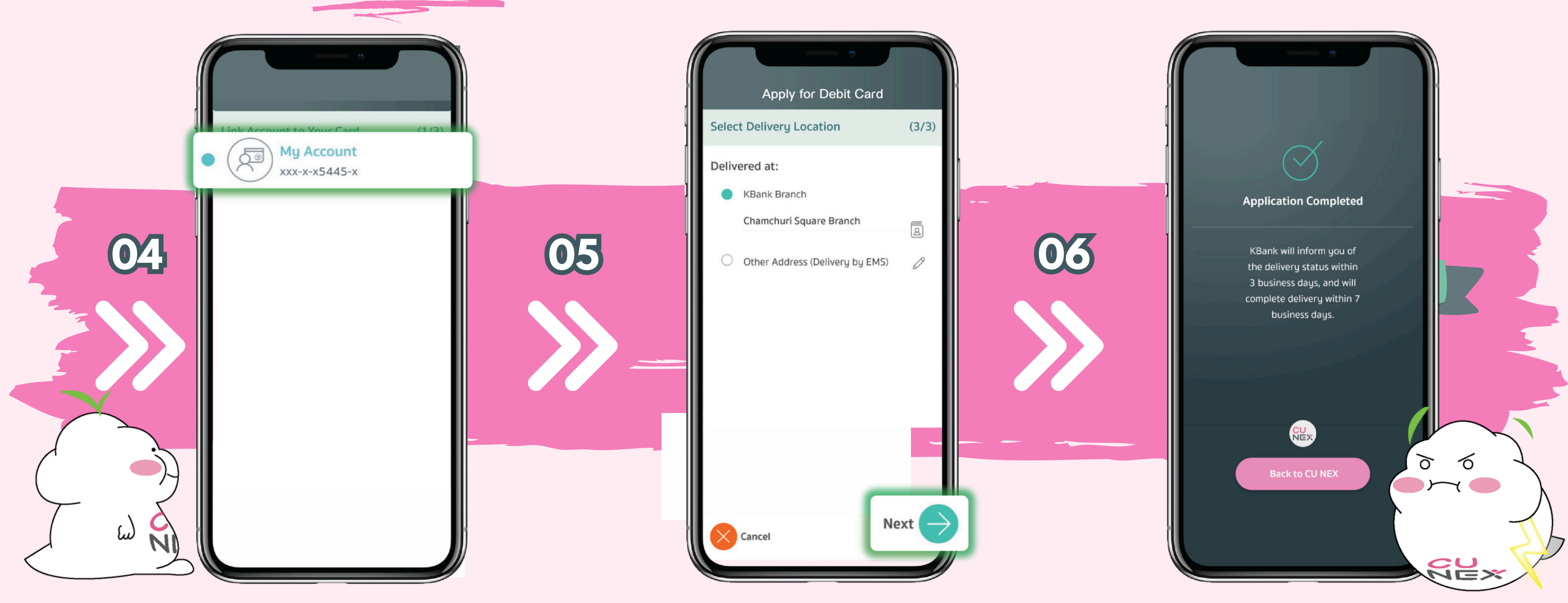

Select the account that you wish to be linked to your student ID card Select delivery location Your home address

 Pick up at KASIKORNBANK, Chamchuri Square / Siam Square / Chulalongkorn hospital / Samyan Mitrtown / MBK Center

\*It's advisable for international students not to have their cards delivered to their home.

Press 'Confirm' (You can check the status of your card at all times via CU NEX)

### How to check the status of student card issuance

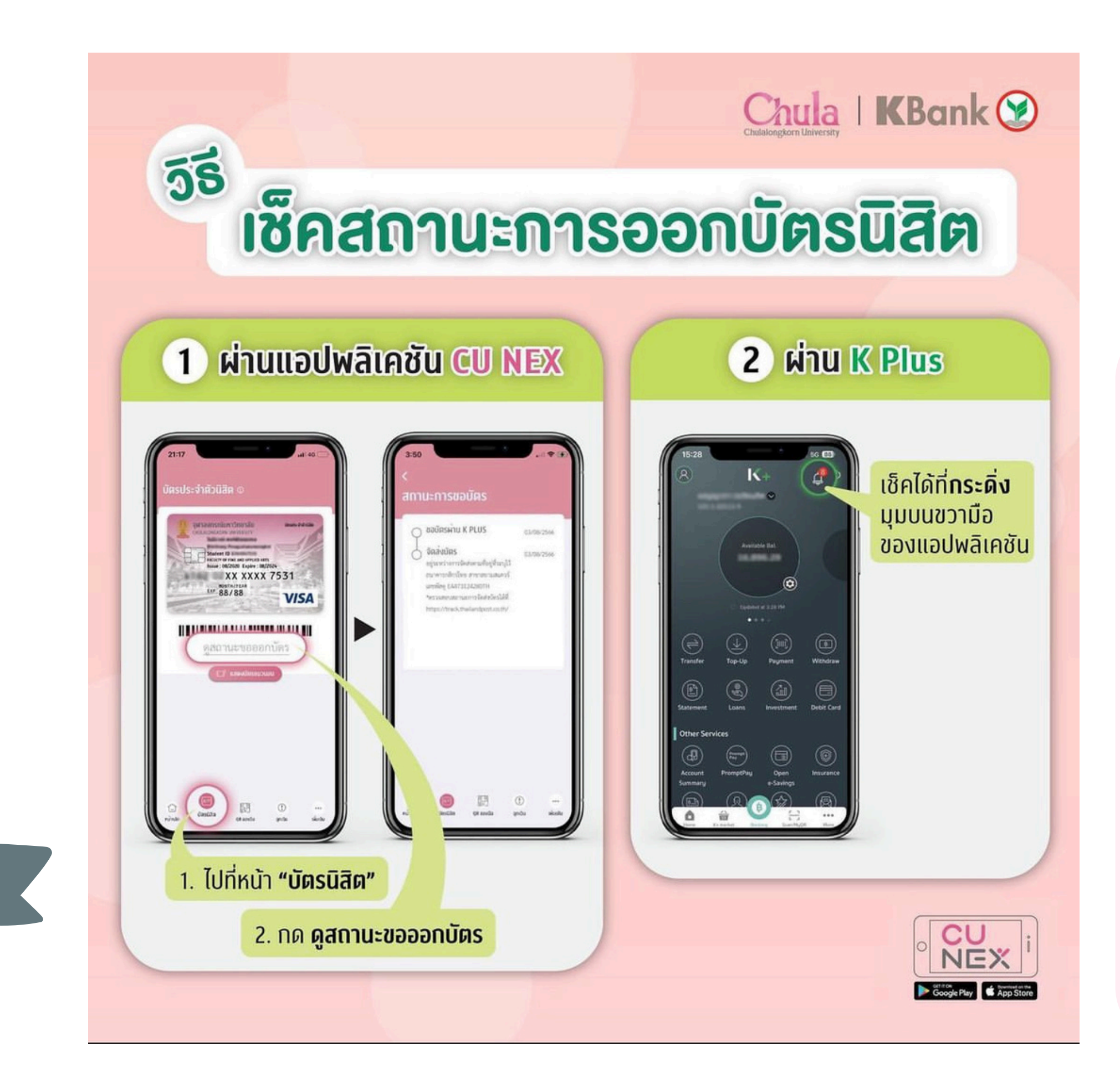

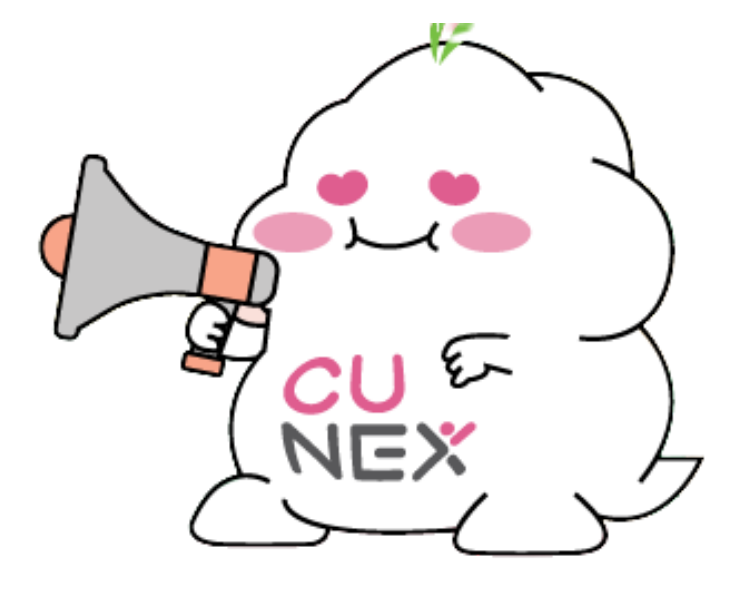

To check your student card status

- 1. Via CU NEX, go to the student card page and click to view the status of your card issuance request.
- 2. Via K PLUS, check the bell icon in the upper right corner of theapplication

Due to the influx of new students, student ID card issuance is delayed. Don't worry! You can use your temporary student card in the CU NEX app.

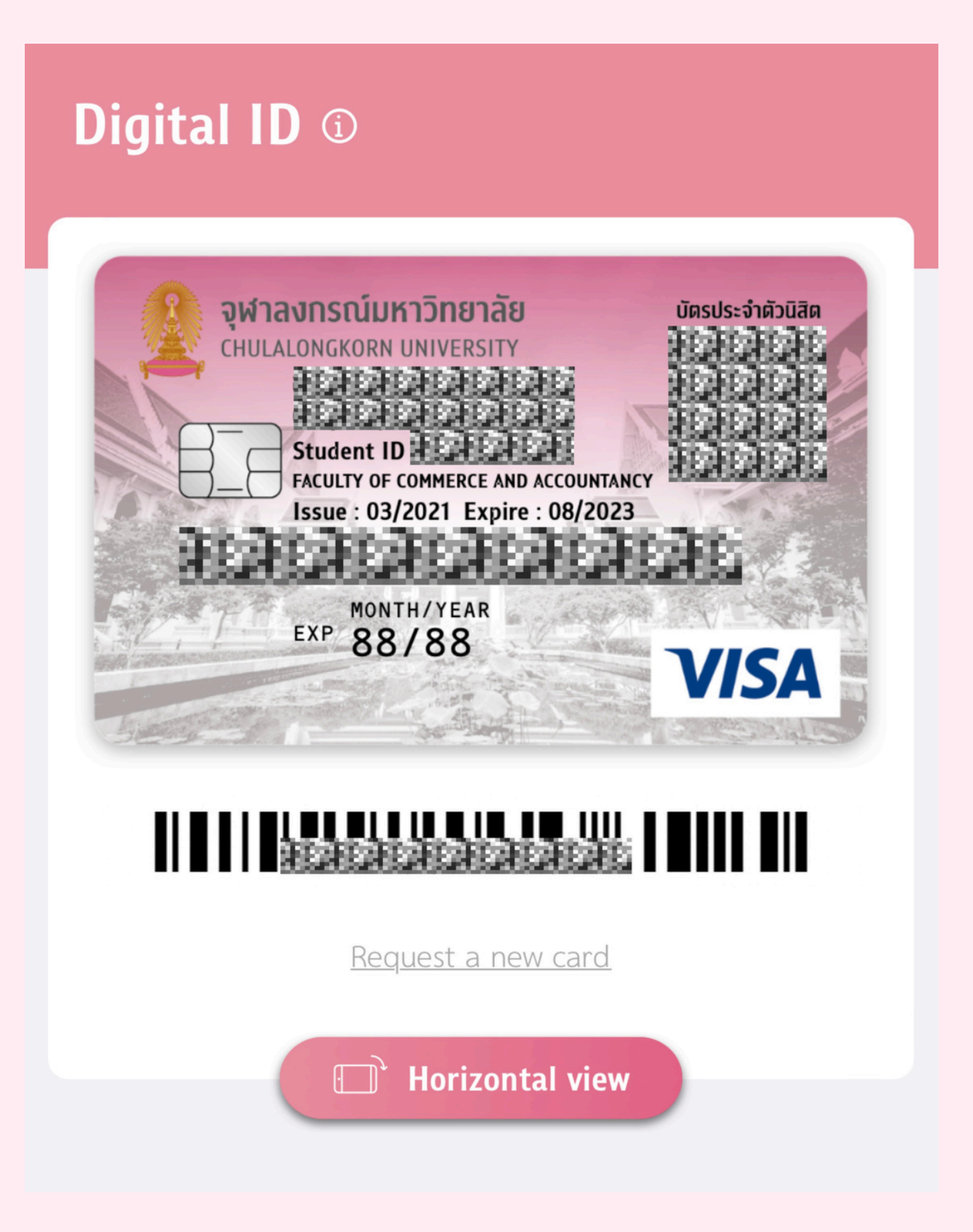

# Virtual Student ID

Use **"Digital ID Card"** feature on CU NEX Application to replace your physical student ID card. No more forgetting your ID.

Open **"MY QR"** feature to scan and access various facilities in Chula, such as Main Library, Chamchuri 9 Building, PLEARN Space, and CU Sports Complex.

### **STUDENT ID CARD**

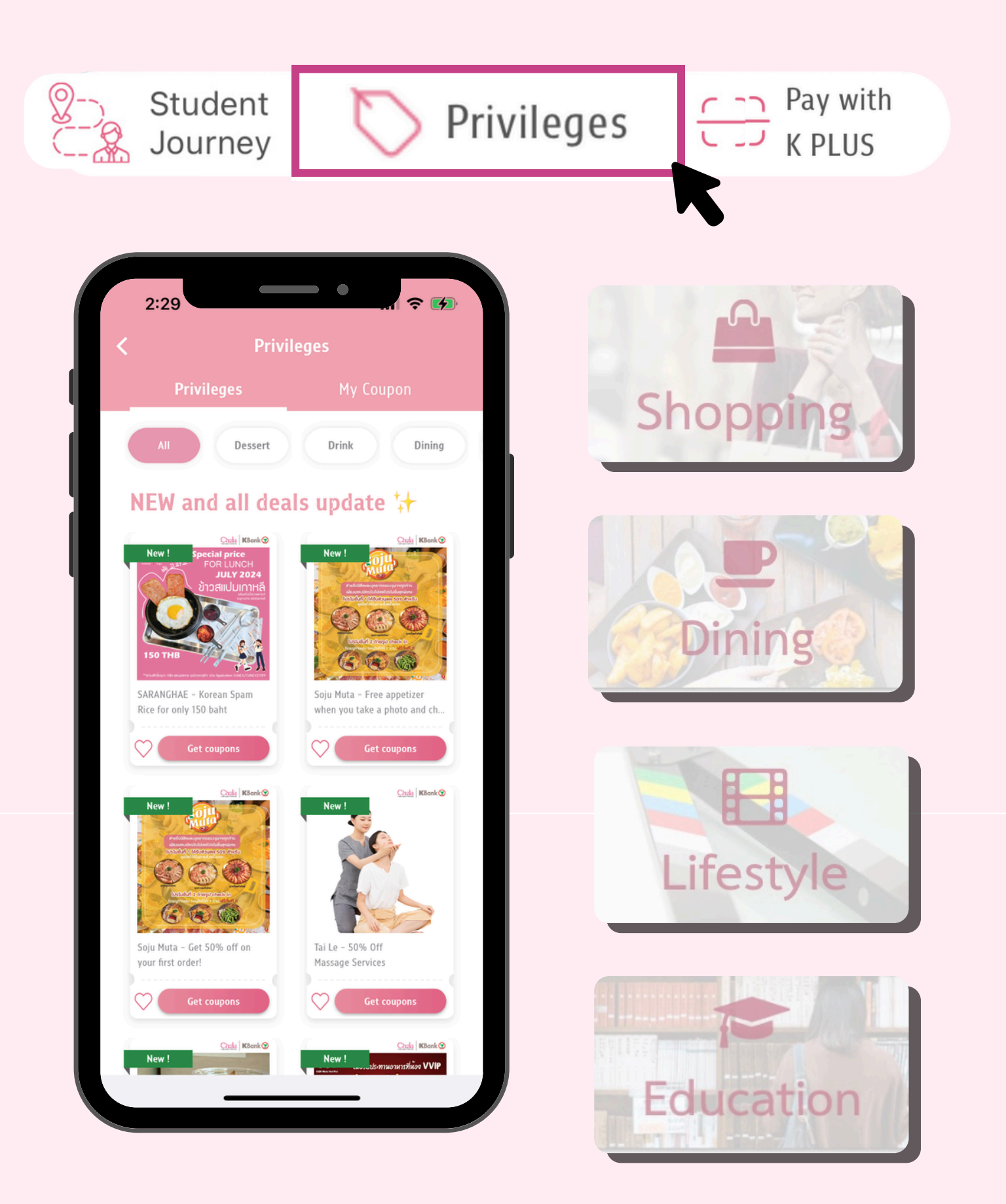

# Privileges around Chula. Chula students.

- Receive special promotions and privileges from collecting coupons from our partners, and local shops
- Special privileges from shops
- around Siam Square and Samyan.
- Even better with special deals for

### **PRIVILEGES**

### Example of a Privileges

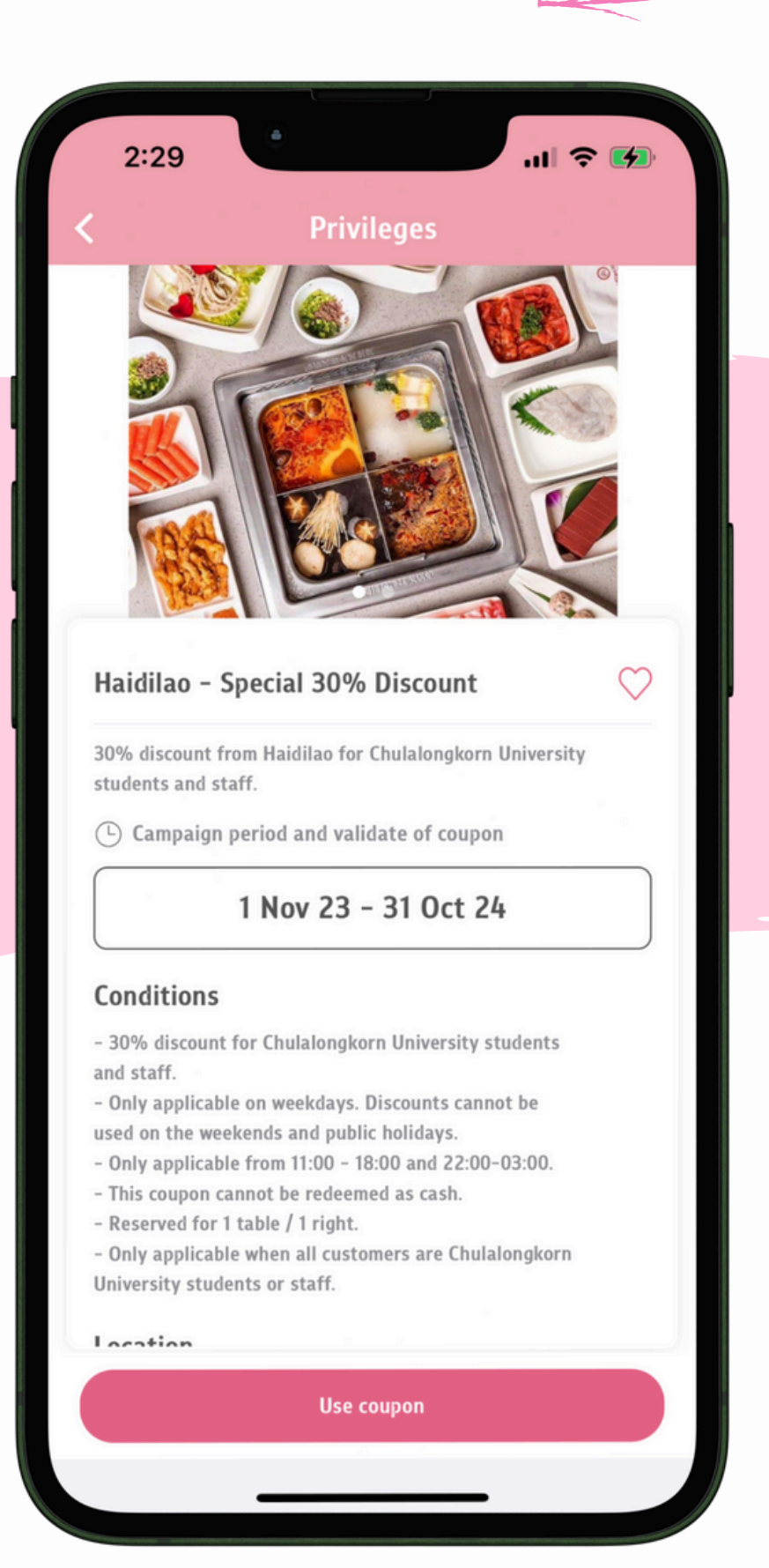

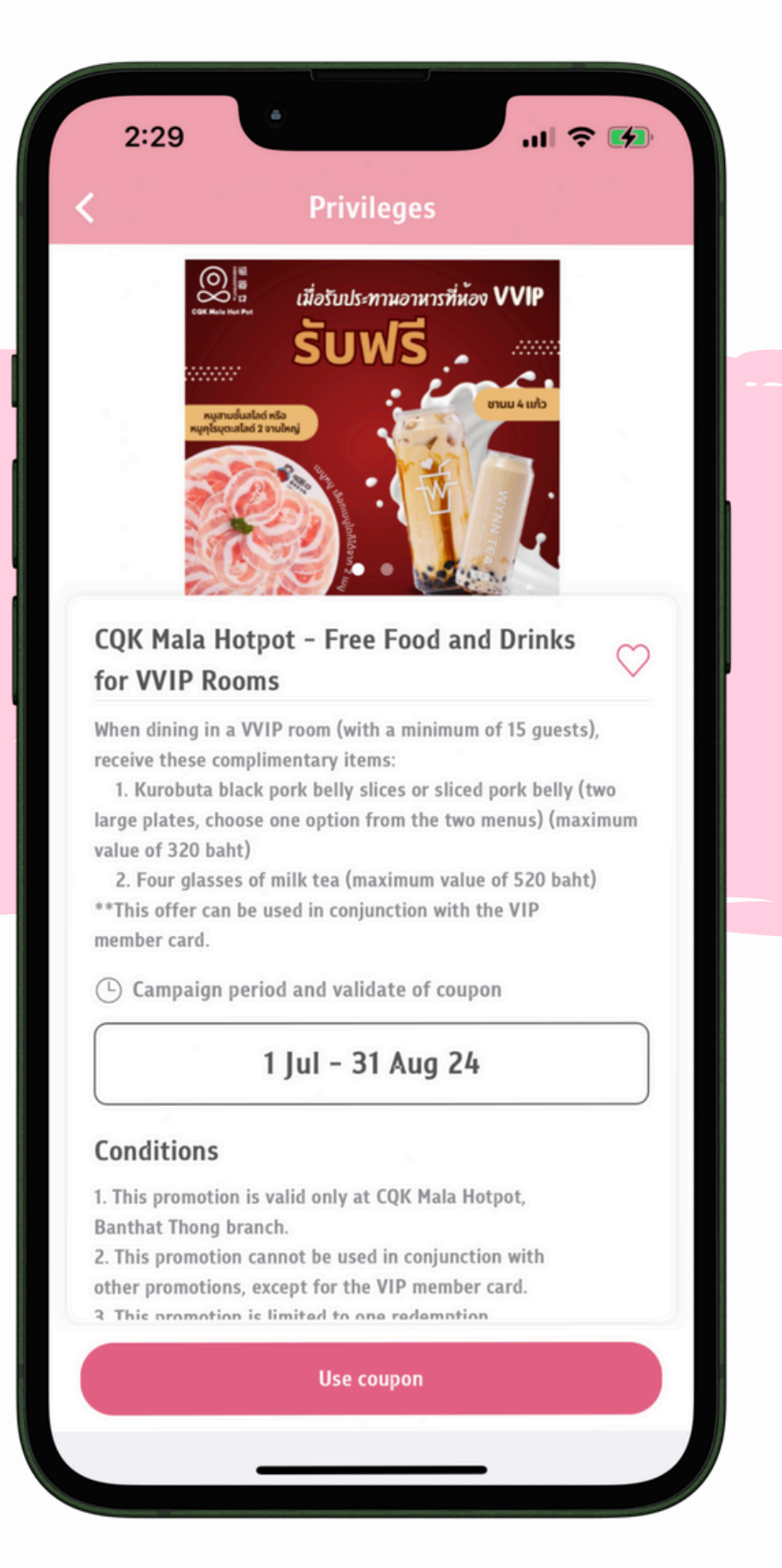

### **Exclusive privileges reserved** for Chula students.

|                                                                    | ELEVA                                                                                                    |
|--------------------------------------------------------------------|----------------------------------------------------------------------------------------------------|
|                                                                    |                                                                                                    |
|                                                                    | Nabota 1 แถบ 1                                                                                                    |
|                                                                    | ลดกราม                                                                                                    |
|                                                                    | ปรับรูปหน้าให้เรียว                                                                                                    |
| -                                                                  | หมักคู่เสี่ยมาเมรียมเพื่อน (คนละ 3,500 บาก) **                                                                               |
|                                                                    |                                                                                                    |
|                                                                    | ,000 uin                                                                                                    |
| Eleva                                                              | Clinic - Bring a Friend, Botox for ~                                                                                         |
| The Ja                                                             | w (Nabota) 1 for 1                                                                                                    |
| Botox Ja                                                           | wline (Nabota) 1+1 when you come with a friend for                                                                           |
| 7,000 ba                                                           | ht (3,500 baht per person) from the normal price of                                                                          |
| 10,000 0                                                           | iant.                                                                                                    |
| C Can                                                              | npaign period and validate of coupon                                                                                         |
|                                                                    | 1 Feb - 31 Dec 24                                                                                                    |
| Condit                                                             | tions                                                                                                    |
| - Availat                                                          | ble from today to December 31, 2024.                                                                                         |
| - Please                                                           | show your entitlement before using the service                                                                               |
| hy proce                                                           | ing to redeem in none of the start at the store                                                                              |
| by press<br>only.                                                  |                                                                                                    |
| by press<br>only.<br>- The dis                                     | scount code cannot be transferred, exchanged,                                                                                |
| by press<br>only.<br>- The dis<br>or conve<br>- The te             | scount code cannot be transferred, exchanged,<br>rted to cash.<br>rms and conditions are subject to change                   |
| by press<br>only.<br>- The dis<br>or conve<br>- The ter<br>without | scount code cannot be transferred, exchanged,<br>erted to cash.<br>rms and conditions are subject to change<br>prior notice. |

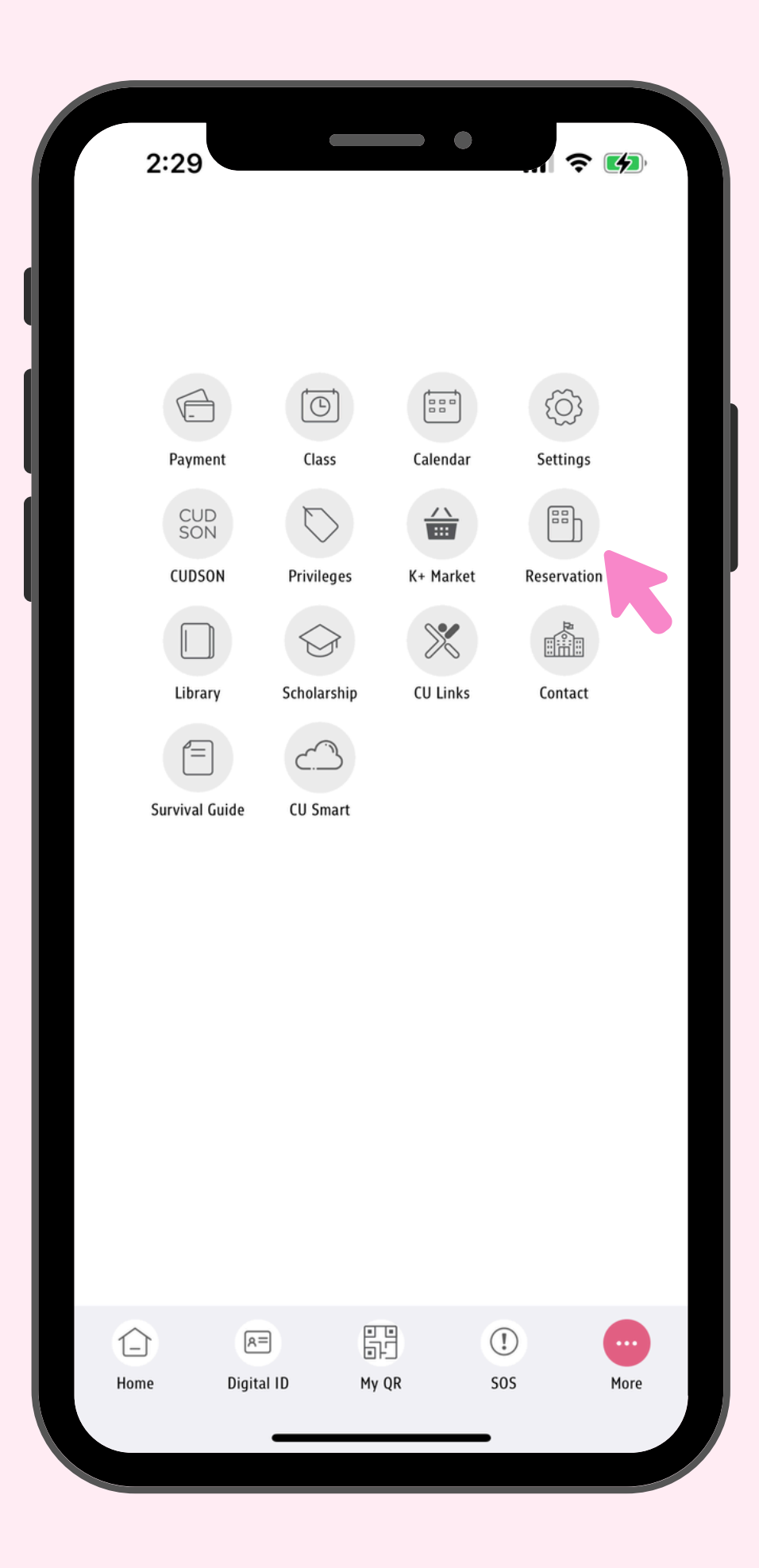

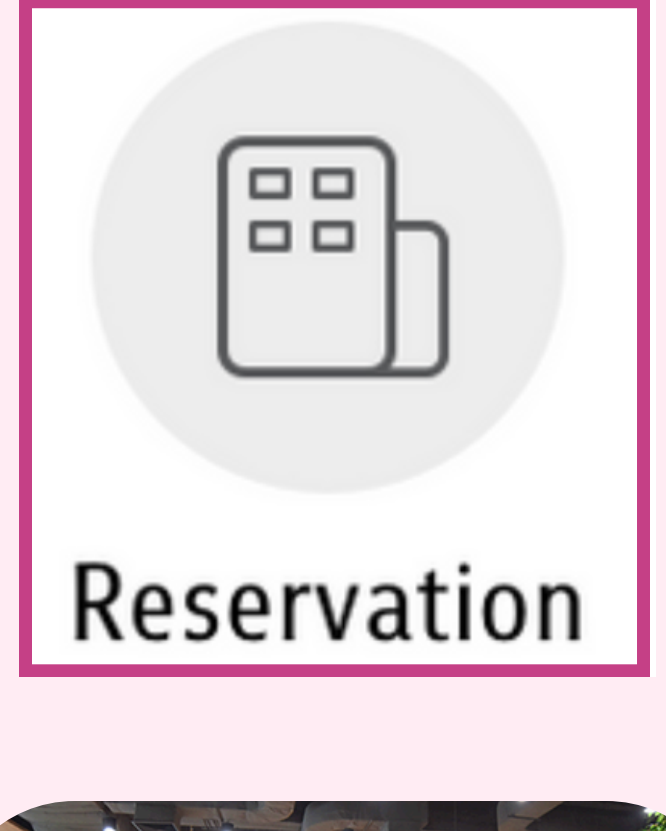

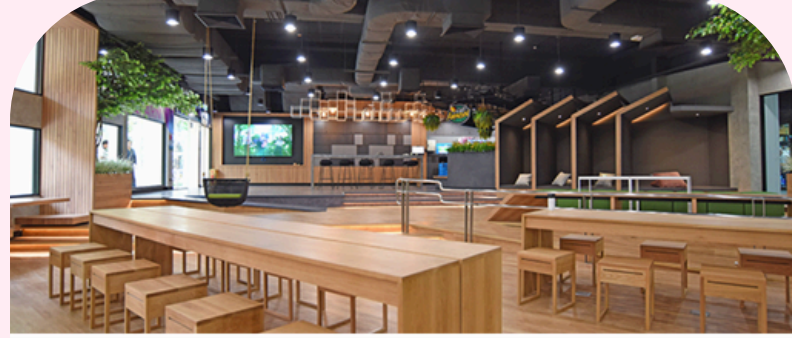

### You can reserve a common room for a maximum of 2 hours a day

Students have the right to reserve common rooms 7 days in advance for room size based on number of members in their groups and can view their reservations on the Calendar

Reserve

### Reserve Common Rooms

Easily reserve a meeting room to work, study, do projects, or chill with your friends at the main library or PLEARN SPACE via the feature on **'RESERVATION'** CU NEX Application.

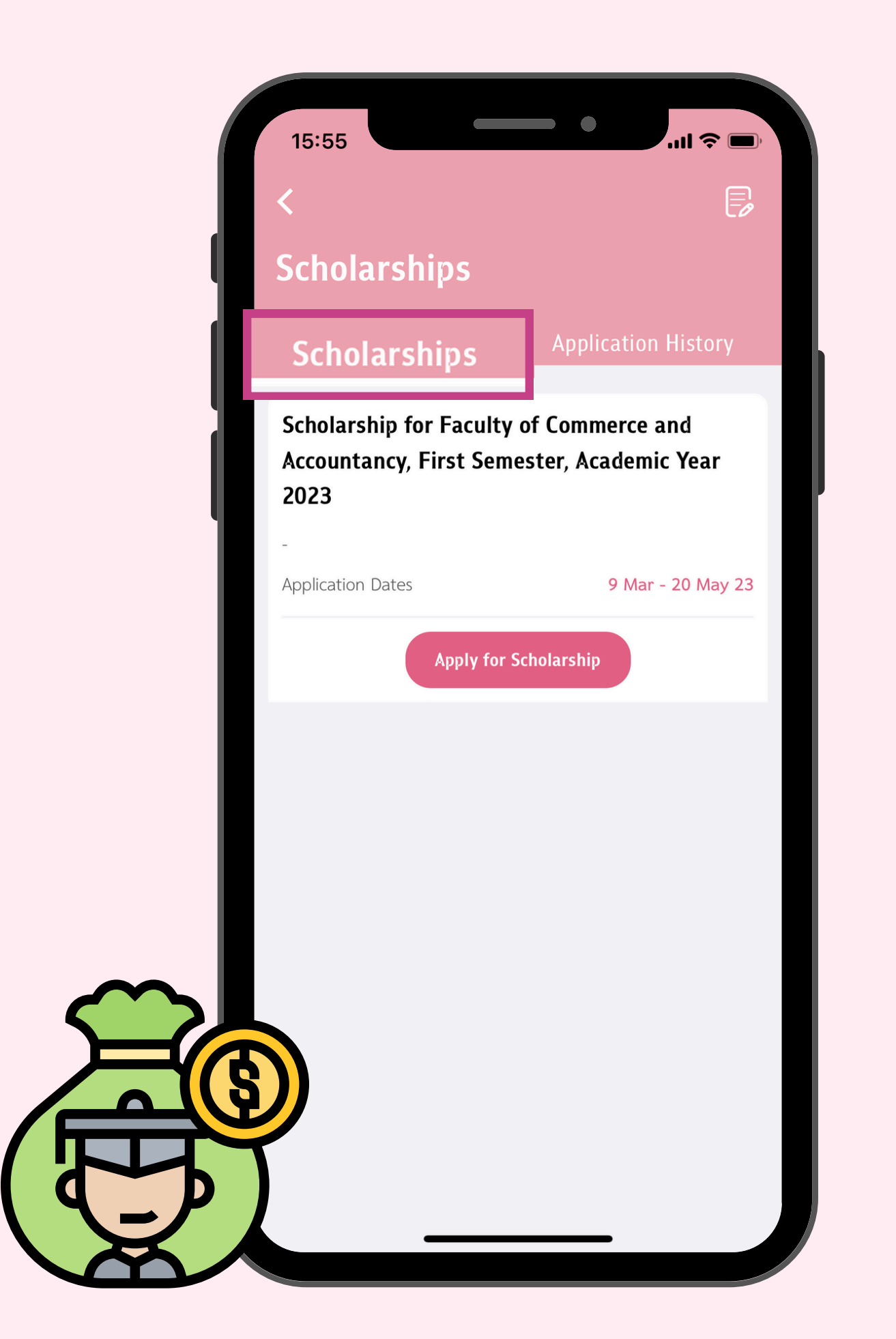

# Apply for Scholarships

Simply click the 'SCHOLARSHIP' feature and follow the procedures, your application will be sent to grant reviewers in no time!

CU NEX

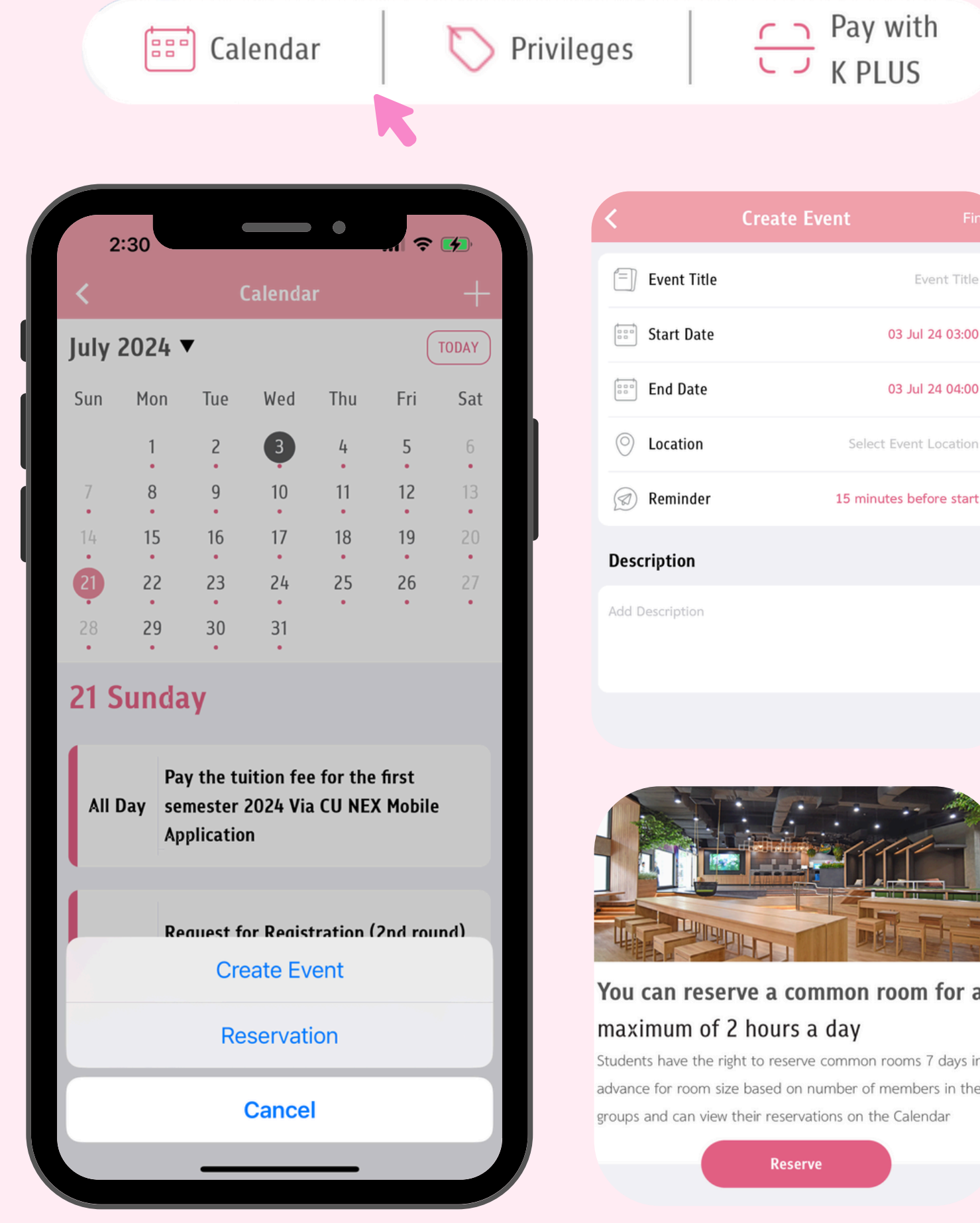

# Calendar

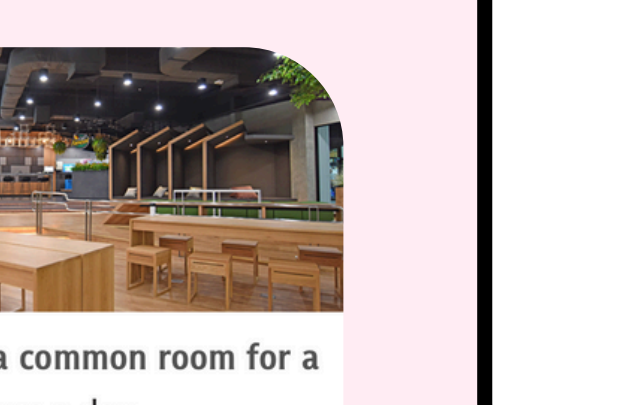

Event Title

03 Jul 24 03:00

03 Jul 24 04:00

### You can reserve a common room for a

Students have the right to reserve common rooms 7 days in advance for room size based on number of members in their groups and can view their reservations on the Calendar

- A feature that compiles all of the important dates necessary for Chula students. From up-to-date class timetable to exam timetable throughout the academic year. Everyone can also
  - Create events Reserve common rooms (PLEARN Space & Main Library)

### CALENDAR

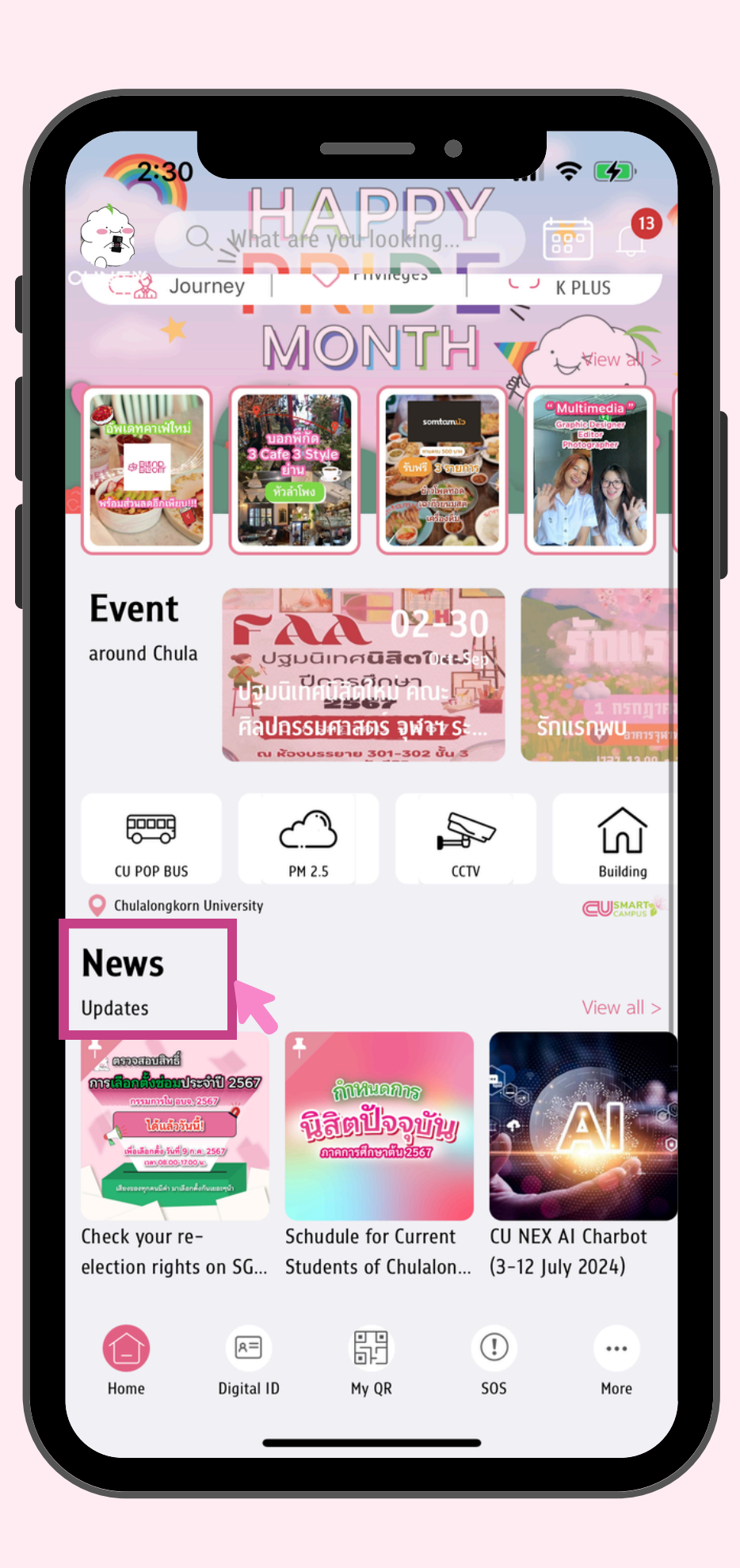

# **CU Stories - News**

Get notified of Chula news, from fun activities to important things students should know. Everyone can click to read them via 'News' and 'CU Stories' tabs.

'Events for You' compile various activities within Chula. From small to big events. From midterms to finals. Say goodbye to forgetfulness!

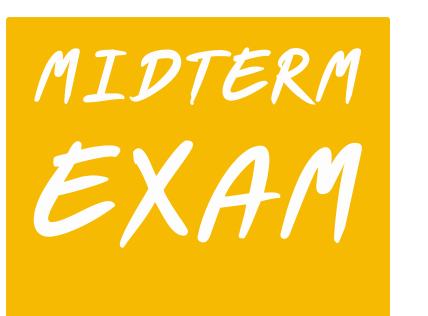

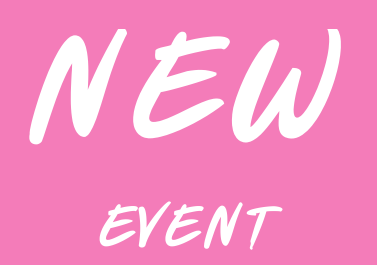

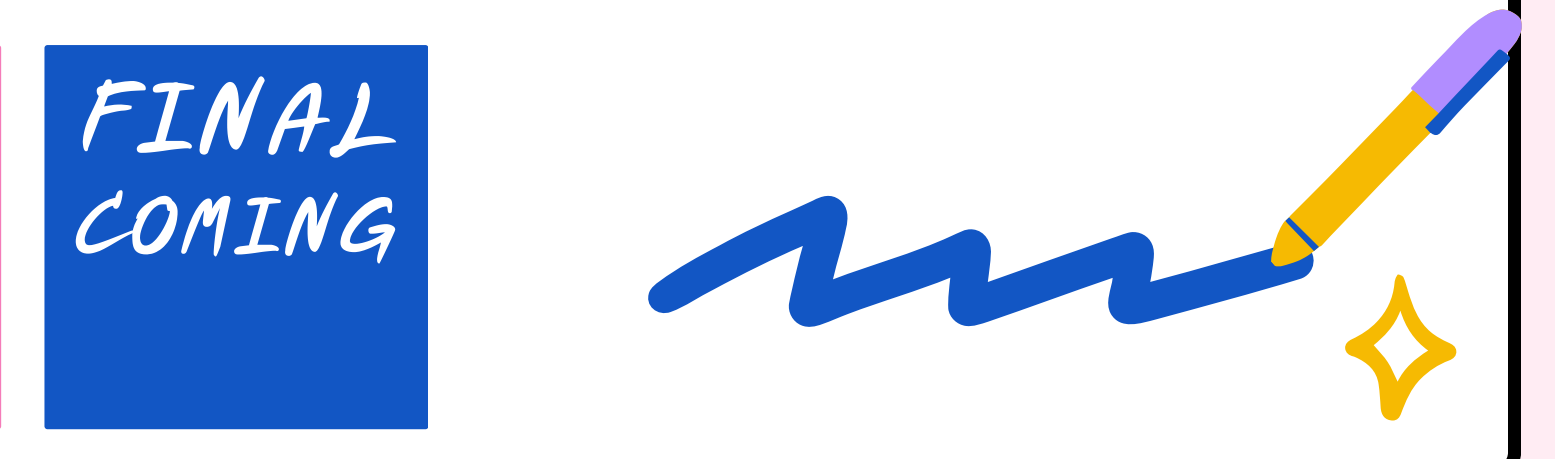

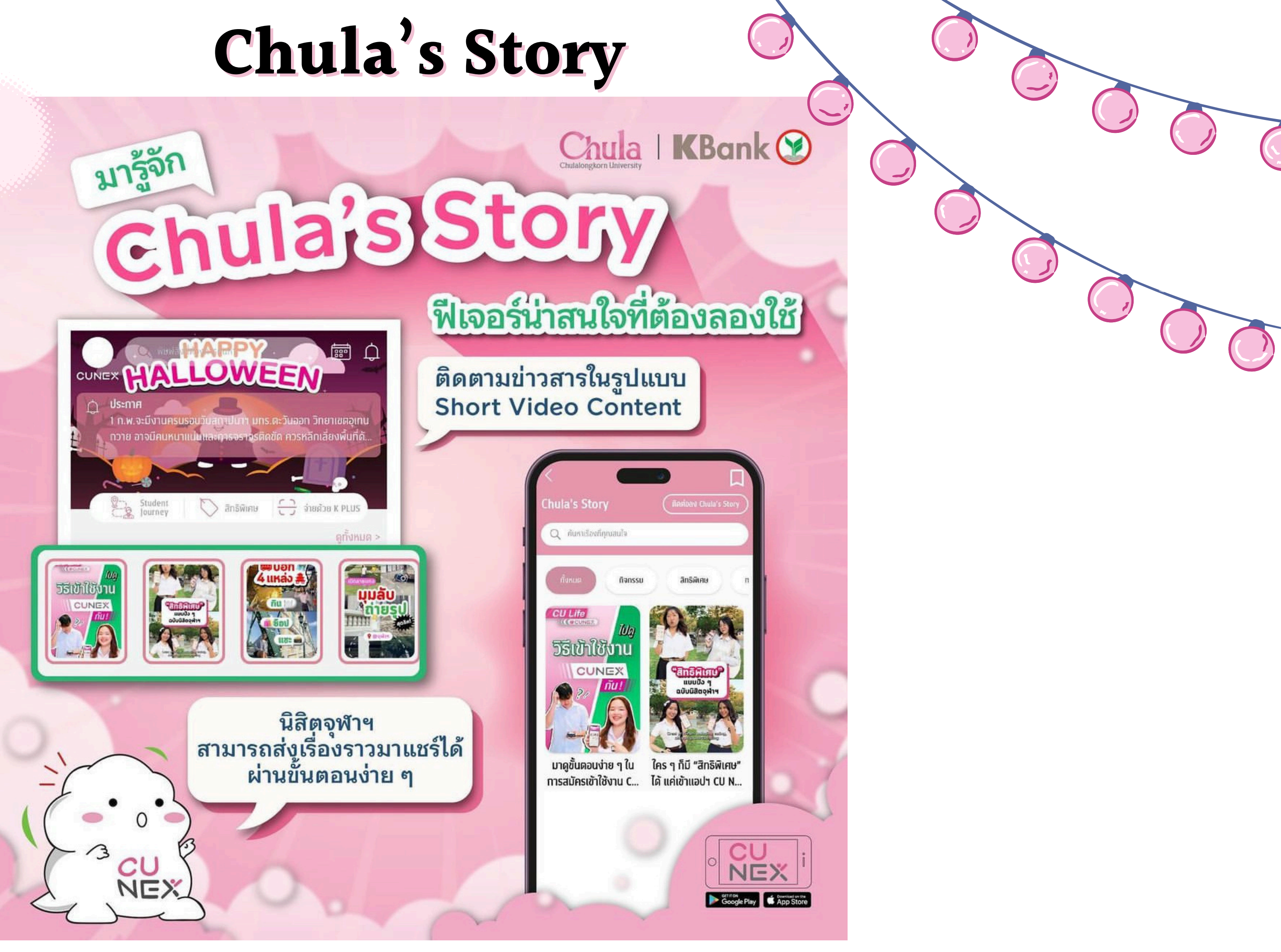

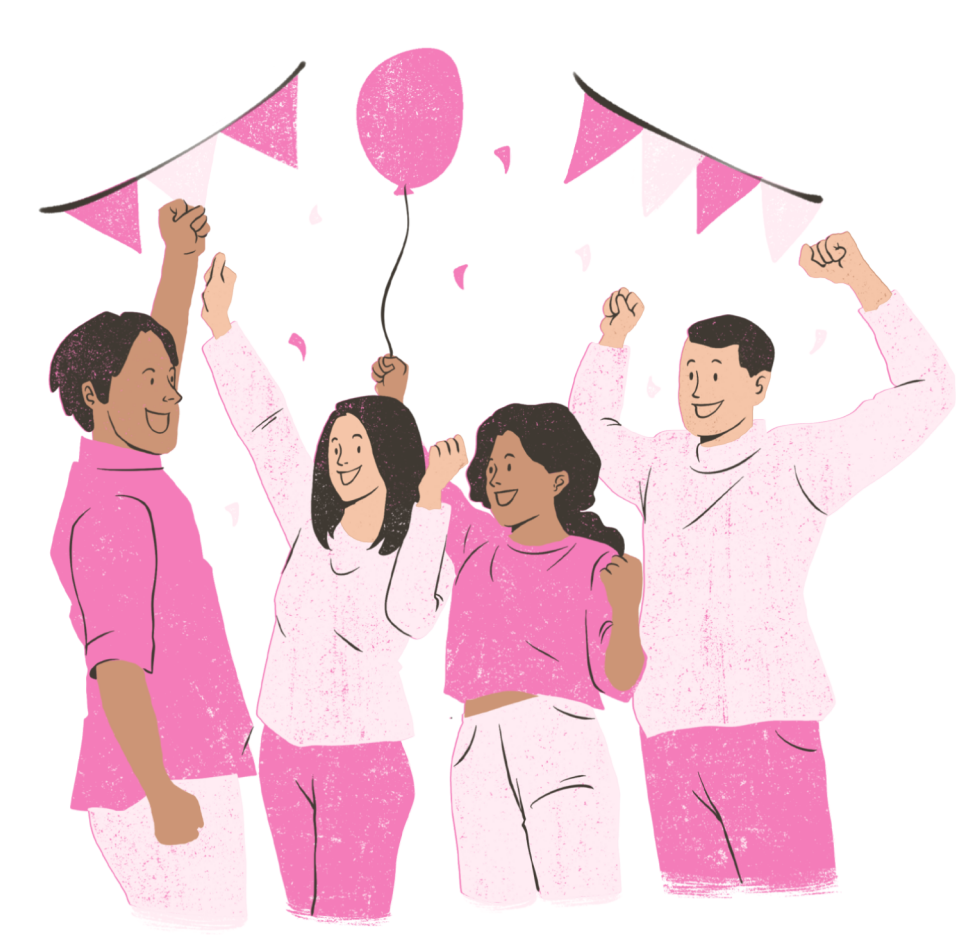

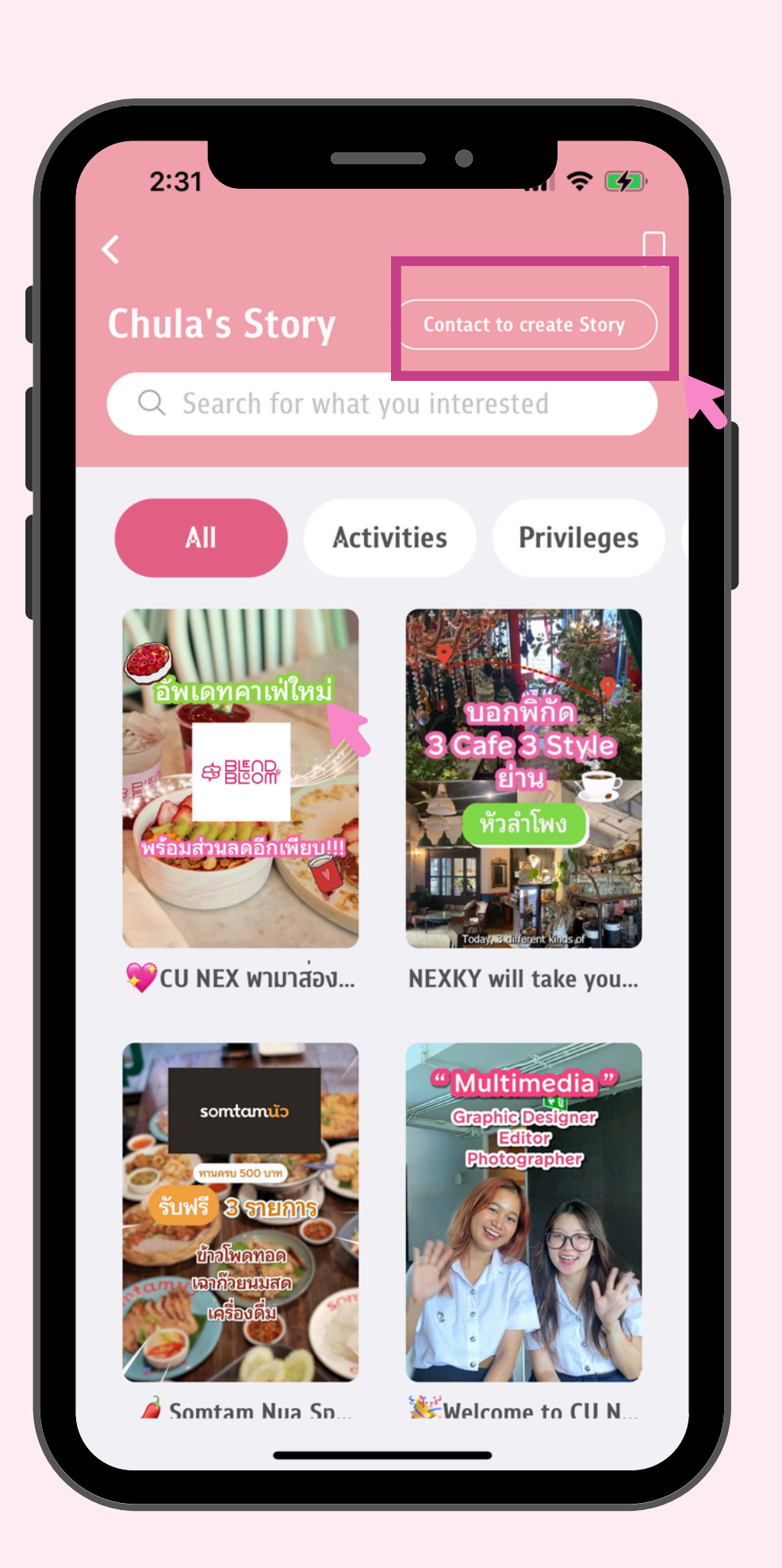

# Chula's Story

Chula students can follow and share news and content on the CU NEX app. You can also submit short videos to share your stories 🞬

Videos must be no longer than 2 minutes. Cover, video category, title, and subtitle must each be 250 characters or less. To submit, go to the CU NEX app home page, click 'View All', and follow the instructions to post a video. Then, check the video delivery status. Share your story on Chula's Story in just a few steps 🎉

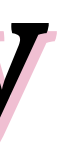

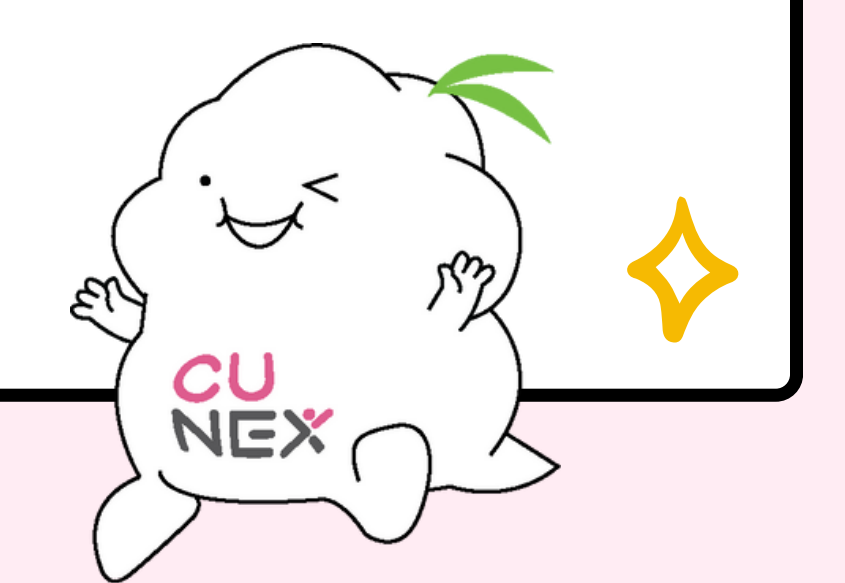

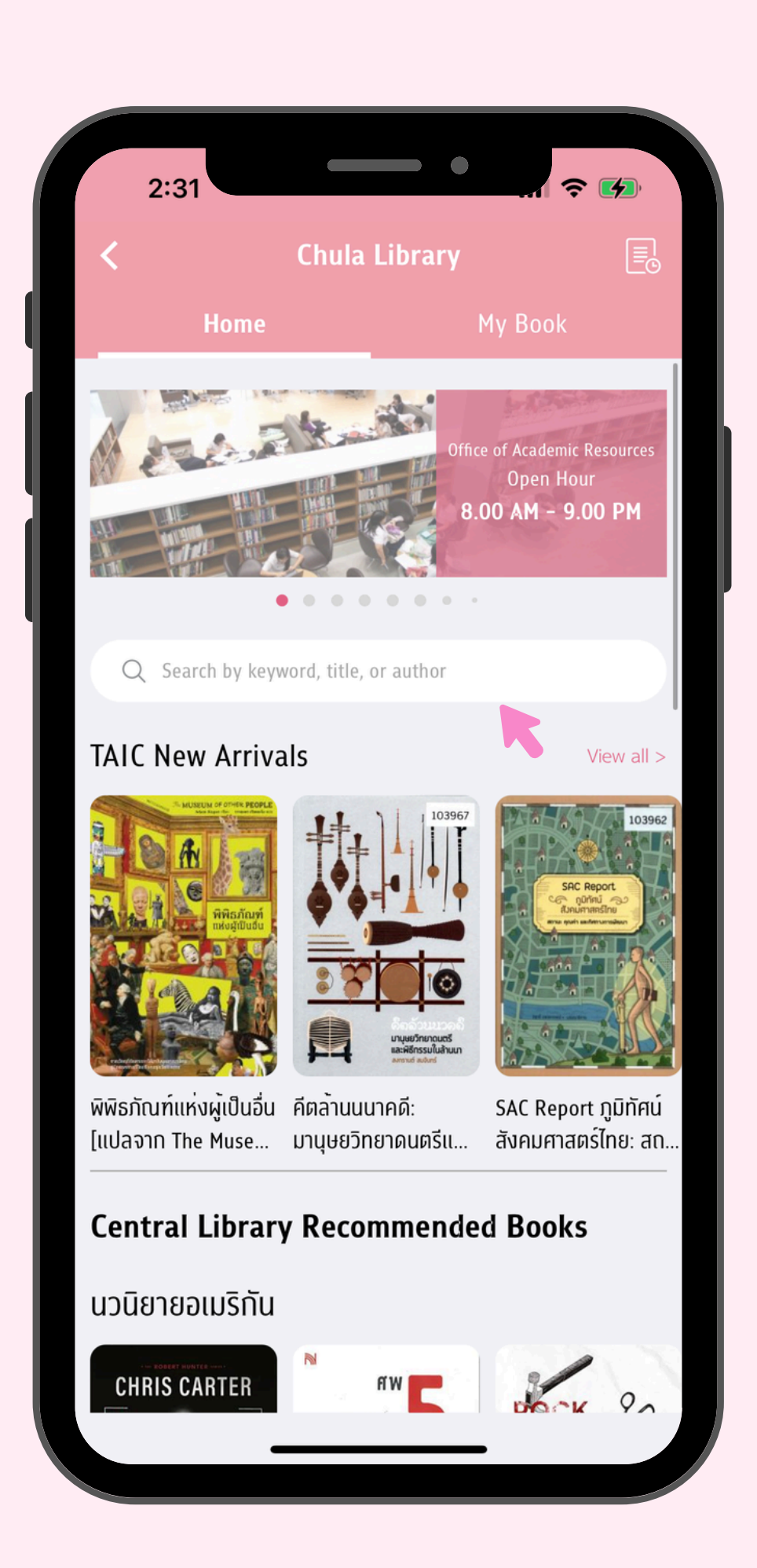

# Chula Library

The Chula Library offers a collection of books that you can search by title or author's name. You can also easily book a book, check your loan history, and access many other services right at your fingertips.

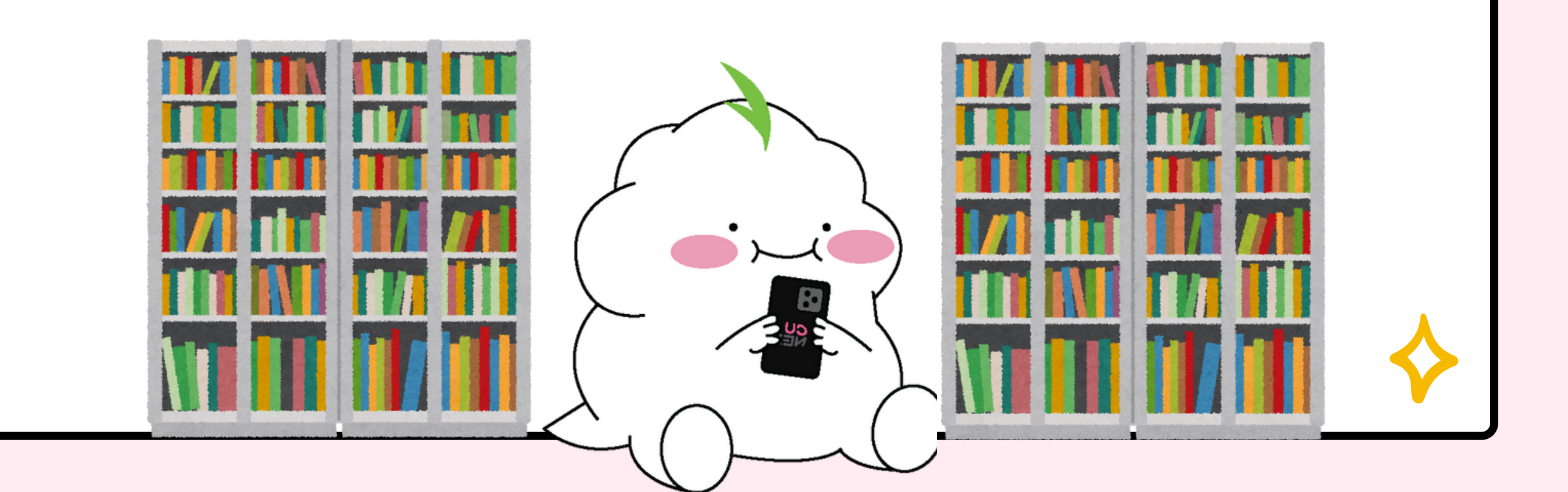

### **CU POP BUS**

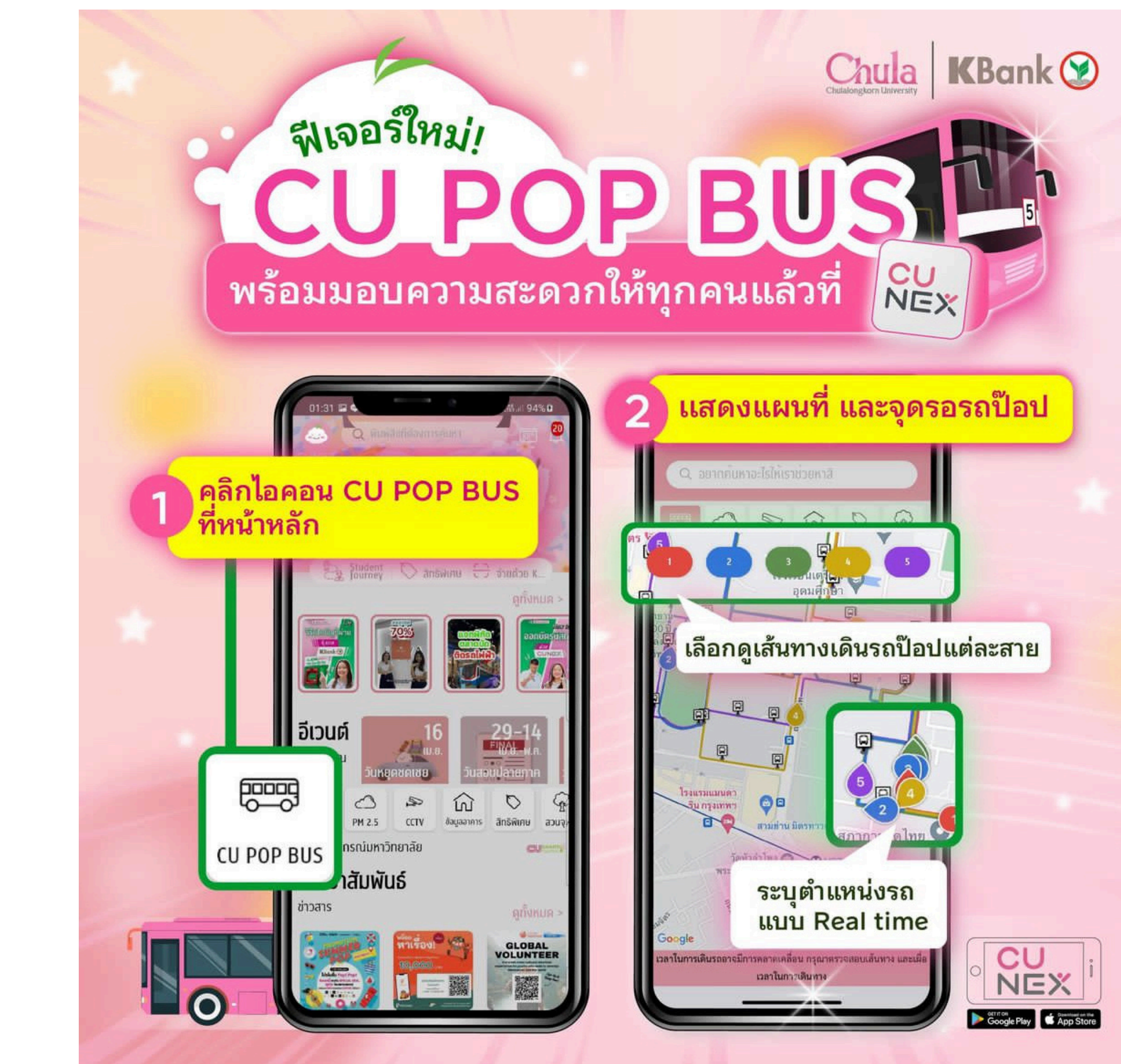

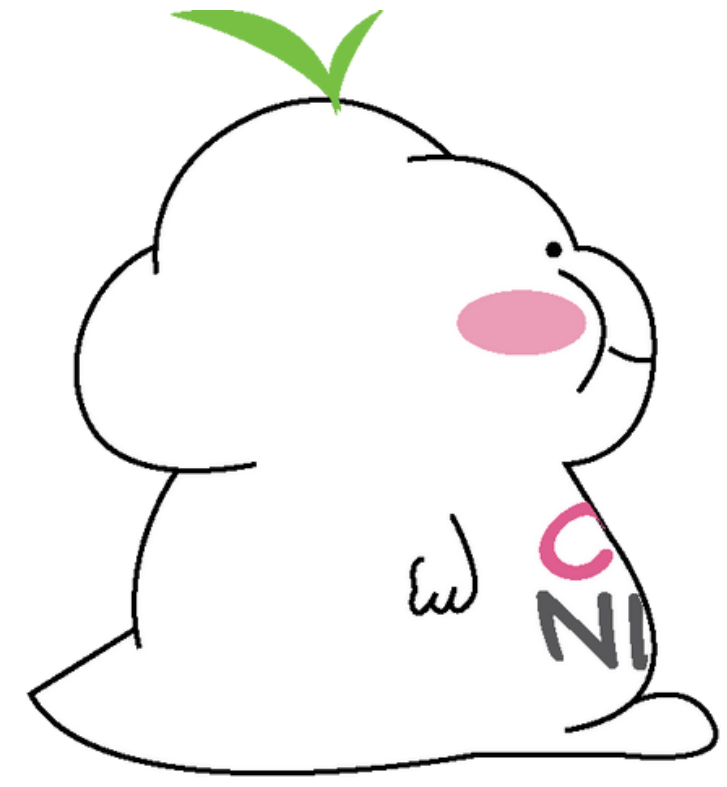

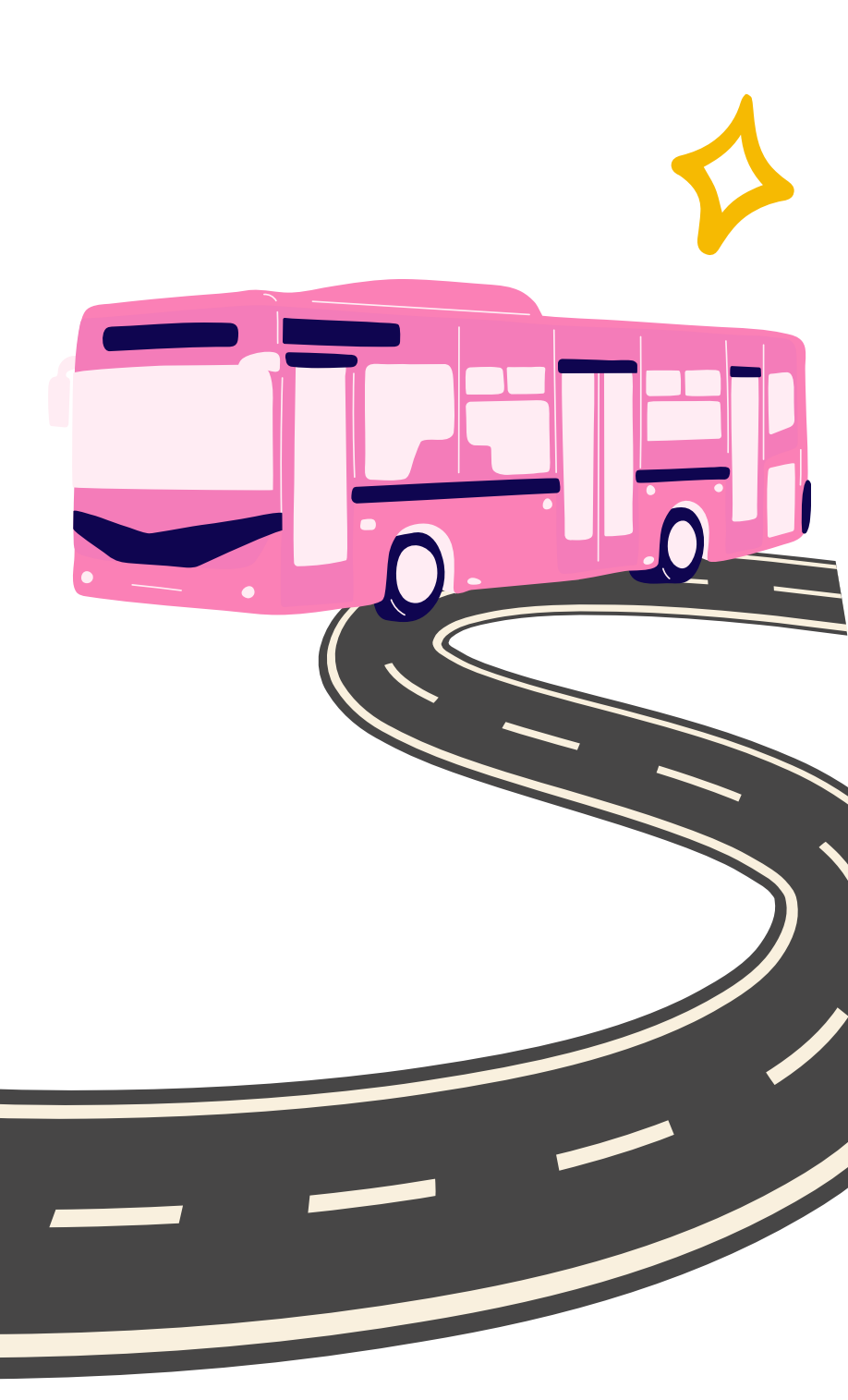

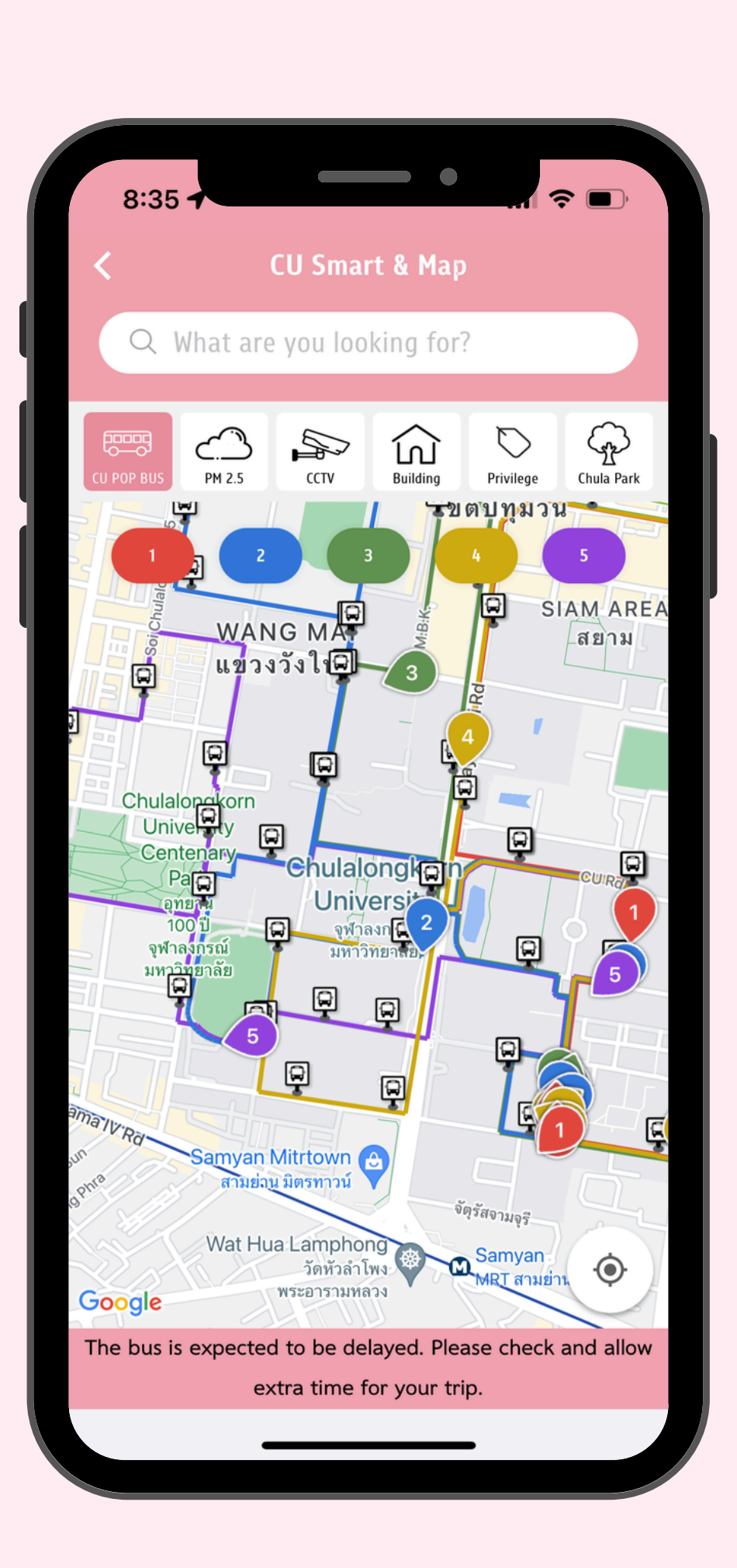

# CU POP BUS

The newest feature in the CU NEX app makes it easier for Chulalongkorn residents to plan their travel. Just open the app and click on the झ CU POP BUS icon to use it.

 $\star$  View the routes of all 5 pop buses and see which lines pass where.

Track the real-time location of the buses from anywhere.
See maps of various locations and pop-up bus waiting points.
Click on a running bus to view details such as route, license plate, and passenger density.

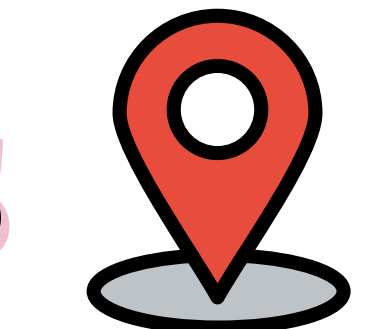

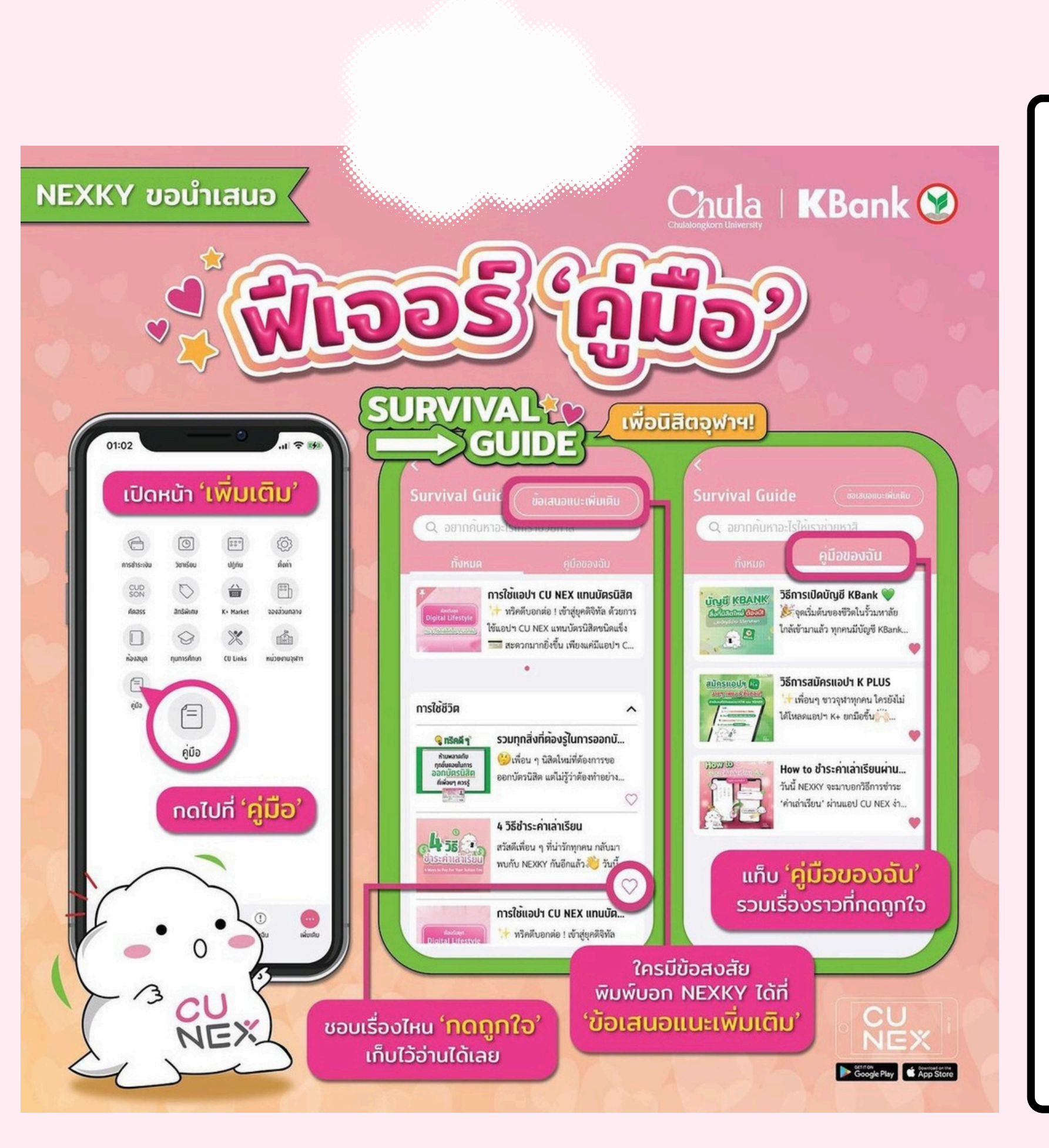

# Survival Guide

Open 'More', then click on 'Survival Guide' to discover content, stories, and tips to make your life easier at Chulalongkorn University.

You can press 'Like' if you enjoy a story or save it to read later in the 'My Guide' tab.

For more information or questions, press the 'Additional Suggestions' button to share your thoughts with NEXKY.

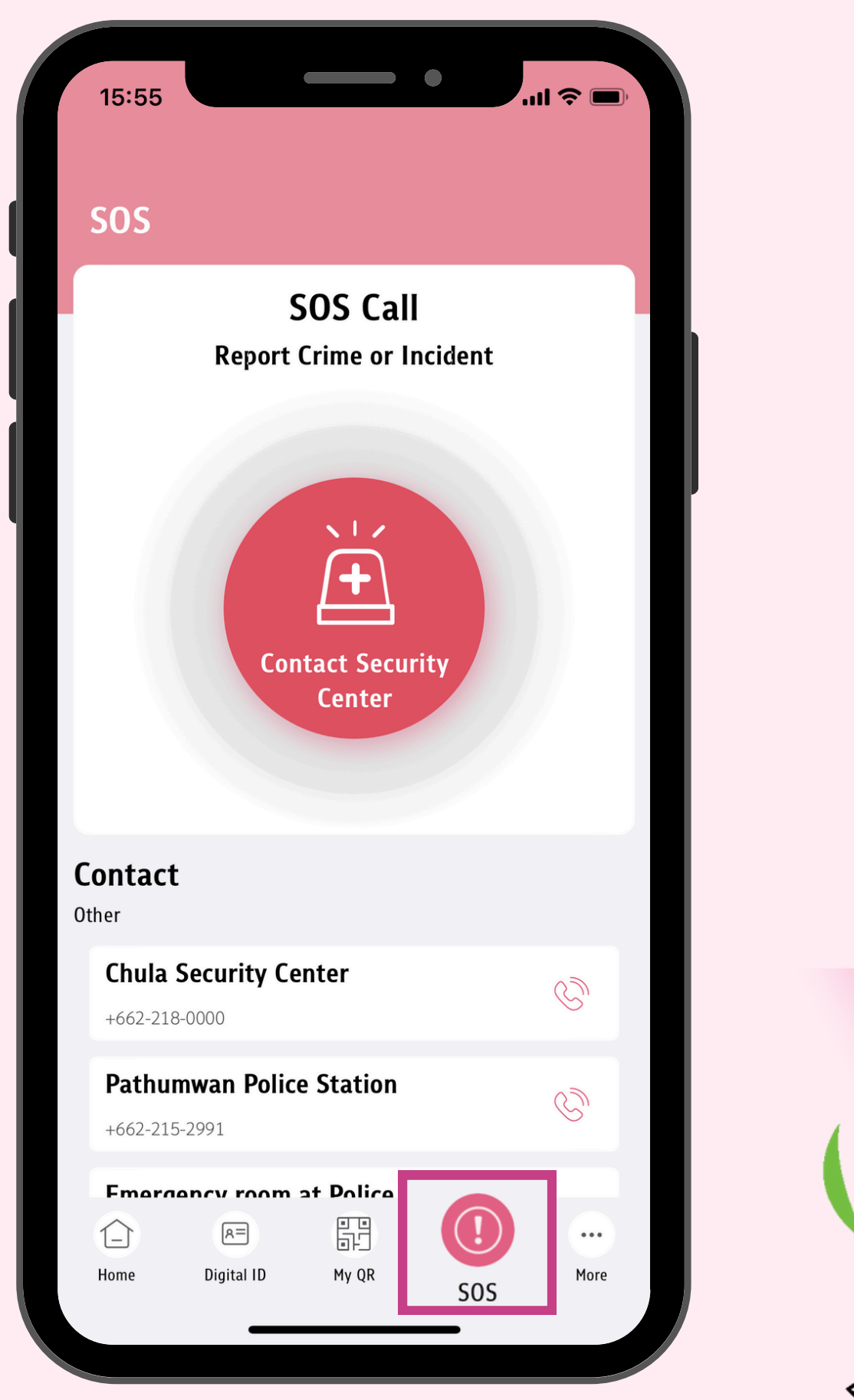

From incidents to emergencies, you can contact the security center and other response centers on and off-campus.

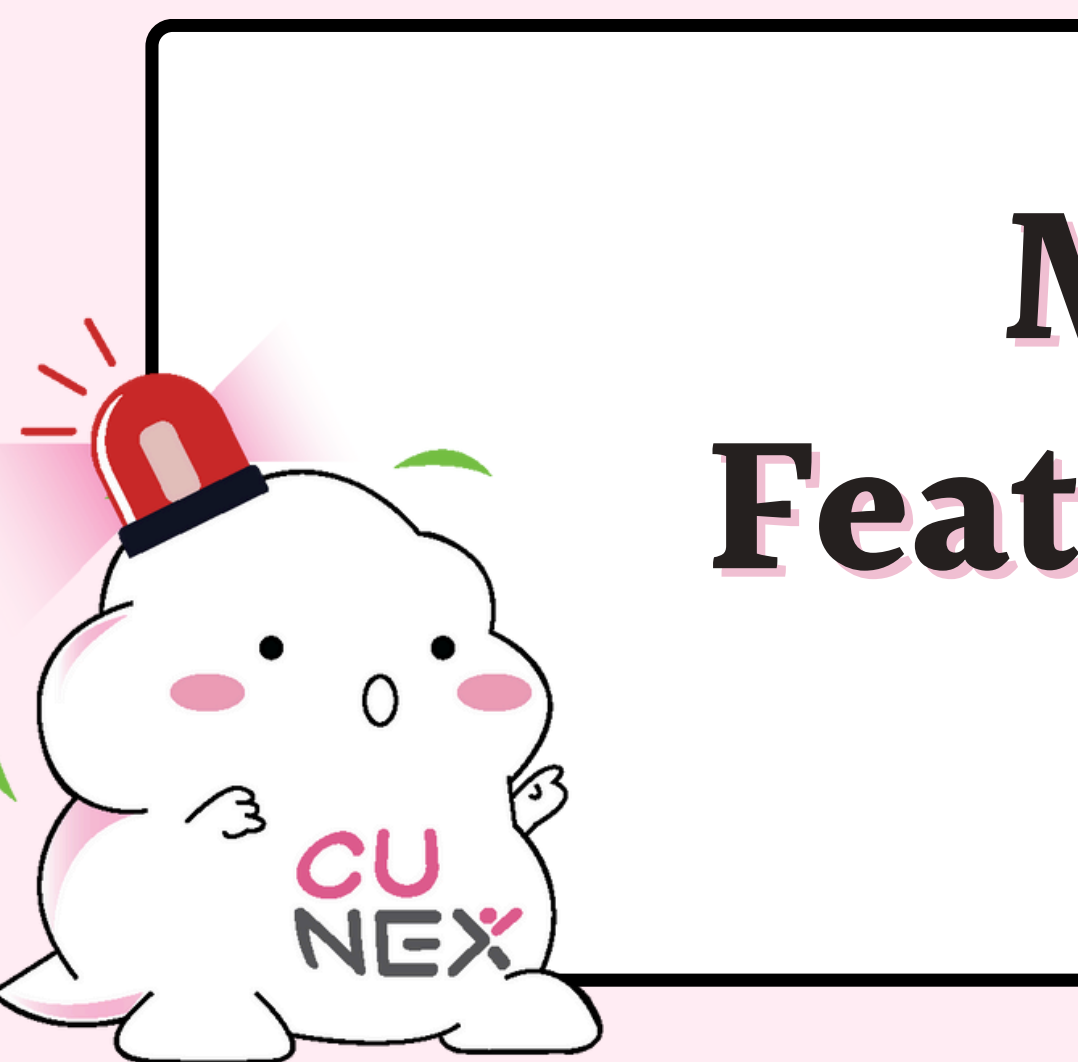

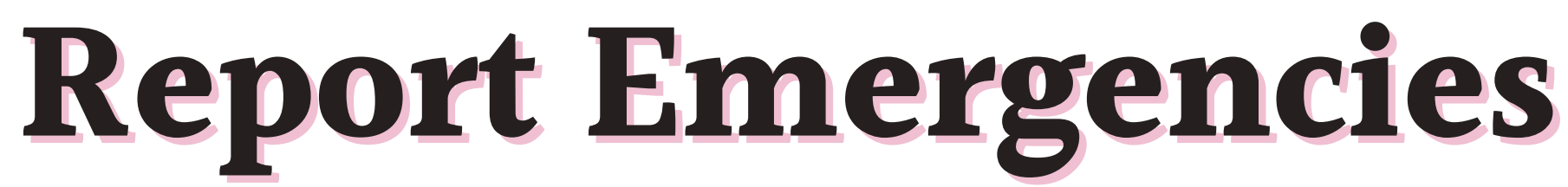

# More Features

- CU Links
- Class
- CUDSON
- Contact
- Settings

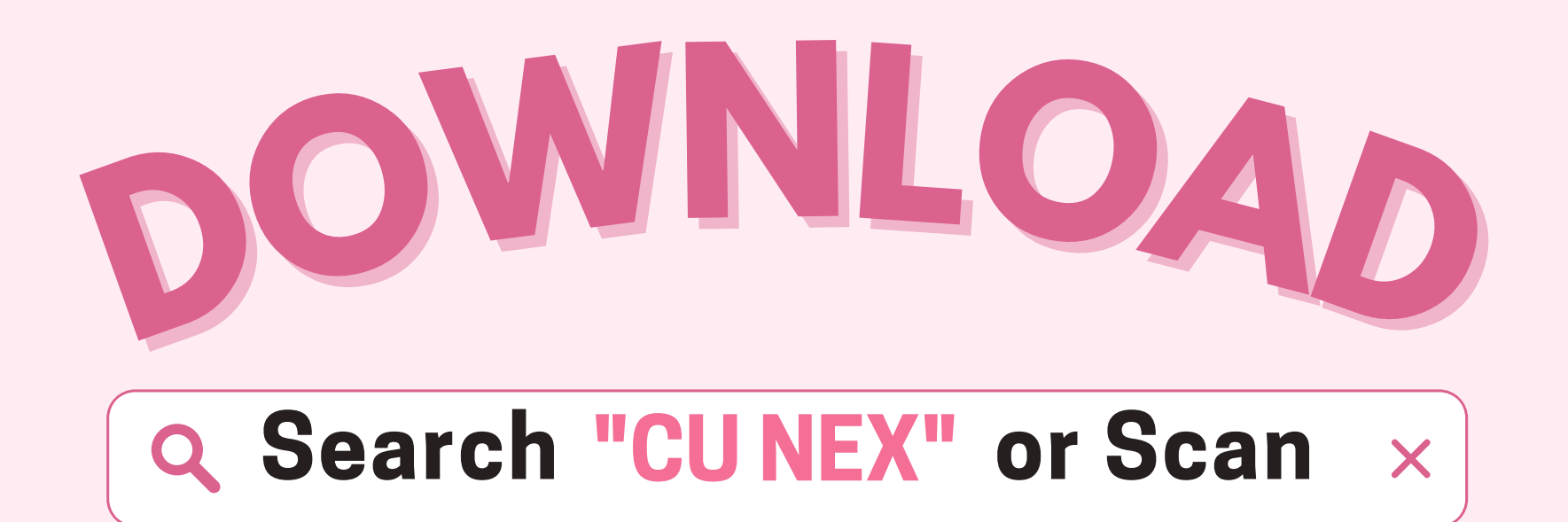

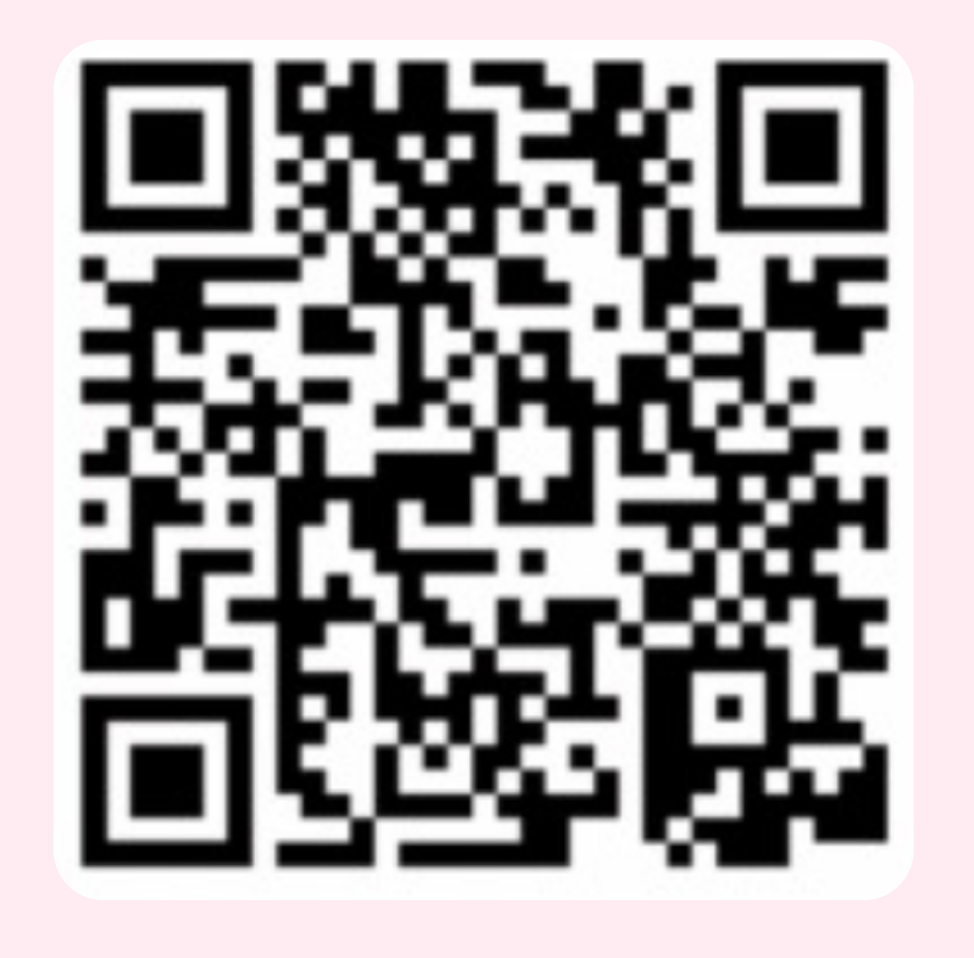

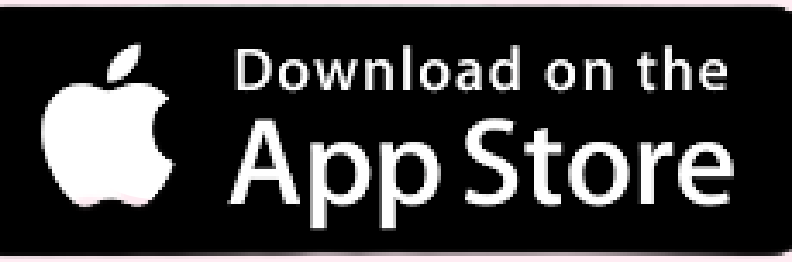

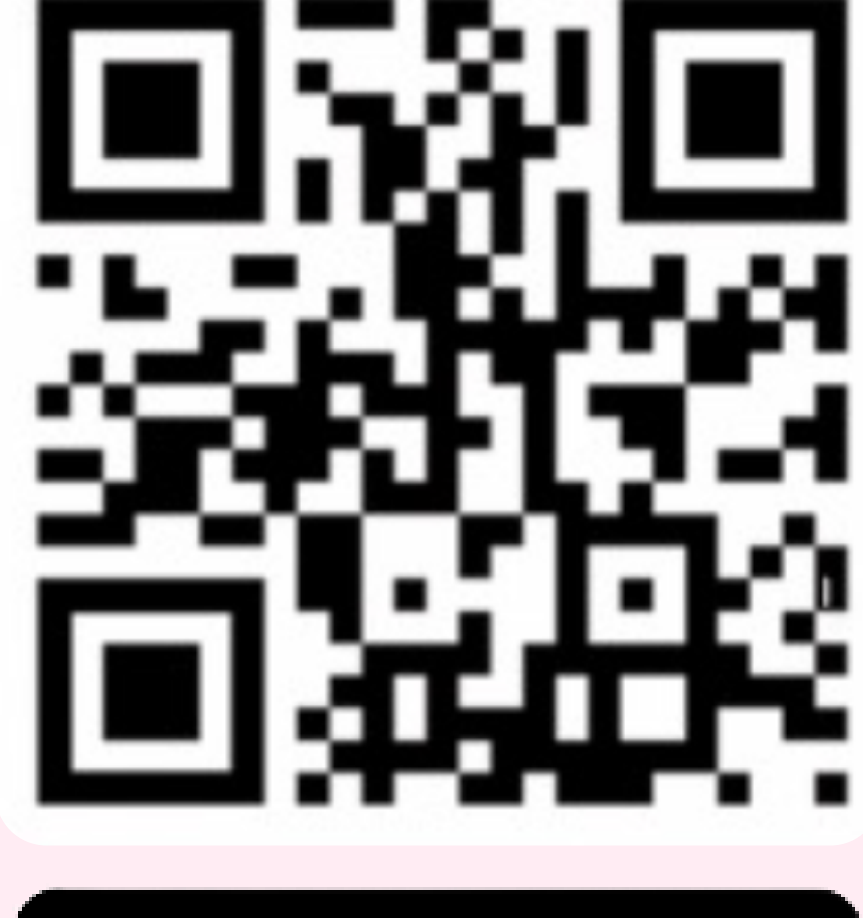

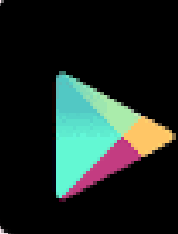

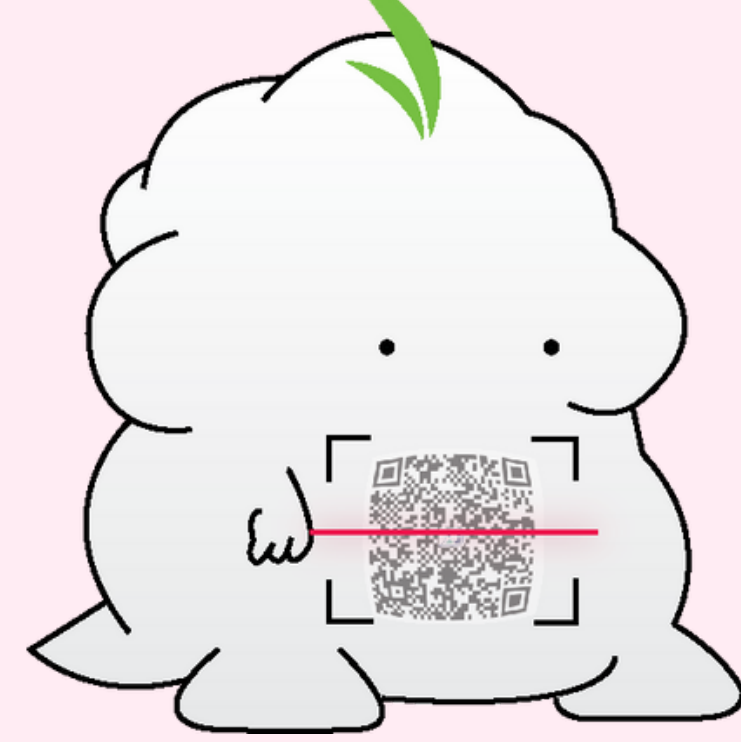

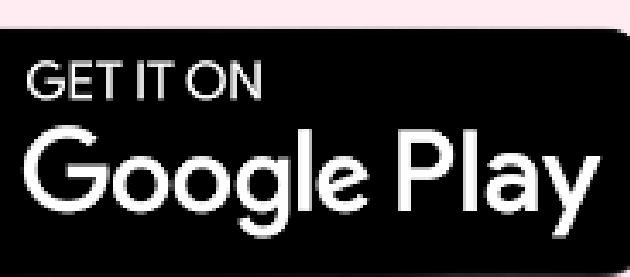

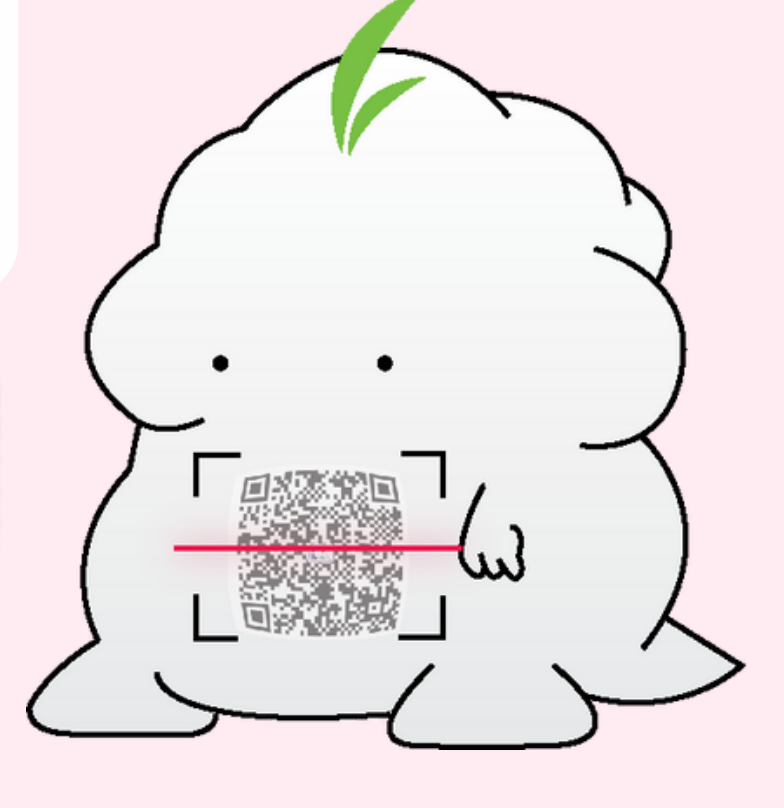

### Chula students can easily download CU NEX and log in to the application by following these 4 steps

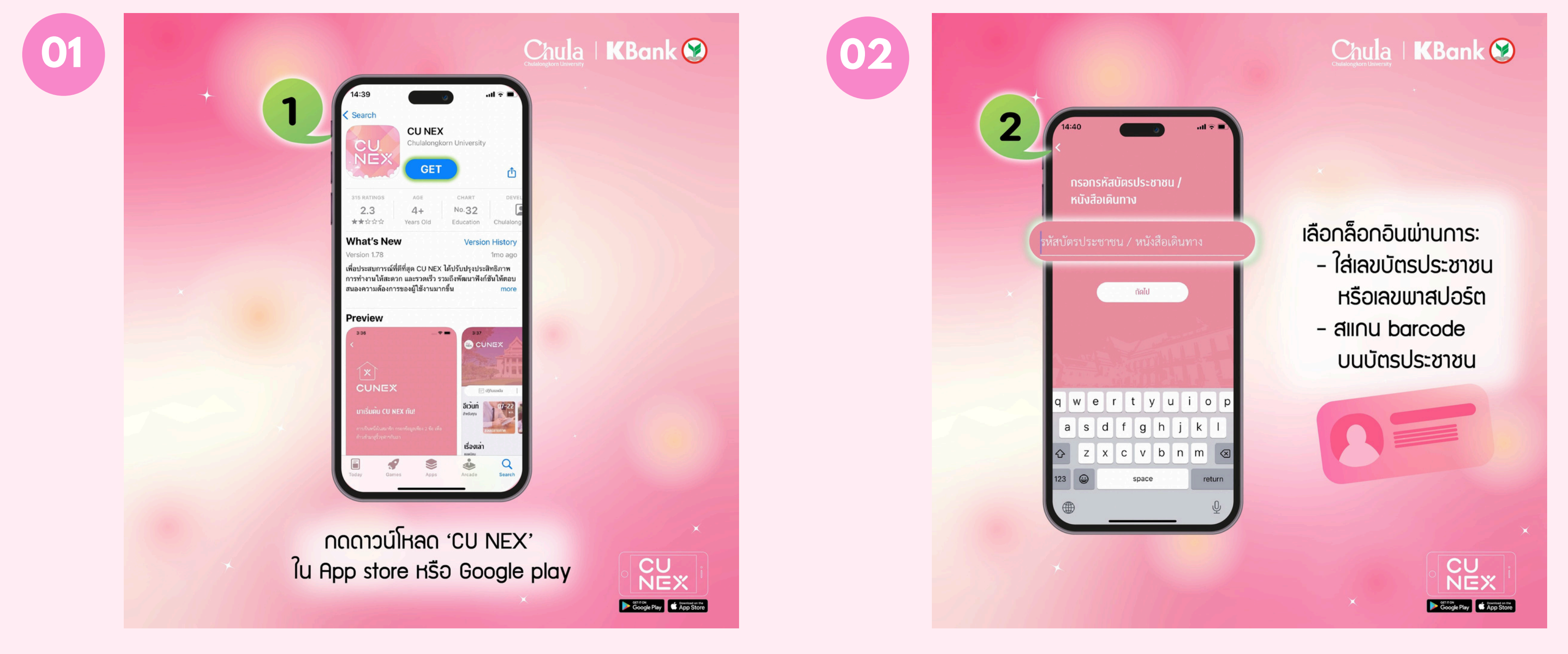

### Download the CU NEX app from the **App Store or Google Play**

### Choose to log in via your ID card or passport number, or scan the barcode on your ID card.

### Chula students can easily download CU NEX and log in to the application by following these 4 steps

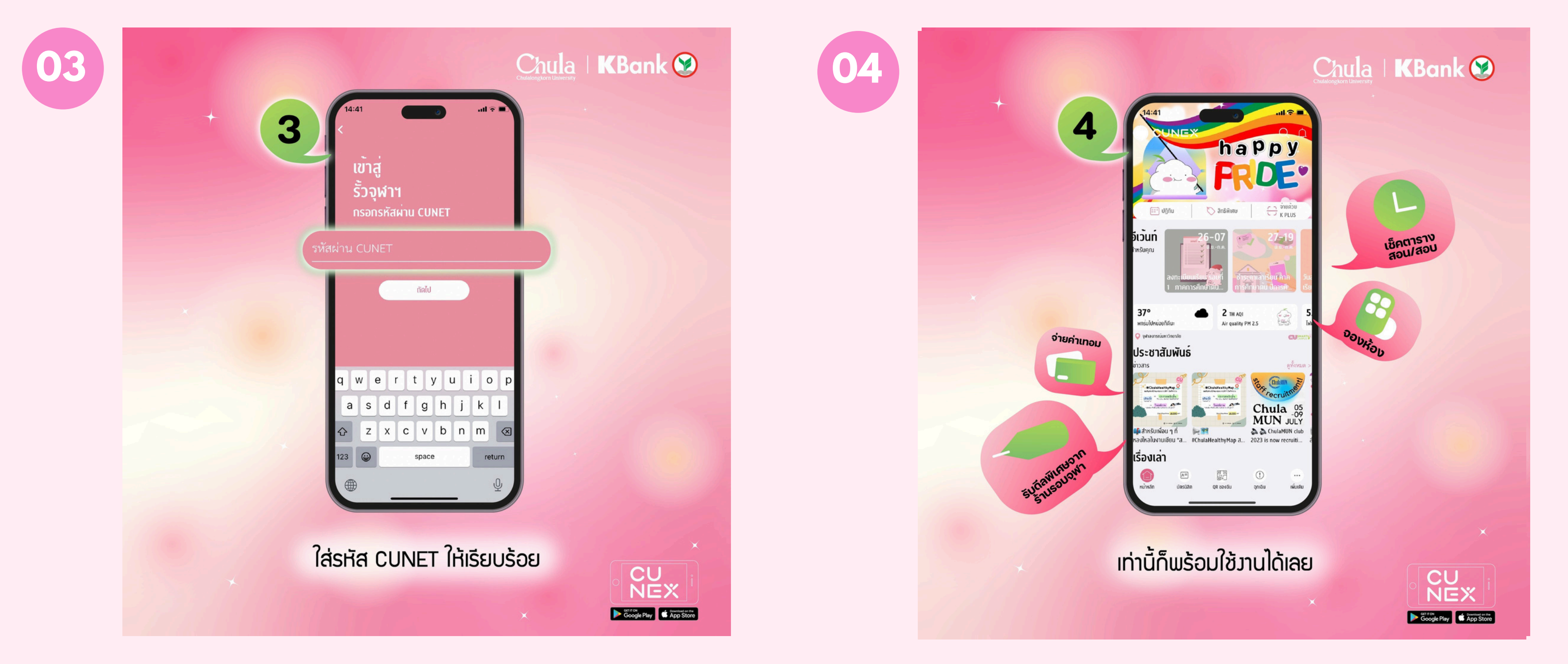

### Enter the CU Net passcode.

### CU NEX is all ready to use!

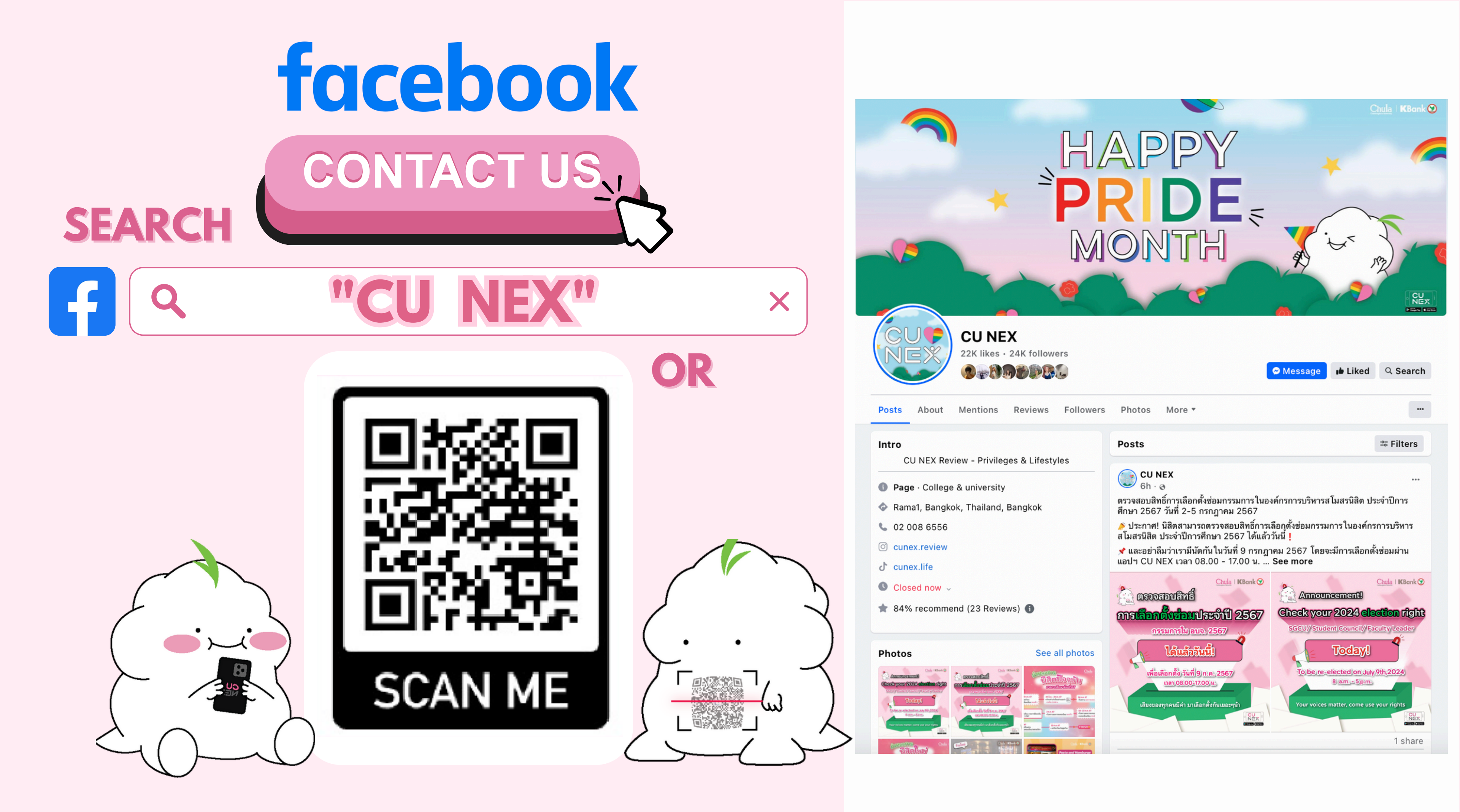

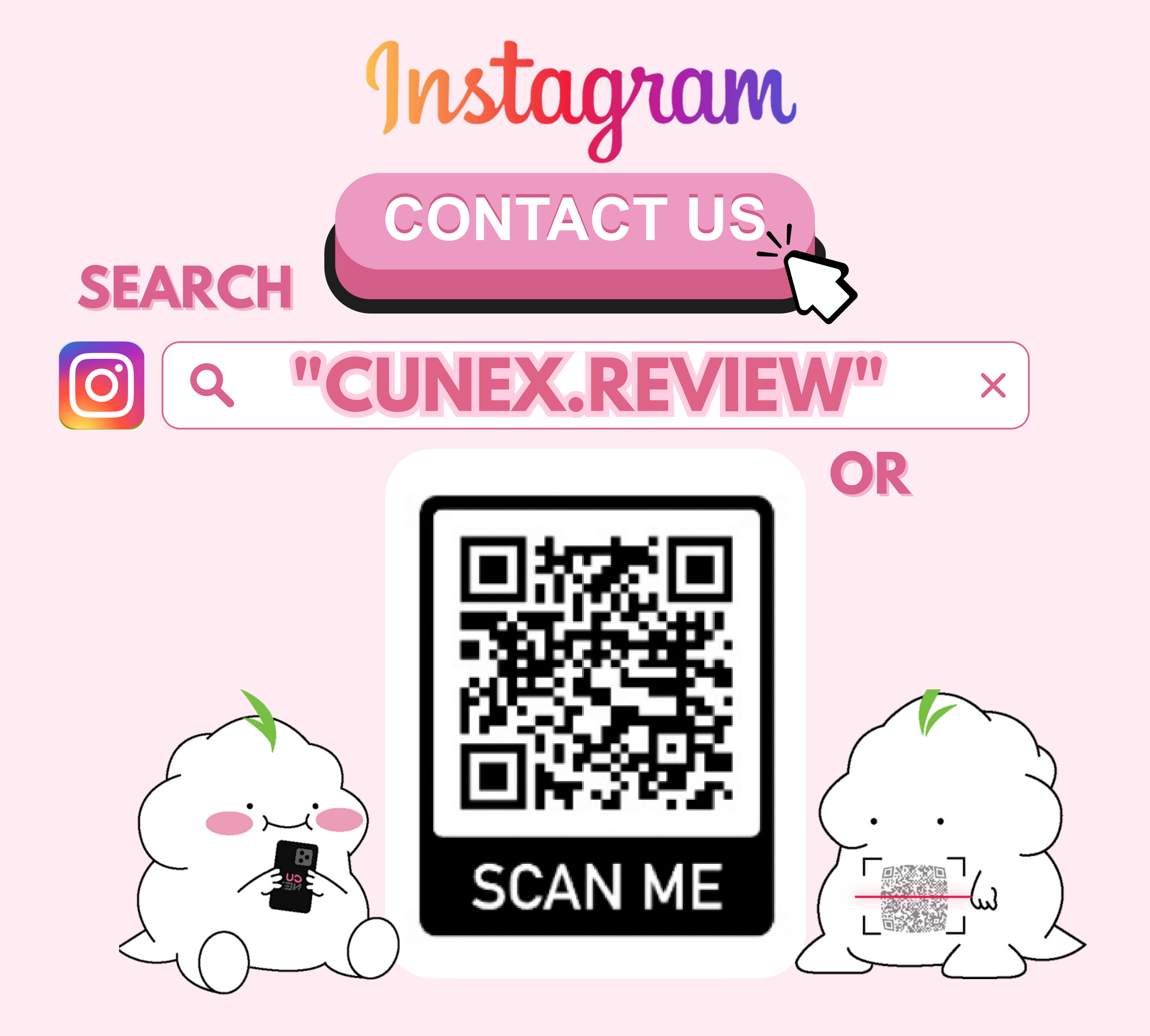

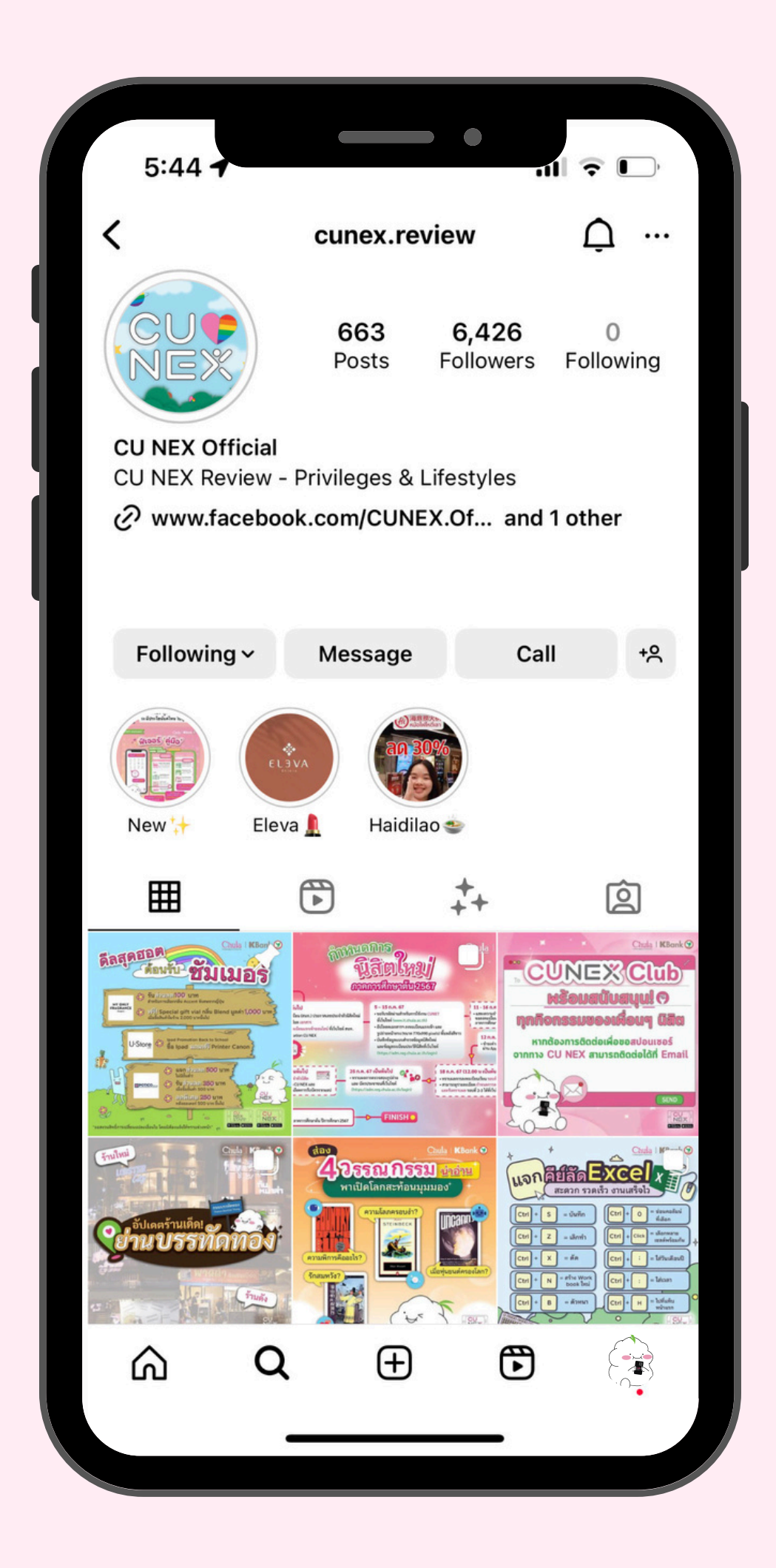

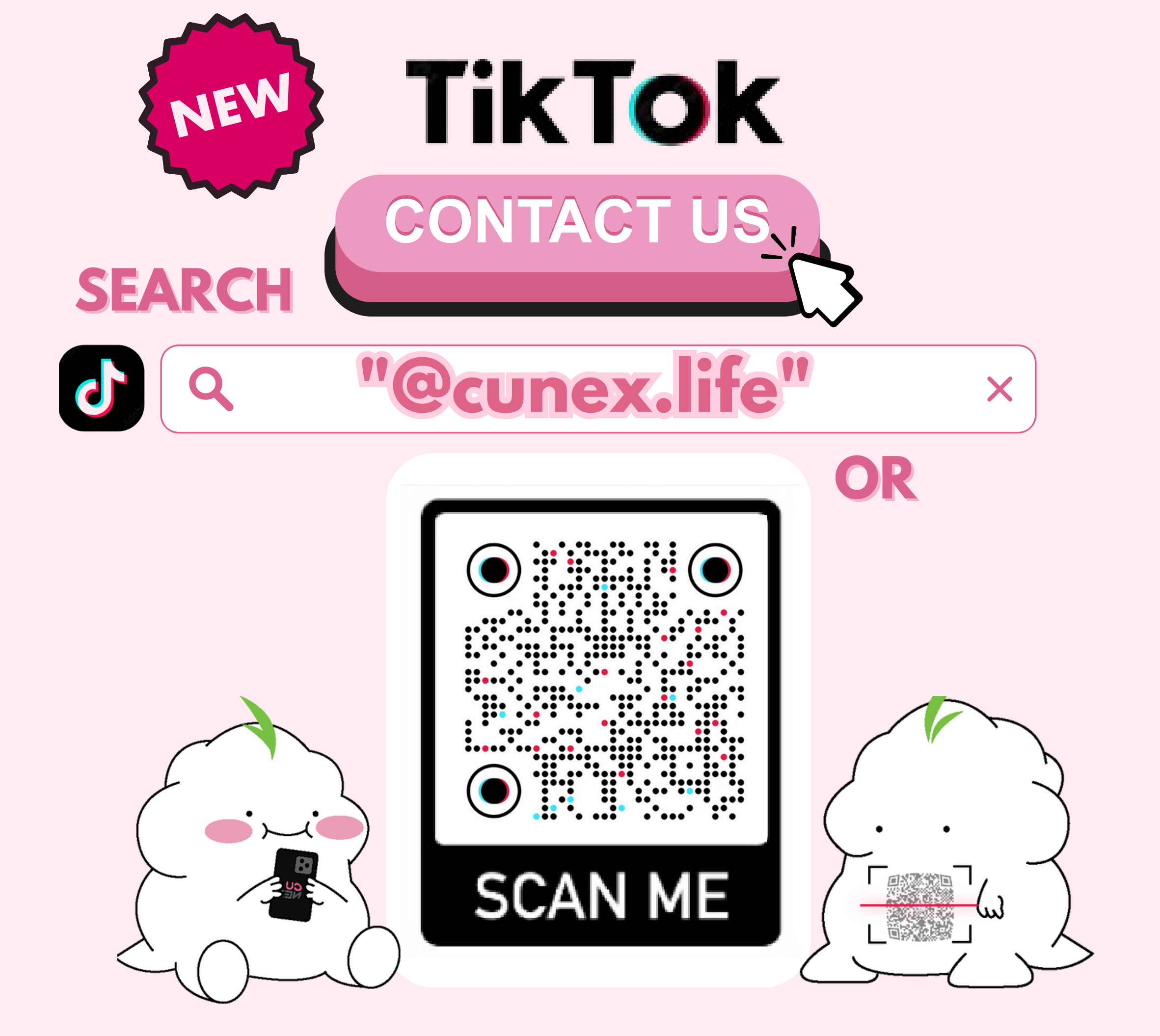

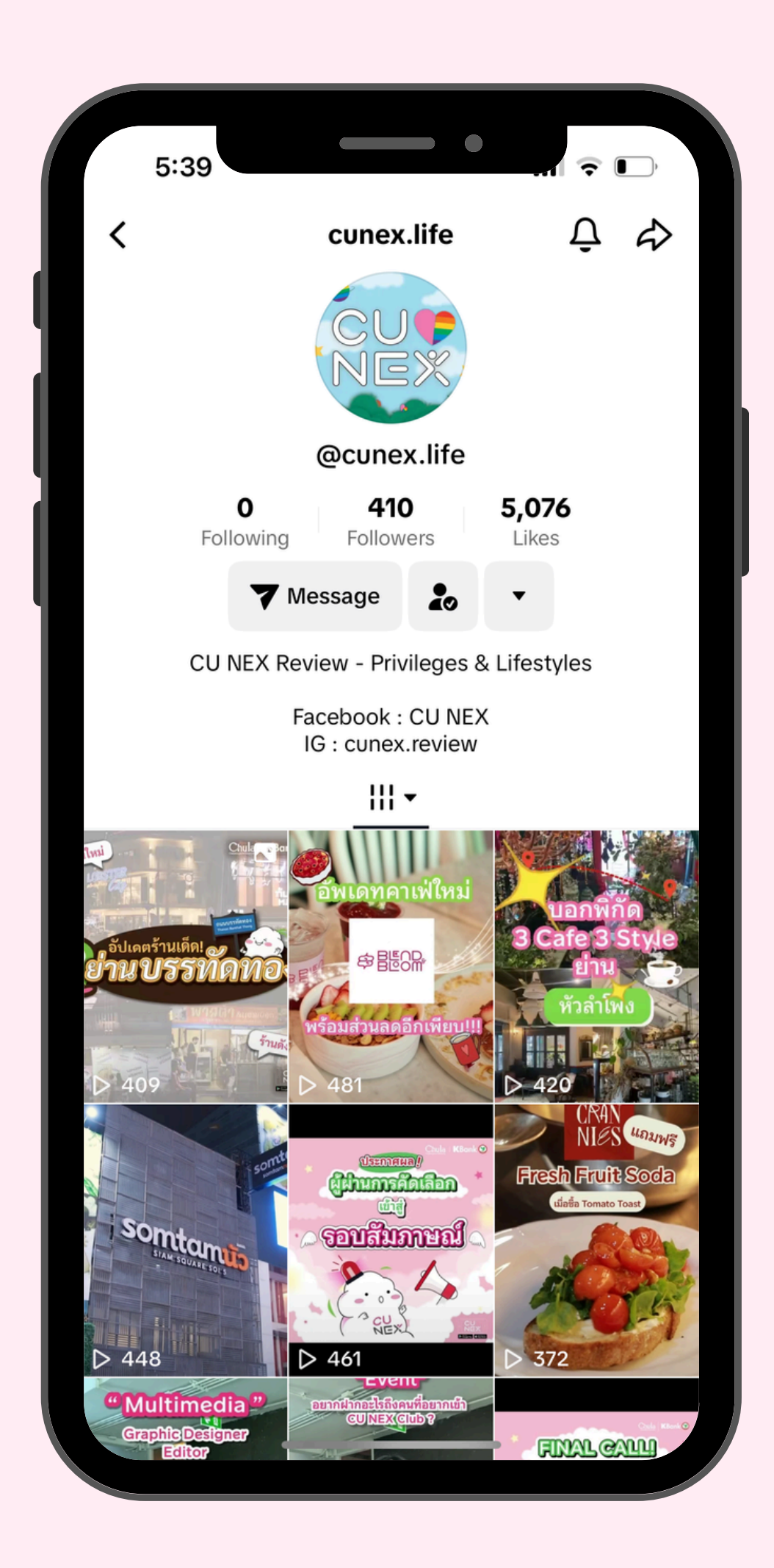

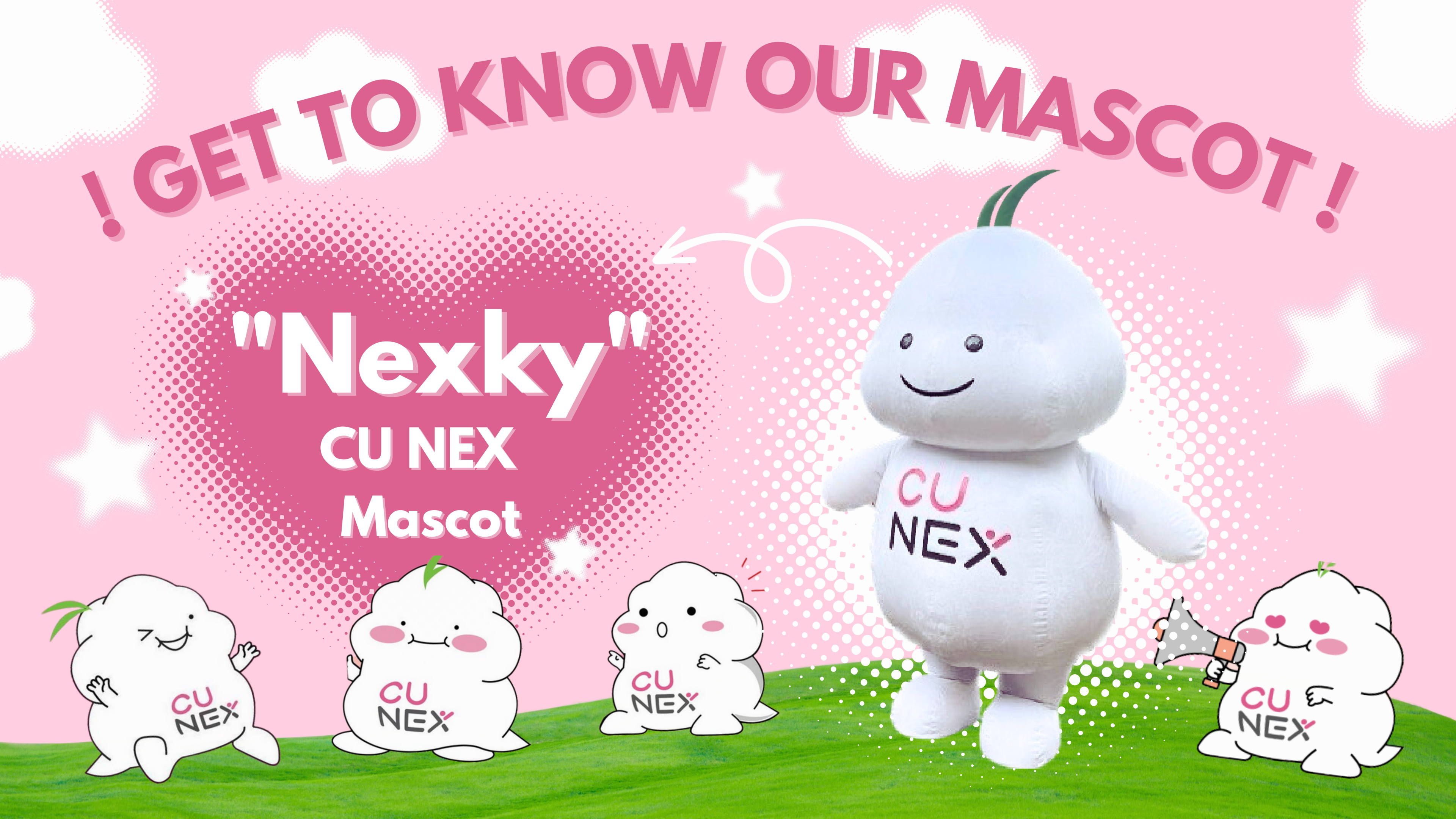

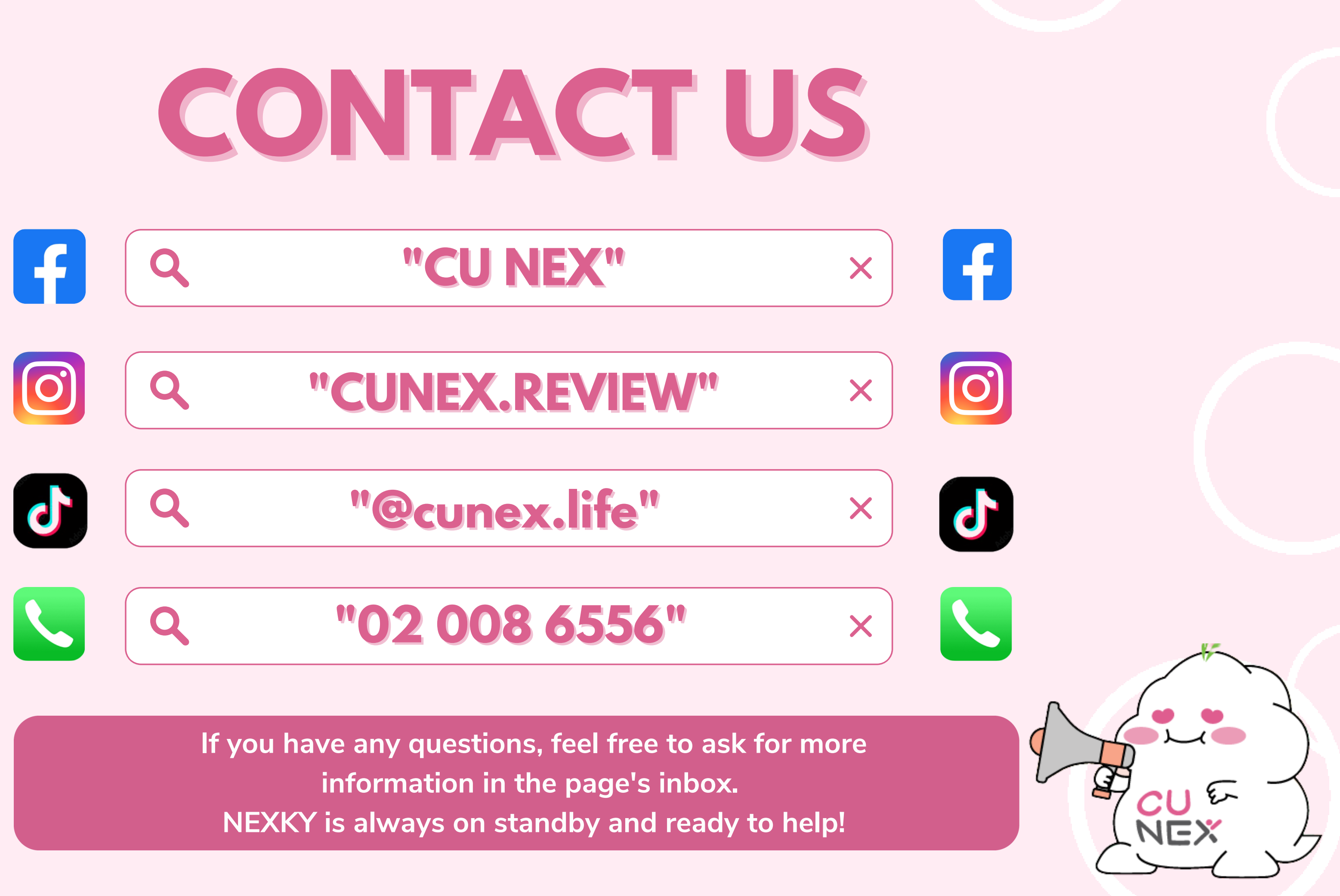

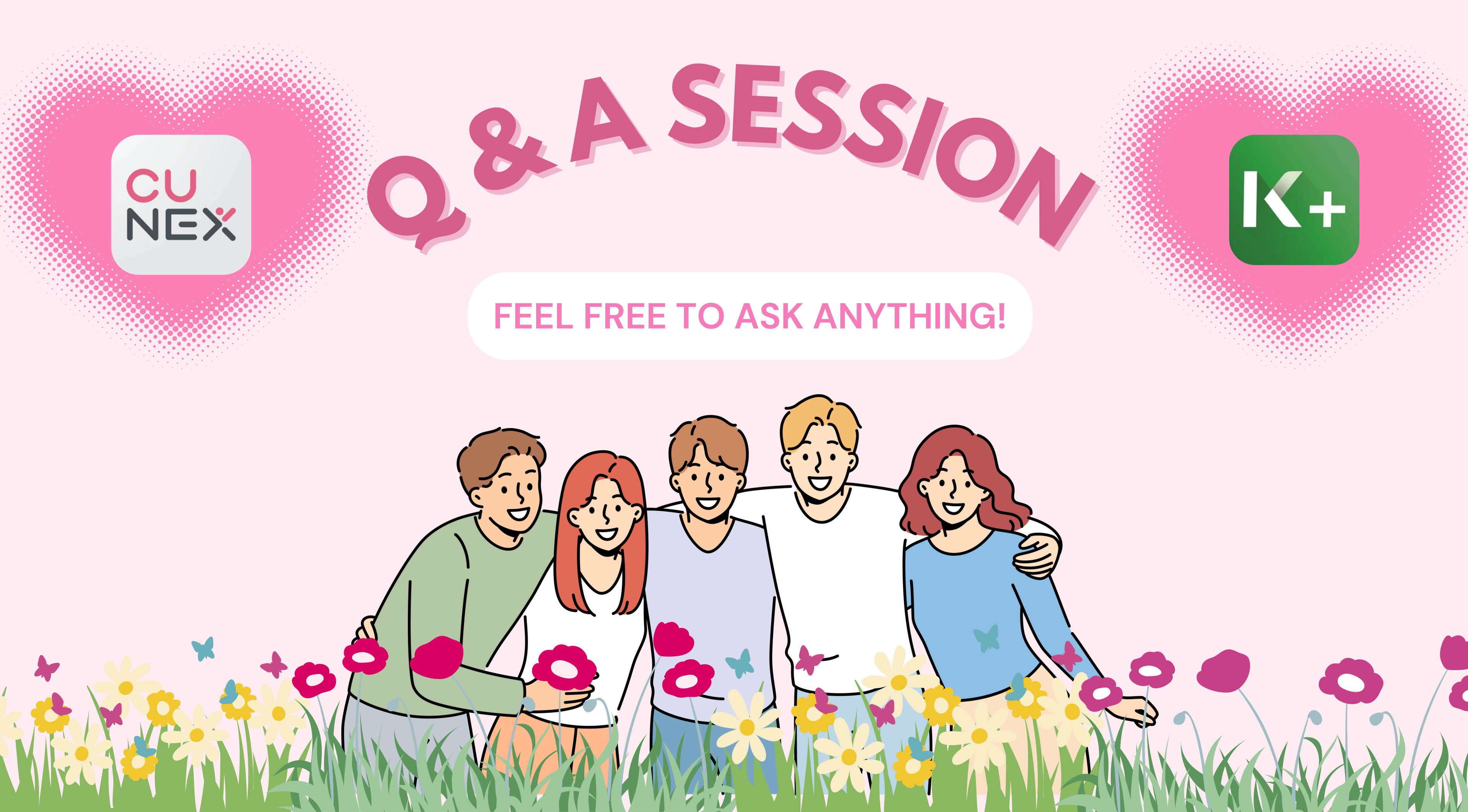

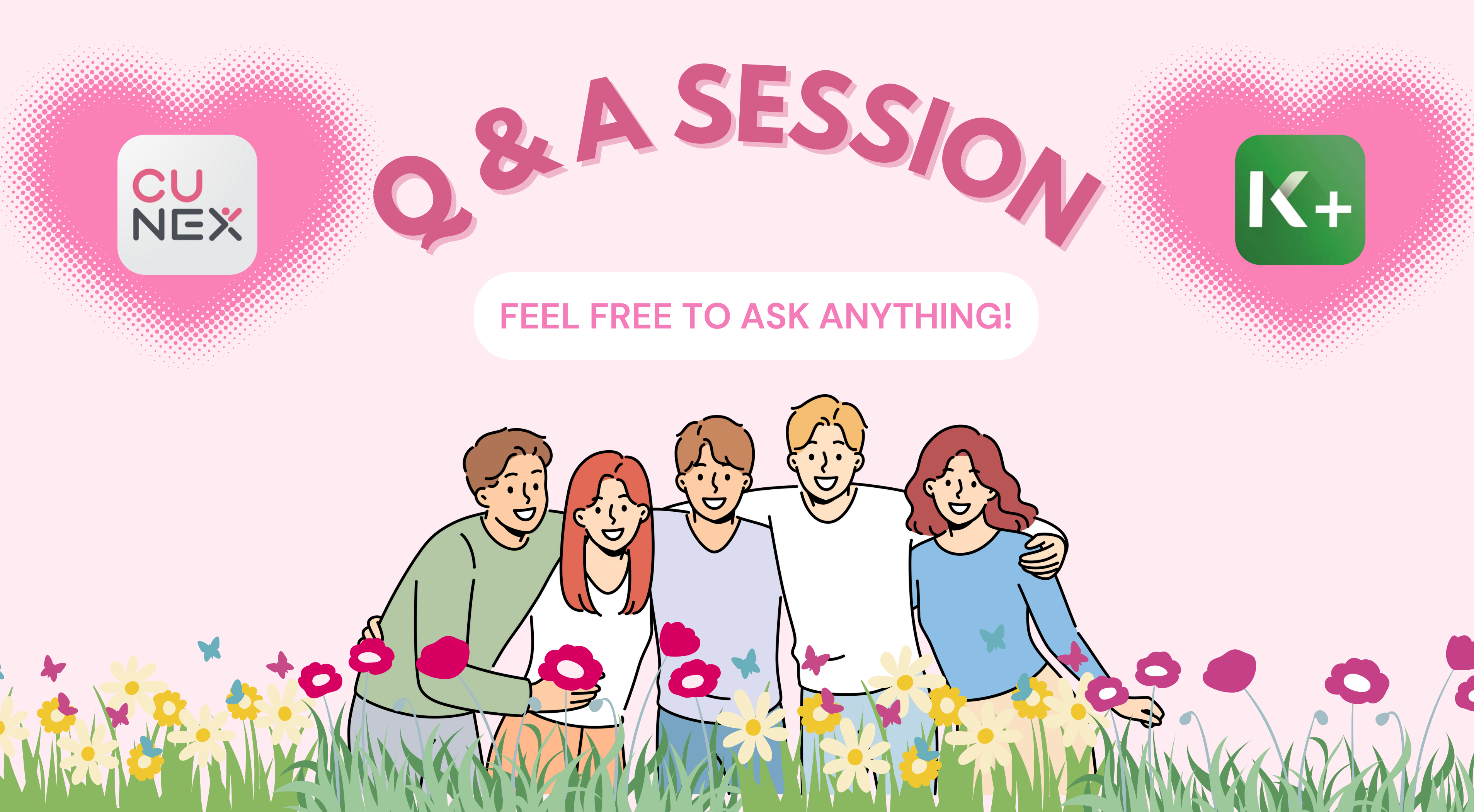

### FEEL FREE TO DM US YOUR QUESTIONS ANY TIME

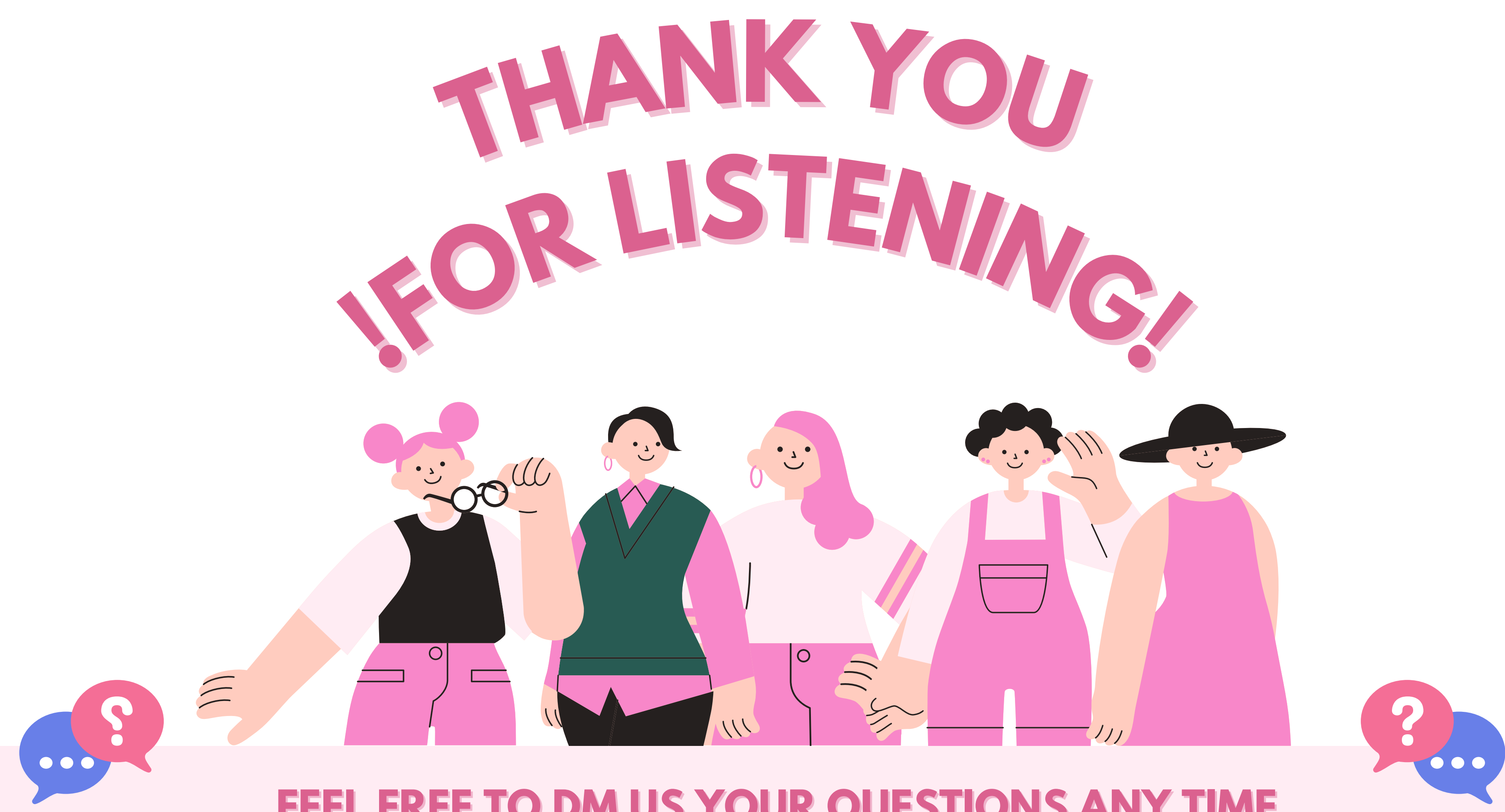